# ユーザーズ ガイド

# HP Photosmart 330 series

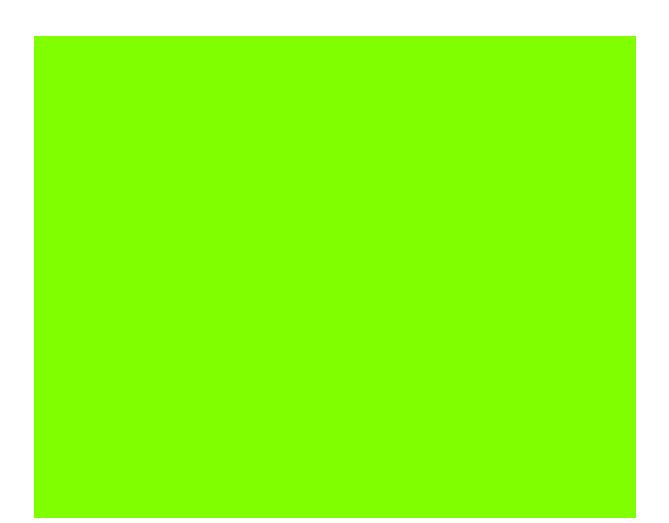

ようこそ … 1

印刷の準備…8

メモリ カードからの印刷 ... 24

デジタル カメラからの印刷 ... 37

コンピュータや他のデバイスから の印刷 ... 38

> プリンタのメンテナンスと 持ち運び ... 65

トラブルシューティング ... 74

仕様 ... 108

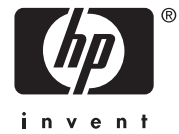

HP カスタマ ケアと保証規定 ... 111

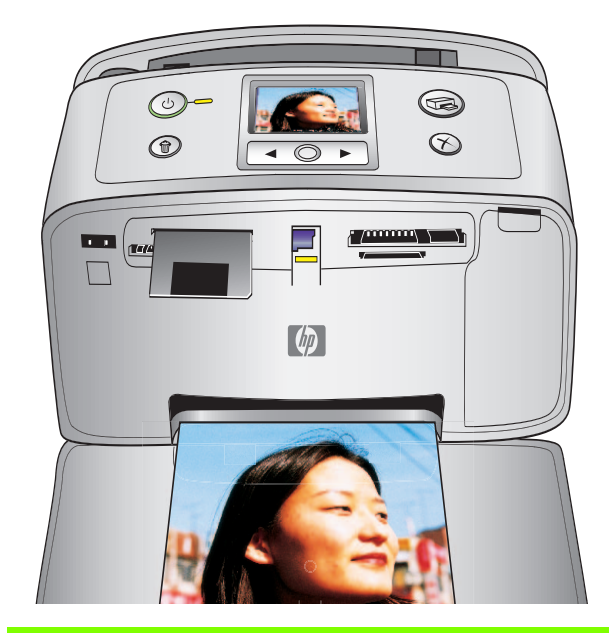

#### 著作権と商標

### ©Copyright 2005 Hewlett-Packard Development Company, L.P.

ここに記載されている情報は、予告なし に変更されることがあります。著作権法 で許されている場合を除き、書面による 事前の許可なく、この文書を複製、変更、 あるいは翻訳することは禁じられてい ます。

#### ご注意

HP 製品およびサービスに対する保証 は、当該製品およびサービスに付属の明 示的保証規定に記載されているものに 限られます。本書のいかなる内容も、当 該保証に新たに保証を追加するもので はありません。HP は、本書中の技術的 あるいは校正上の誤り、省略に対して責 任を負いかねます。

Hewlett-Packard Development Company, L.P. は、本書および本書に記載されたプ ログラムの配布、性能、利用にともなっ て生じる偶発的または間接的損害に関 して責任を負いません。

#### 商標

HP、HP ロゴおよび Photosmart は Hewlett-Packard Development Company, L.P. が所 有権を持ちます。

Secure Digital ロゴは SD Association の商 標です。

Microsoft および Windows は、Microsoft Corporation の登録商標です。

CompactFlash、CF および CF ロゴは CompactFlash Association (CFA)の商標で す。

メモリースティック、メモリースティッ ク Duo、メモリースティック PRO、およ びメモリースティック PRO Duo はソ ニー株式会社の商標または登録商標で す。

MultiMediaCard は、Infineon Technologies AG of Germany の商標であり、MMCA (MultiMediaCard Association) にライセン スされています。

スマートメディアは、株式会社 東芝の登 録商標です。

xD ピクチャーカードは富士写真フィル ム株式会社、株式会社東芝、オリンパス 光学株式会社の商標です。

Mac、Mac ロゴおよび Macintosh は、Apple Computer, Inc. の登録商標です。

Bluetooth ワードマークおよびロゴは Bluetooth SIG, Inc.によって所有されてい ます。また HP によるこのマークの使用 はすべてライセンスの元で行われます。

PictBridge および PictBridge ロゴは Camera & Imaging Products Association (CIPA)の商標です。 その他のブランドおよびその製品は、そ れぞれの所有者の商標または登録商標 です。

本プリンタ内蔵のソフトウェアの一部 には、Independent JPEG Group が開発し たモジュールが含まれています。

本書内の一部の写真の著作権は、元の所有者が所有します。

#### 規制モデル識別番号 VCVRA-0508

規制上の識別を行うために、本製品には 規制モデル番号が指定されています。本 製品の規制モデル番号は、VCVRA-0508 で す。この規制番号は、商品名(HP Photosmart 330 series コンパクトフォトプリンタ)ま たは製品番号(Q6377A)とはまったく別の ものです。

#### 安全上の注意

本製品のご利用に際しては、火災または 感電による損傷の危険を避けるため、安 全に関する基本的注意を必ずお守りく ださい。

- 著告! 火災または感電を避けるため、本製品を水気や湿気のある場所に置かないでください。
- HP Photosmart 330 series セットアップ ガイドに記載されているすべての説明をよくお読みになり、ご理解ください。
- 本製品を電源に接続するときは、 アースつきのコンセントのみをご使 用ください。コンセントがアースつ きかどうか不明な場合は、有資格の 電気担当者にご確認ください。
- 本製品上に記載または貼付されているすべての警告および注意書きにしたがってください。
- 本製品を清掃する前に、コンセント からプラグを抜いてください。
- 水気のある場所または身体が濡れた 状態で本製品を設置したり、使用し たりしないでください。
- 本製品は平らで安定した場所に設置 してください。
- 電源コードを踏んだり、つまずいたりして電源コードが損傷しないように、本製品は安全な場所に設置してください。
- 本製品が正常に動作しない場合、オ ンスクリーンの HP Photosmart プリ ンタ ヘルプを参照してください。
- 本製品内部に修理可能な部品はあり ません。修理については有資格の修 理担当者にご相談ください。
- +分に換気された場所でご使用くだ さい。

#### 環境について

Hewlett-Packard Development Company, LP は高品質の製品を環境に影響のない方 法で提供するように努めています。

#### 環境保護

本プリンタは環境に対する影響を最小 限に抑えるために設計段階から数々の 特徴を組み込んでいます。詳細について は、www.hp.com/jp/supply\_inkjet.html で、HPの環境への取り組みに関する ページをご覧ください。

#### オゾンガスの発生

本製品は有害なオゾンガス(O3)を発生し ません。

#### リサイクル紙の使用

本製品は DIN 19309 にしたがったリサイ クル用紙の使用に適しています。

#### プラスチック

重さ24 グラムを超えるプラスチック部 品は、寿命に達したプリンタをリサイク ルするときに材料の識別を容易にする ため、国際基準にしたがってマークが付 けられています。

#### 化学物質安全性データシート

化学物質安全性データシート (MSDS) は、HP Web サイト**www.hp.com/go/ msds**で入手できます。インターネットに アクセスできない場合は、弊社カスタマ ケアまでお問い合わせください。

#### リサイクル プログラム

HP は世界中の国々で、大規模なエレク トロニクスリサイクルセンターと提携 して、さまざまな製品回収およびリサイ クルプログラムを次々に実施しており ます。また、弊社の代表的製品の一部を 再販することで、資源を節約していま す。

本 HP 製品は製品が寿命に達したときに 特別な処理が必要とされる鉛ハンダは 使用しておりません。

# 目次

| 1 | ようこそ                                                                                        | I      |
|---|---------------------------------------------------------------------------------------------|--------|
|   | マニュアルについて                                                                                   | 2      |
|   | セットアップ ガイド                                                                                  | 2      |
|   | ユーザーズ ガイド                                                                                   | 2      |
|   | オンスクリーン プリンタ ヘルプ                                                                            | 2      |
|   | 同梱内容                                                                                        | 3      |
|   | プリンタ各部の名称                                                                                   | 4      |
|   | スクリーン アイコン                                                                                  | 6      |
|   | アクセサリ                                                                                       | 7      |
| 2 | 印刷の準備                                                                                       | 2      |
| - | プリンタの最初のセットアップ                                                                              | ,<br>0 |
|   | ー 田紙について 1                                                                                  | 1      |
|   | 正しい用紙の選択 1                                                                                  | 1      |
|   | 田 ひて 川城 の 送 八 一 一 一 一 一 一 一 一 一 一 一 一 一 一 一 一 一 一                                           | 1      |
|   | $\gamma = \gamma = \gamma = \gamma = \gamma = \gamma = \gamma = \gamma = \gamma = \gamma =$ | 2      |
|   | プリントカートリッジの取り付けまたは交換                                                                        | 3      |
|   | プリントカートリッジの保管                                                                               | 4      |
|   | プリンタのメニュー                                                                                   | 4      |
|   | プリンタメニューの使用14                                                                               | 4      |
|   | プリンタ メニュー 一覧1:                                                                              | 5      |
|   | プリンタの基本設定                                                                                   | 0      |
|   | アニメーション プレビューの表示                                                                            | 0      |
|   | 印刷品質を [きれい] に変更する                                                                           | 0      |
|   | デフォルト設定に戻す2                                                                                 | 1      |
|   | プリンタ画面の言語と国/地域を変更する2                                                                        | 2      |
|   | 接続方法                                                                                        | 3      |
|   | プリンタを他のデバイスに接続する2                                                                           | 3      |
| 3 | メモリ カードからの印刷                                                                                | 5      |
| - | メモリ カードから印刷するための簡単ステップ                                                                      | 5      |
|   | メモリカード情報                                                                                    | 7      |
|   | サポートするファイル形式                                                                                | 7      |
|   | メモリ カードを差し込む                                                                                | 7      |
|   | メモリ カードの取り出し                                                                                | 9      |
|   | 印刷する写真を決める                                                                                  | 0      |
|   | プリンタの画面で写真を確認する3                                                                            | 0      |

|   | 写真のインデックスを印刷する                                        | . 30 |
|---|-------------------------------------------------------|------|
|   | カメラで指定した写真を印刷する                                       | . 30 |
|   | メモリ カードから写真を削除する                                      | . 30 |
|   | 写真の選択と印刷                                              | . 31 |
|   | 写真のレイアウトを選択する                                         | 31   |
|   | 写真を1枚印刷する                                             | 31   |
|   | 1 枚の写直を複数枚印刷する                                        | 31   |
|   | 複数の写直を印刷する                                            | 32   |
|   | は次のうちゃと「「「「」」。<br>すべての写直を印刷する                         | 32   |
|   | ゲーマンテムを印刷する                                           | 32   |
|   | レノス クリソノの 9 回の 2 レーム 2 印刷 9 る                         | . 32 |
|   | クリーイノイノな印刷                                            | . 33 |
|   | ノナめり                                                  | . 33 |
|   | 印刷日時と時間を追加する                                          | . 33 |
|   | ノオト用紙の画質を補止する                                         | . 34 |
|   | 色空間の設定を変更する                                           | . 35 |
|   | パノラマ写真を印刷する                                           | . 36 |
|   | ステッカーを印刷する                                            | . 37 |
|   | パスポートサイズの写真を印刷する                                      | . 37 |
| 4 | デジタル カメラからの印刷                                         | 39   |
|   | PictBridge デジタル カメラからの印刷                              | . 39 |
|   | クリエイティブな印刷                                            | . 39 |
| - | ᆕᆞᅝᅟᇰᅝᇪᅎᅼᅶᆺᆕᄮᆞᆞᅎᅋᄜ                                    | 41   |
| Э | コンビューダや他のナハ1 へからの印刷                                   | 41   |
|   | コンビューダから印刷するにのの間里な人アック                                | . 42 |
|   | ノリンタをコンヒュータまには Bluetooth ワイヤレス アクノロシー 拾載アハイスに<br>拉体ナス | 42   |
|   |                                                       | . 43 |
|   | Windows PC にソフトワェアをインストールする                           | . 43 |
|   | Macintosh にソフトワエアをインストールする                            | . 45 |
|   | オブションの Bluetooth アクセサリで接続する                           | . 46 |
|   | メモリカードの写真をコンピュータに保存する                                 | . 48 |
|   | Windows PC に写真を保存する                                   | . 48 |
|   | Macintosh に写真を保存する                                    | . 48 |
|   | Windows PC で写真を選択し、印刷する                               | . 49 |
|   | Macintosh で写真を選択し、印刷する                                | . 50 |
|   | Windows PC でのクリエイティブな印刷                               | . 51 |
|   | フチ無し写真の印刷.................................            | . 51 |
|   | フチあり写真の印刷..................................           | . 52 |
|   | パノラマ写真の印刷                                             | . 53 |
|   | ポストカードの印刷                                             | . 53 |
|   | インデックスカードおよびその他の小さな用紙の印刷                              | . 53 |
|   | モノクロ写真またはグレースケール写真の印刷                                 | . 54 |
|   | カラー詳細設定の使用                                            | . 55 |
|   | PhotoREt の使用                                          | . 56 |
|   | HP Digital Photography Real Life テクノロジの使用             | . 57 |
|   | 最大 dpi の使用                                            | . 58 |
|   | Exifの使用                                               | . 59 |
|   | HP Instant Share の使用                                  | . 60 |
|   |                                                       |      |
|   | Macintosh でのクリエイティブな印刷                                | . 61 |

### 目次

田谷

|   | フチ無し写真の印刷                                       | 61    |
|---|-------------------------------------------------|-------|
|   | フチあり写真の印刷                                       | 61    |
|   | パノラマ写真の印刷                                       | 62    |
|   | ポストカードの印刷                                       | 63    |
|   | インデックスカードおよびその他の小さな用紙の印刷                        | 63    |
|   | モノクロ写真の印刷                                       | 64    |
|   | カラー写真の印刷                                        | 64    |
|   | HP Digital Photography Real Life オプションの使用       | 65    |
|   | HP Image Edit の使用                               | 66    |
|   | HP Image Print の使用                              | 66    |
|   | 最大 dpi の使用                                      | 66    |
| 6 | プリンタのメンテナンスと持ち運び                                | 69    |
| Ŭ | プリンタのクリーニングとメンテナンス                              | 69    |
|   | プリンタの外側をクリーニングする                                | 69    |
|   | プリント カートリッジのクリーニング                              |       |
|   | プリント カートリッジの端子のクリーニング                           |       |
|   | テストページの印刷                                       |       |
|   | プリント カートリッジの調整                                  | . 73  |
|   | プリンタとプリントカートリッジの保管                              |       |
|   | プリンタを保管する                                       |       |
|   | プリント カートリッジを保管する                                | 74    |
|   | フォト用紙の品質を維持する                                   | 74    |
|   | フォト用紙の保管                                        | 74    |
|   | フォト用紙の取り扱い                                      | 74    |
|   | プリンタを携帯する                                       | 75    |
|   | プリンタ ソフトウェア アップデートのダウンロード                       | 76    |
|   | Windows PC でプリンタ ソフトウェアを更新する                    | 76    |
|   | Macintosh でプリンタ ソフトウェアを更新する                     | 76    |
| 7 | トラブルシューティング                                     | . 79  |
| - | プリンタのハードウェア関連の問題                                |       |
|   | 印刷関連の問題                                         | 84    |
|   | Bluetooth の印刷関連の問題                              | 88    |
|   | エラーメッセージ                                        | 90    |
|   | Windows PC のソフトウェア関連の問題                         | 93    |
|   | Macintosh のソフトウェア関連の問題                          | . 105 |
| Q | <b>什</b> 堆                                      | 112   |
| 0 | <b>は1%</b> ・・・・・・・・・・・・・・・・・・・・・・・・・・・・・・・・・・・・ | 112   |
|   | ンヘノム安什                                          | . 115 |
| _ |                                                 | . 114 |
| 9 | HP カスタマ ケアと保証規定                                 | . 117 |
|   | HP カスタマ ケア                                      | . 117 |
|   | お電話での HP へのお問い合わせ                               | . 118 |
|   | 限定保証規定                                          | . 119 |
|   | 泰己                                              | 121   |
|   | וכ את                                           |       |

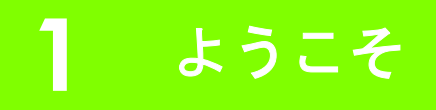

HP Photosmart 330 series コンパクト フォト プリンタ をお買い上げいただきありがとうございます。こ の最新フォト プリンタを使えば、コンピュータを使用しても、または使用しなくても高画質写真の印刷 がすばやく簡単に行えます。

このプリンタでは以下のようなことが行えます。

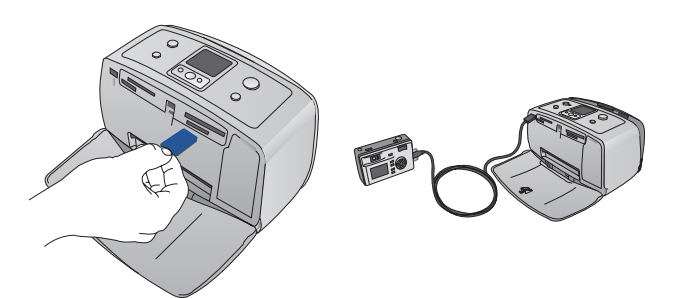

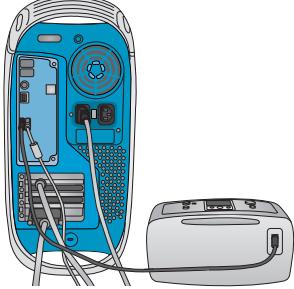

デジタル カメラのメモリ カード デジタル カメラをプリンタに接 プリンタをコンピュータに接続 に保存されている写真を印刷す 続して写真を印刷する して写真を印刷する る

次の操作方法についても説明します。

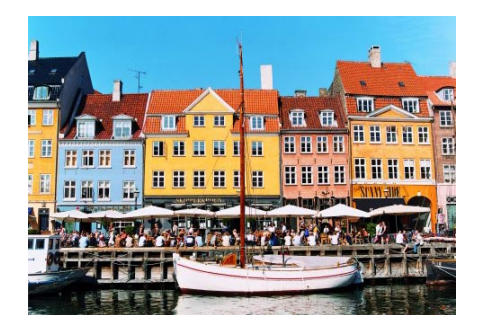

美しいフチなし写真を印刷する

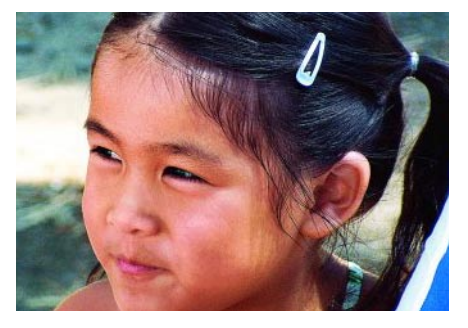

写真の鮮明度とコントラストを補正する

# マニュアルについて

第1章

このプリンタには以下のマニュアルが付属しています。

### セットアップ ガイド

『HP Photosmart 330 series セットアップガイド』はプリンタのセットアップと写真を最初に印刷する方法について説明します。

### ユーザーズ ガイド

『HP Photosmart 330 series ユーザーズ ガイド』は、今お読みになっているマニュアルです。本書はコン ピュータなしでプリンタを使用する方法やプリンタ ソフトウェアのインストールと使用方法について 説明します。この他にハードウェアとソフトウェア関連のトラブルの対処方法も記載しています。

### オンスクリーン プリンタ ヘルプ

オンスクリーンの『HP Photosmart プリンタ ヘルプ』は、プリンタをコンピュータに接続して使用する 方法、ソフトウェア関連のトラブルの対処方法などについて説明しています。

コンピュータにHP Photosmartプリンタソフトウェアをインストールするとオンスクリーンヘルプを表示できます。40ページの「Windows PC にソフトウェアをインストールする」または42ページの「Macintosh にソフトウェアをインストールする」を参照してください。

#### HP Photosmart プリンタ ヘルプを表示するには

- Windows<sup>®</sup> PC : [スタート] メニューから、[プログラム](Windows XP の場合、[すべてのプログラム]) > [HP] > [HP Photosmart 330, 380 Series ] > [Photosmart ヘルプ] の順に選択します。
- Macintosh<sup>®</sup>: Finder で [ヘルプ] > [Mac ヘルプ] を選択し、次に [ライブラリ] > [Macintosh 用 HP Photosmart プリンタ ヘルプ] を選択します。

そこへん

## 同梱内容

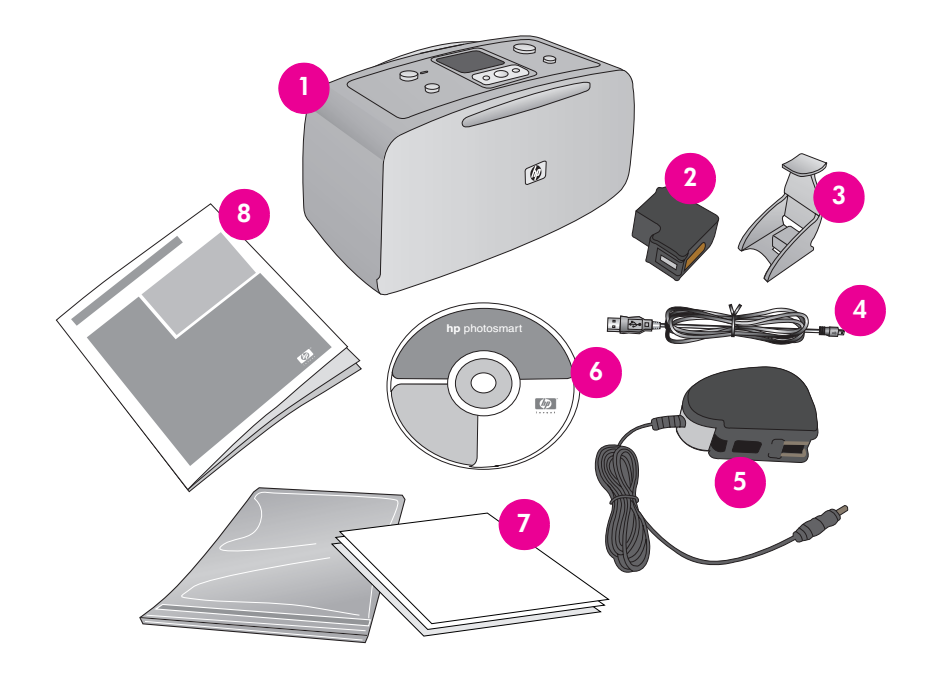

プリンタの梱包ケースには、以下のものが入っています。

- 2 カラープリントカートリッジ
- 3 プリントカートリッジケース
- **4** USB ケーブル
- 5 電源コード
- 6 HP Photosmart ソフトウェア CD
- 7 サンプルメディアパックとチャック付きバッグ
- **8** ユーザーズガイド

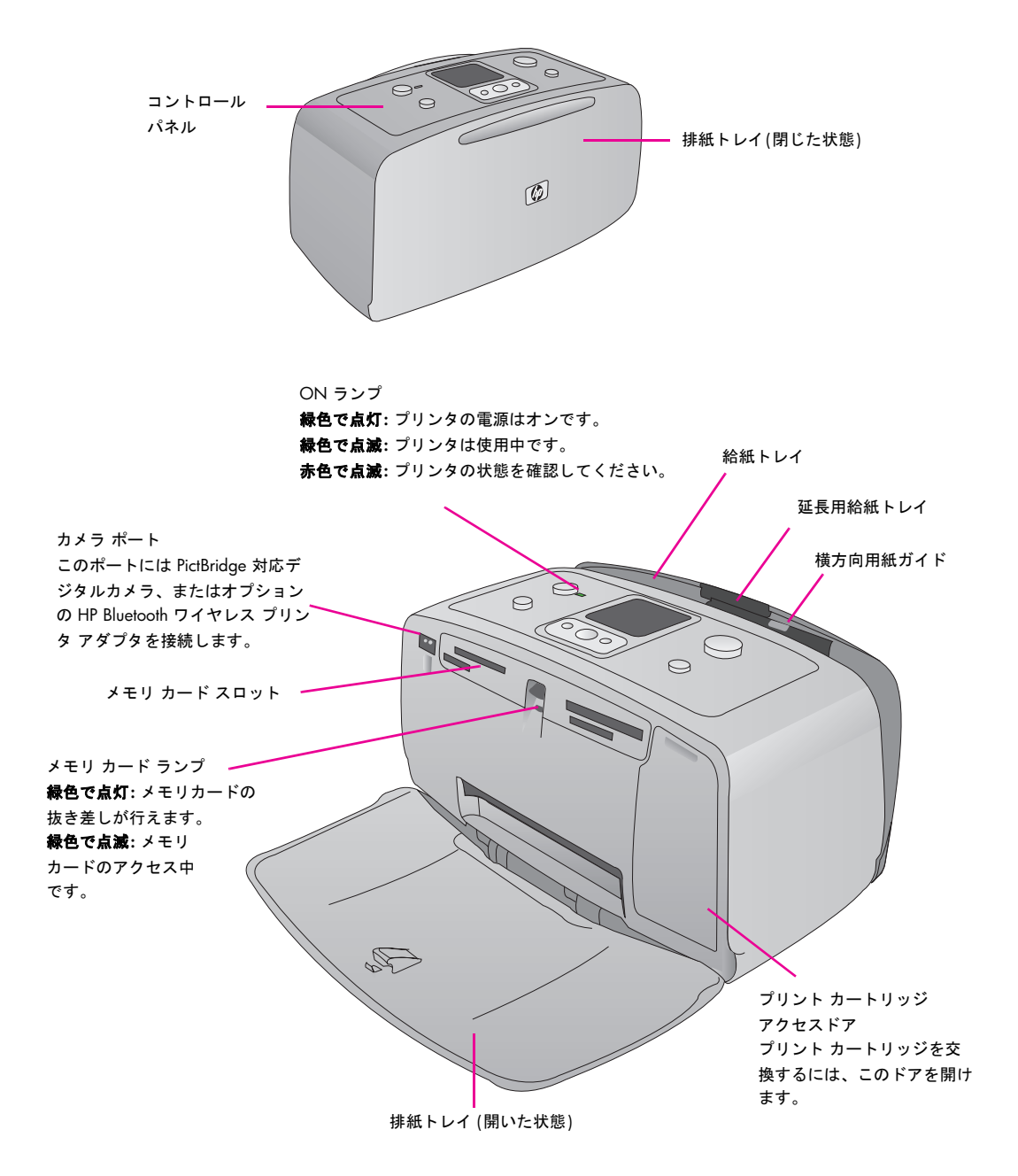

ዮ

こち

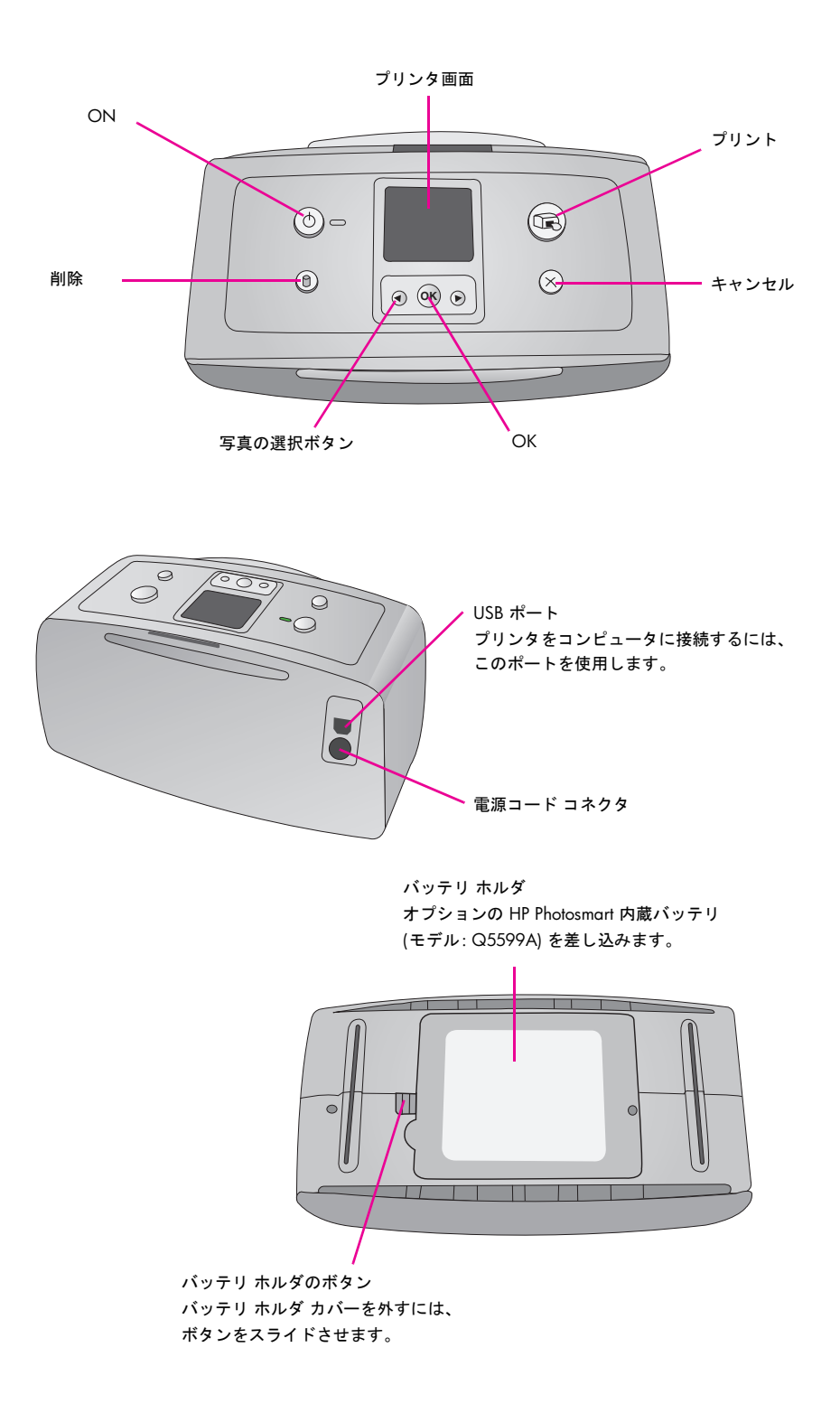

5

# スクリーン アイコン

第1章

プリンタの画面には写真が選択されているかどうか、プリンタの画面に表示されている写真の数、印刷 枚数などを示すアイコンが表示されます。また、インクカートリッジのインク残量と HP Photosmart 内 蔵バッテリが装着されていれば、その充電レベルが表示されます。

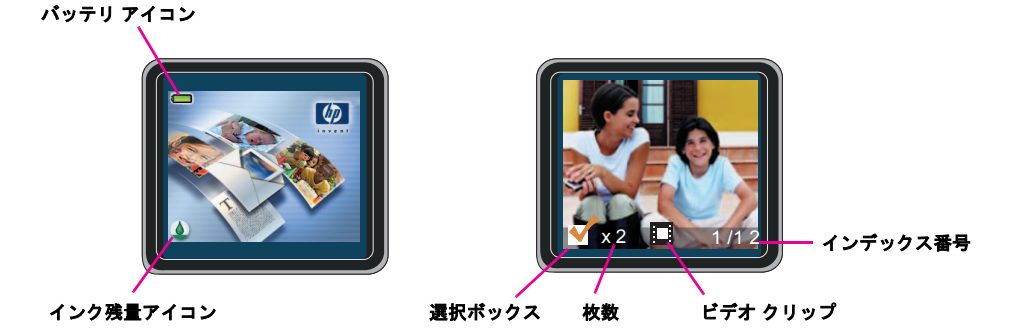

バッテリアイコンが緑色に点灯している場合、バッテリはフル充電されています。バッテリ使用時は、 バッテリアイコンの緑色部分の量でだいたいの充電レベルがわかります。

バッテリアイコンのすぐ上に稲妻アイコンが見える場合、バッテリが電源に接続され、充電中であることがわかります。バッテリがフル充電されると、コンセントの形をしたアイコンが表示されます。この アイコンが表示されたら、必要ならば、電源コードを抜いてバッテリでプリンタを稼動することができます。

バッテリの詳細については、バッテリ付属の説明書を参照してください。

ት

יט רו

# アクセサリ

HP Photosmart 330 series コンパクト フォト プリンタには、場所や時間を選ばずに印刷するのに便利な アクセサリがいくつか用意されています。アクセサリの形状はこのイラストとは多少異なる場合があり ます。また、国または地域によっては対応および販売状況が異なります。

| アクセサリ | 説明                                                                                      |
|-------|-----------------------------------------------------------------------------------------|
|       | <b>HP Photosmart 内蔵バッテリ</b><br>モデル: Q5599A<br>内蔵バッテリ。プリンタと一緒に使用すればプリンタをどこに<br>でも持ち運べます。 |

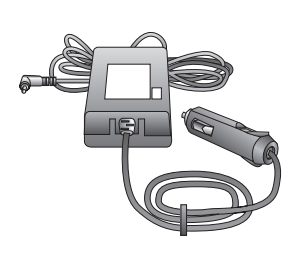

#### **HP Photosmart 自動車用 DC アダプタ** モデル: Q3448A 自動車用 DC アダプタ。プリンタの電源コードを自動車のバッ テリに差し込んでプリンタの電源を補給したり、プリンタに装 着したオプションの内蔵バッテリを充電できます。

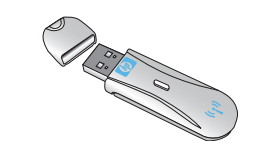

**HP Bluetooth<sup>®</sup> ワイヤレス アダプタ** モデル: Q6398A または Q3395A HP Bluetooth<sup>®</sup> ワイヤレス アダプタ。プリンタ前面のカメラ ポートに接続して、Bluetooth ワイヤレス テクノロジーを使用し た印刷が行えます。 このプリンタは使い勝手が良く設計されています。ここではプリンタを最初にセットアップする方法、 高画質印刷のための用紙の選択方法、プリント カートリッジの交換方法、プリンタ メニューの操作方 法、プリンタの基本設定の設定方法の一部について説明します。

# プリンタの最初のセットアップ

写真の印刷を開始する前に、以下の簡単なステップを 実行して、プリンタをセットアップしてください。

- プリンタを電源に接続します。
  - ・電源コードの一端をプリンタの背面に差し
     込みます。
  - 電源コードのもう一端をコンセントに差し 込みます。
- 2 プリンタの電源をオンにします。
- 3 言語と国/地域を選択します。
  - プリンタの画面に [Select language] が表示された
     ら、 < または ▶ を押して[日本語] を強調表示します。</li>
  - [OK] を押して使用する言語を選択し、操作を続けます。
  - プリンタの画面に[LCDの言語を日本語に設定します か?] が表示されたら、 《 または 》を押して[はい] を強調表示します。
  - [OK]を押して[はい]を選択し、操作を続けます。
  - プリンタの画面に[国/地域の選択] が表示されたら、 《 または ▶ を押して[日本] を強調表示 します。
  - [OK]を押して使用する国/地域を選択します。

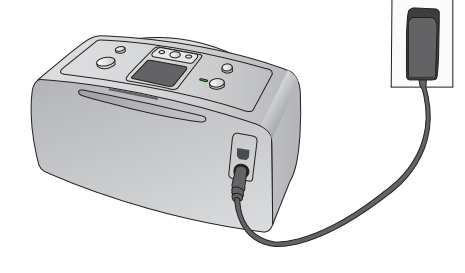

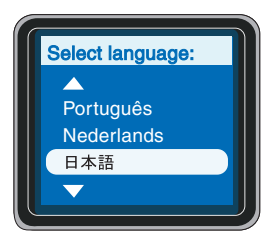

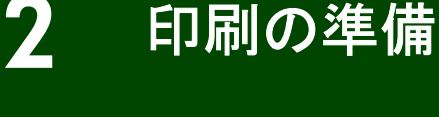

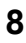

- 4 プリントカートリッジを取り付けます。
  - 排紙トレイを開き、プリントカートリッジドアを 開きます。
  - プリント カートリッジのラベルを上側に向け、銅 製の端子をプリンタの内側、インク ノズルを下側 に向けて、プリント カートリッジをプリント カー トリッジホルダに差し込みます。
  - プリントカートリッジを、プリントカートリッジ ホルダにカチッとはまるまでしっかりと押し込み ます。
  - プリントカートリッジドアを閉じます。

メモ: 詳細については、12ページの「プリント カートリッジの取り付けまたは交換」を参照して ください。

5 用紙をセットし、調整ページを印刷します。

新しいプリント カートリッジを取り付けると、給 紙トレイに普通紙をセットして、[OK] ボタンを押 すように指示するメッセージが表示されます。

- 給紙トレイをいっぱいまで開きます。
- サンプル パックのインデックス カードをセッ トします。
- 横方向用紙ガイドをインデックス カードの端 にぴったりと合わせます。このときカードが曲 がらないようにしてください。
- [OK] を押します。調整ページがインデックス カードに印刷されます。調整ページを印刷する ことにより、高い印刷品質が得られます。
- 用紙を取り出します。

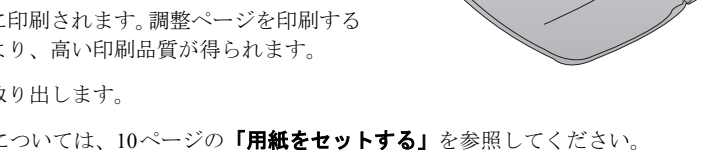

Ð

メモ:詳細については、10ページの「**用紙をセットする」**を参照してください。 以上で印刷の準備ができました。

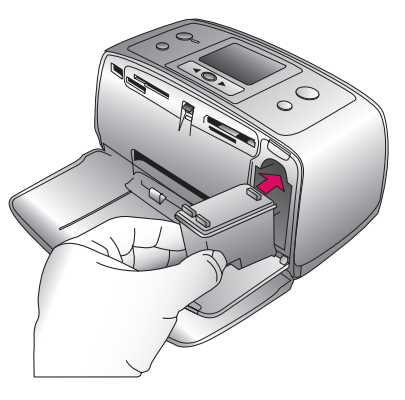

# 用紙について

第2章

#### 正しい用紙の選択

HP インクジェット専用紙一覧およびサプライ品の購入については、次のサイトをご覧ください。 www.hp.com/jp/supply\_inkjet

最高の印刷結果を得るには、以下の高品質 HP フォト用紙をお選びください。

| 印刷するもの                      | 使用する用紙            |
|-----------------------------|-------------------|
| 高品質、耐光性に優れたプリント、<br>引き伸ばし写真 | HP プレミアムプラス フォト用紙 |
| 速乾性で、指紋がつきにくい光沢写真           | HP 高画質フォト用紙       |
| カジュアルな写真やビジネス用の写真           | HP フォト用紙          |

印刷に適した状態で用紙を保存するには

- 未使用の用紙はパッケージの中に保管します。
- 用紙を涼しく、乾燥した場所に保存します。用紙がカールしている場合は、用紙をビニール袋に入れ、ビニール袋の上からカールした方向とは逆の方向に用紙をゆっくりと反らして、用紙を平らにします。
- 用紙が汚れないように、フォト用紙の端を持ってください。

#### 用紙をセットする

用紙をセットするときのヒント:

- フォト用紙、インデックスカード、L判カード、ハガキに写真を印刷できます。
- 用紙をセットする前に、用紙を入れやすいように横方向用紙ガイドを引き出します。
- 一度にセットするのは同じ種類とサイズの用紙とし、異なる種類やサイズの用紙をセットしないで ください。

#### 用紙をセットするには

- 給紙トレイをいっぱいまで開きます。
- 2 印刷面または光沢面が手前にくるように、用紙を最大 20 枚 セットします。用紙を奥までしっかりと押し入れます。タブ 付きの用紙の場合は、タブ側が最後に給紙されるようにセッ トします。 パノラマ フォト用紙 (10 x 30 cm)を使用する場合は、10 枚を

ハノラマ フォト用紙 (10 x 30 cm) を使用する場合は、10 枚を 超えないようにセットしてください。フォト ステッカー用紙 を使用する場合は、1 枚ずつセットしてください。

3 横方向用紙ガイドを用紙の端にぴったりと合わせます。この とき用紙が曲がらないようにしてください。

4 印刷前に排紙トレイを開きます。

## プリント カートリッジについて

HPでは、用途に合わせて最適なカートリッジをお選びいただけるよう、数種類のプリントカートリッジをご用意しています。このプリンタでお使いいただけるカートリッジの番号は国または地域によって 異なります。この番号は本書の裏表紙に記載されています。

HP Vivera インクは忠実な色再現性と長期にわたって色褪せない卓越した耐光性を持ちます。HP Vivera インクは品質、純度、耐光性を目的として特別に開発され、それらに対する科学的テストが行われています。

最大の印刷結果を得るには、HP 純正プリントカートリッジの使用をお勧めします。HP 純正プリント カートリッジは、HP プリンタで最高の印刷結果が簡単に得られるように設計され、何度もテストされ ています。

| 印刷するもの         | 最適なプリント カートリッジ |
|----------------|----------------|
| フルカラー写真        | HPカラー          |
| モノクロ写真         | HP フォトグレー      |
| セピアまたはアンティーク写真 | HP カラー         |
| テキストおよびカラー図面   | HPカラー          |
|                |                |

印刷用途に合わせて最適なプリントカートリッジをご使用ください。

**注意!** 正しいプリント カートリッジを使用しているか確認してください。HP は他社製インクの品 質または信頼性を保証できません。他社製インク カートリッジの使用によるプリンタの障害また は破損により発生したサービスまたは修理は限定保証の対象外です

最高の印刷品質を得るには、プリント カートリッジの箱に印刷された日付以前にプリント カートリッ ジをすべて取り付けるようお勧めします。 プリント カートリッジの取り付けまたは交換

- 1 プリンタの電源がオンであり、プリンタ内部 から厚紙を取り外したことを確認します。
- **2** プリント カートリッジ アクセスドアを開き ます。
- 3 新しいプリント カートリッジをパッケージか ら取り出し、ピンク色のタブを引いて、プラ スチック テープをはがします。

注意! プリントカートリッジのインクノズル および銅製の端子には触れないでください。 また、はがしたテープをカートリッジに戻さ ないでください。

- 4 カートリッジを交換する場合は、カートリッ ジホルダの中のカートリッジを押して外側に 引っ張って取り出します。
- 5 ラベル側を上にして交換用カートリッジを持 ちます。カートリッジを少し上に傾けて、銅製の 端子を先にしてホルダに差し込みます。カート リッジがカチッとはまるまで押し込みます。

**6** プリントカートリッジアクセスドアを閉じます。

プリンタの画面にプリント カートリッジの推定イ ンク残量(100%、75%、50%、25%、またはほとん ど空)を示すアイコンが表示されます。純正 HP カートリッジ以外は、インク残量アイコンが表示 されません。

新しいプリント カートリッジを取り付けるたび に、カートリッジの調整用に普通紙をセットするように指示するメッセージが表示されます。

7 普通紙をセットして [OK] を押します。調整ページを印刷することにより、高い印刷品質が得られ ます。詳細については、69ページの「プリント カートリッジの調整」を参照してください。

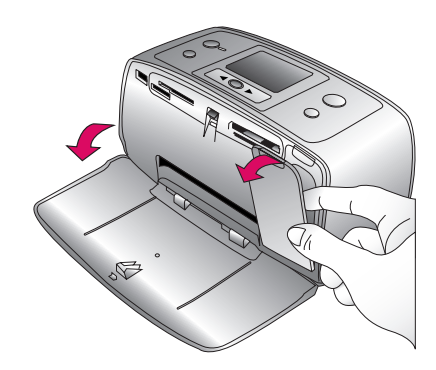

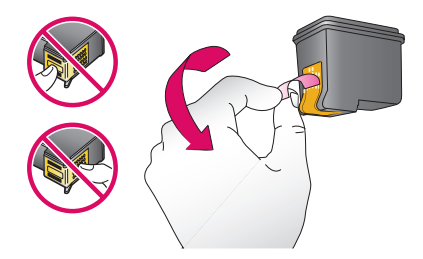

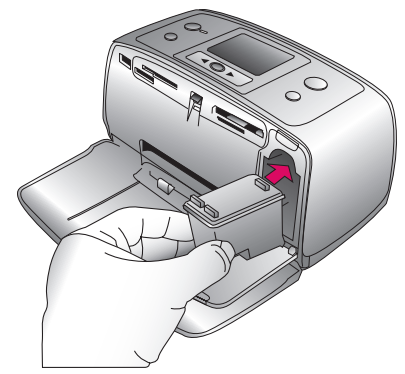

### プリントカートリッジの保管

プリントカートリッジをプリンタから外すときは、プリ ントカートリッジケースに保管してください。カート リッジケースに保管することでインクの乾燥を防ぐこ とができます。カートリッジを正しく保管しないとカー トリッジの故障の原因となります。

 カートリッジをカートリッジ ケースに入れるとき は、プリントカートリッジをケースにやや斜めに差 し込み、カチッと音がして固定されるまで完全に押 し込みます。

# プリンタのメニュー

プリンタのメニューには初期値の設定変更、印刷品質の制御、および特殊効果の使用などに関する数多 くの機能があります。

### プリンタ メニューの使用

- ┃ プリンタにメモリカードが取り付けられている場合は、取り外します。
- 2 プリンタメニューにアクセスするには、プリンタのコントロールパネルにある [OK] を押します。
- **3** プリンタの画面に表示されたメニュー オプションを上下に移動するには、 < または ▶ を押しま す。使用できないメニュー オプションはグレー表示されます。
  - メニューを開いたり、オプションを選択するには、[OK] ボタンを押します。
  - [キャンセル]を押して表示されているメニューを終了します。

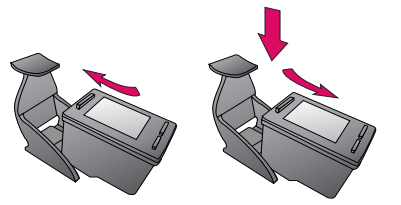

プリンタ メニュー 一覧

| トップレベルの<br>メニュー | サブメニュー / オプション | その他のサブメニュー / オプション                                                                                                    |
|-----------------|----------------|----------------------------------------------------------------------------------------------------|
| 印刷オプション         | パノラマ写真の印刷      | パノラマ印刷の設定:                                                                                                    |
|                 | フォト ステッカー      | <ul> <li>ステッカーモードの設定:</li> <li>オン。1ページに16枚の写真を印刷する場合は、[オン]に設定し、専用のラベル紙をセットします。このオプションがオンになると、その他の[印刷オプション]メニュー項目は無効になります。</li> <li>オフ(デフォルト)。普通のレイアウトオプションで印刷する場合は、[オフ]を選択します。</li> </ul>                                              |
|                 | パスポート写真        | パスポート モードの設定:<br>・ オン<br>・ オフ(デフォルト)<br>サイズの選択:<br>パスポート印刷の場合、選択した写真は<br>すべて選択したパスポート写真サイズで<br>印刷されます。選択した写真に対し、1<br>枚のページが印刷されます。印刷された<br>それぞれのページには、選択したサイズ<br>の写真の枚数が記載されます。このオプ<br>ションがオンになると、その他の[印刷オ<br>プション]メニュー項目は無効になりま<br>す。 |

| トップレベルの<br>メニュー | サブメニュー / オプション | その他のサブメニュー / オプション                                                                                               |
|-----------------|----------------|----------------------------------------------------------------------------------------------------|
| ツール             | 印刷品質           | 印刷品質:<br>• 高画質 (デフォルト)<br>• きれい。[きれい] は [高画質] より少<br>ないインク使用量で、作業中の印刷<br>ジョブにのみ適用され、印刷後、設定<br>は自動的に [高画質] に戻ります。 |
|                 | サンプル ページの印刷    | プリンタの印刷品質を確認するのに便利<br>なサンプル ページを印刷します。                                                                           |
|                 | テスト ページの印刷     | プリンタの問題解決に役立つ情報を含む<br>テスト ページを印刷します。                                                                             |
|                 | カートリッジのクリーニング  | もう一回クリーニングを行いますか?<br>・ <b>はい</b><br>・ <b>いいえ</b>                                                                 |
|                 |                | さらにもう一回クリーニングを行います<br>か?<br>・ <b>はい</b><br>・ いいえ                                                                 |
|                 | カートリッジの調整      | プリント カートリッジの調整を行います。                                                                                             |

#### 第2章

| トップレベルの<br>メニュー                                                                                | サブメニュー / オプション       | その他のサブメニュー / オプション                                                                                                    |
|------------------------------------------------------------------------------------------------|----------------------|----------------------------------------------------------------------------------------------------|
| <b>Bluetooth</b><br>オプションの HP<br>Bluetooth ワイヤレス<br>アダプタが搭載された<br>プリンタの場合は、<br>Bluetooth メニューオ | デバイスのアドレス            | デバイス アドレス:<br>Bluetooth ワイヤレステクノロジー搭載デ<br>バイスによっては、検出対象デバイスの<br>アドレスを入力する必要があります。こ<br>のメニュー オプションはデバイス アドレ<br>スを示します。                                                                                   |
| ブションを設定する必<br>要があります。                                                                          | デバイス名                | Bluetooth ワイヤレス テクノロジー搭載の<br>デバイスが本プリンタの検出時に使用す<br>る、本プリンタのデバイス名を選択する<br>ことができます。                                                                                                    |
|                                                                                                | パスキー                 | Bluetooth 数値パスキーをプリンタに割り<br>当てます。デフォルトのパスキーは 0000<br>です。セキュリティレベルを [高] に設定<br>すると (この表を参照)、Bluetooth ワイヤ<br>レステクノロジー搭載デバイスのユーザ<br>は印刷する際にパスキーの入力が必要で<br>す。                                              |
|                                                                                                | ビジビリティ               | ビジビリティ<br>• すべてに公開<br>• 非公開<br>ビジビリティオプションを変更して、本<br>Bluetooth 対応プリンタを他の Bluetooth ワ<br>イヤレス テクノロジー搭載デバイスに対<br>して公開または非公開に設定できます。<br>[非公開]を選択すると、本プリンタのデバ<br>イス アドレスを知っているデバイスだけ<br>が本プリンタに印刷することができます。 |
|                                                                                                | セキュリティ レベル           | <ul> <li>セキュリティレベル:</li> <li>低:他の Bluetooth ワイヤレス テクノロジー搭載デバイスのユーザが本プリンタにアクセスするとき、本プリンタのパスキーの入力を求めません。</li> <li>高:他の Bluetooth ワイヤレス テクノロジー搭載デバイスのユーザが本プリンタにアクセスするとき、プリンタのパスキーの入力を求めます。</li> </ul>      |
|                                                                                                | Bluetooth オプションのリセット | <ul> <li>Bluetooth オプションのリセット:</li> <li>はい: Bluetooth オプションを工場出荷時の設定に戻すには [はい] を選択します。</li> <li>いいえ (デフォルト)</li> </ul>                                                                                  |

印刷の準備

| トップレペルの<br>メニュー | サブメニュー / オプション | その他のサブメニュー / オプション              |
|-----------------|----------------|---------------------------------|
| ヘルプ             | 印刷のヒント         | プリンタの自動画像補正機能に関する情<br>報を表示します。  |
|                 | 印刷のヒントⅡ        | 高画質の印刷を行うためのさまざまなヒ<br>ントを表示します。 |
|                 | パノラマ写真         |                                 |
|                 | フォト ステッカー      |                                 |
|                 | メモリ カード        |                                 |
|                 | カートリッジ         |                                 |
|                 | 用紙のセット         |                                 |
|                 | 紙詰まりの解消        |                                 |
|                 | PictBridge カメラ |                                 |
|                 | プリンタを携帯する      |                                 |
|                 | その他の情報         |                                 |

### 第2章

| トップレベルの<br>メニュー | サブメニュー / オプション | その他のサブメニュー / オプション                                                                                                    |
|-----------------|----------------|----------------------------------------------------------------------------------------------------|
| 基本設定            | Smart focus    | Smart focus の設定:<br>・ <b>オン</b> (デフォルト)<br>・ <b>オフ</b>                                                                                                    |
|                 | 自動ライティング       | 自動ライティングの設定:<br>・ <b>オン</b> (デフォルト)<br>・ <b>オフ</b><br>この設定はライティングとコントラスト<br>を改善します。                                                                                      |
|                 | 自動赤目除去         | 自動赤目除去の設定:<br>• オン(デフォルト)<br>• オフ                                                                                                    |
|                 | 日付/時間          | 日付/時間の表示:<br>• 日付/時間<br>• 日付のみ<br>• オフ(デフォルト)                                                                                                    |
|                 | 色空間            | <ul> <li>色空間の選択:</li> <li>sRGB</li> <li>AdobeRGB</li> <li>オートセレクト(デフォルト)。デフォルトをオートセレクトに設定すると、可能な場合は AdobeRGB 色空間が指定されます。AdobeRGB が使用できない場合は、sRGB がデフォルトになります。</li> </ul> |
|                 | フチなし<br>       | フチなし印刷の設定:<br>・ <b>オン</b> (デフォルト)<br>・ <b>オフ</b>                                                                                                    |
|                 | 印刷後            | 印刷後にすべての写真指定を取り消す:<br>• いつも行う(デフォルト)<br>• いつも行わない<br>• 確認する                                                                                                    |
|                 | アニメーション プレビュー  | アニメーション プレビューの設定:<br>・ <b>オフ</b><br>・ <b>オン</b> (デフォルト)                                                                                                    |
|                 | デフォルトにもどす      | 最初の基本設定にもどす:<br>• <b>はい</b><br>• <b>いいえ</b> (デフォルト)                                                                                                    |
|                 | 言語             | 言語の選択:<br>国/地域の選択:                                                                                                    |

### プリンタの基本設定

### アニメーション プレビューの表示

アニメーションプレビューのデフォルト設定は、[オン]です。デフォルト設定は以下の手順で変更できます。

- 】 メモリカードをすべて取り外します。
- **2** [OK]を押して、プリンタのメニューを表示します。
- 3 [基本設定] を選択し、[OK] を押します。
- **4** [アニメーション プレビュー]を選択し、[OK] を押しま す。
- 5 以下のオプションのいずれかを選択します。
  - オン:アニメーションプレビューを表示します。
  - オフ:アニメーションプレビューを表示しません。
- 6 プリンタの画面に選択したい項目が強調表示されたら、[OK]を押します。

#### 印刷品質を[きれい]に変更する

このプリンタは写真を印刷品質を[高画質]または[きれい]で印刷します。デフォルトの印刷品質は「高 画質」で、最も高い品質の写真を印刷できます。印刷品質の「きれい」は、インクの使用量を節約し、 印刷時間を短縮できます。

- 】 メモリカードをすべて取り外します。
- **2** [OK] を押して、プリンタのメニューを表示します。
- **3** [ツール]を選択し、[OK]を押します。
- **4** [印刷品質]を選択し、[OK]を押します。
- **5** [きれい]を選択し、[OK]を押します。

印刷品質は次の印刷が終わると[高画質]に戻ります。

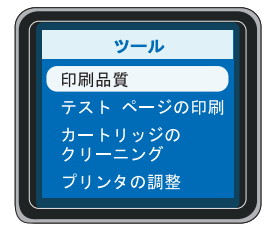

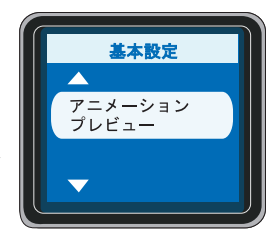

#### 第2章

#### デフォルト設定に戻す

プリンタの基本設定を変更した場合でも、以下の手順にしたがって、いつでもプリンタを元のデフォル ト設定に戻すことができます。

- 】 メモリカードをすべて取り外します。
- **2** [OK]を押して、プリンタのメニューを表示します。
- 3 [基本設定] を選択し、[OK] を押します。
- 4 [デフォルトにもどす]を選択し、[OK]を押します。
- 5 以下のオプションのいずれかを選択します。

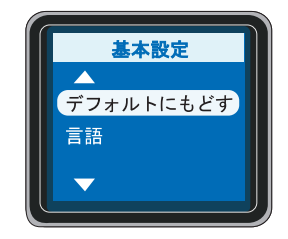

- はい: すべてのプリンタの基本設定を元のデフォルト設定に戻します。
- いいえ:現在のプリンタの基本設定を保持します。

メモ:デフォルト設定に戻しても、プリンタ画面の言語と国/地域の設定は変わりません。

| 基本設定          | デフォルト設定 |
|---------------|---------|
| Smart focus   | オン      |
| 自動ライティング      | オン      |
| 自動赤目除去        | オン      |
| 日付/時間         | オフ      |
| 色空間           | オートセレクト |
| フチなし          | オン      |
| 印刷後           | いつも行う   |
| アニメーション プレビュー | オン      |

### プリンタ画面の言語と国/地域を変更する

プリンタの電源を初めて入れると、プリンタ画面の言語と国/地域を設定する画面が表示されます。この項目には、デフォルト設定はありません。言語と国/地域の設定は以下の手順でいつでも変更できます。

- 】 メモリカードをすべて取り外します。
- 2 [OK] を押して、プリンタのメニューを表示します。
- **3** [Preferences] を選択し、[OK] を押します。
- **4** [Language] を選択し、[OK] を押します。
- 5 プリンタの画面に[Select language] が表示されたら、[日本語] を選択し、[OK] を押します。
- 6 プリンタの画面に[LCDの言語を日本語に設定しますか?] が表示されたら、《または》を押して[はい]を強調表示し、[OK]を押して続行します。
- 7 プリンタの画面に[国/地域の選択] が表示されたら、日本 を選択し、[OK]を押します。

これで、プリンタの画面のメッセージやオプションが日本語 で表示されるようになります。

国/地域の設定によって日付と時間スタンプの日付形式が自動的に設定されます。国/地域を日本に設定すると、日付形式はmm/dd/yyになります。写真に日付を印刷する方法については、32ページの「印刷日時と時間を追加する」を参照してください。

メモ:デフォルト設定に戻しても、言語と国/地域の設定 は変わりません。言語と国/地域の設定の変更は、この セクションで説明する手順でのみ行うことができます。

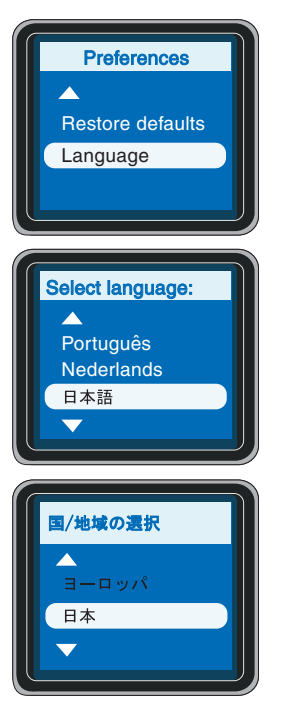

# 接続方法

このプリンタは他のプリンタやコンピュータに接続することができます。

### プリンタを他のデバイスに接続する

このプリンタとコンピュータや他のデバイスに接続する方法がいくつかあります。接続の種類によって、機能が異なります。

| 接続の種類と必要なもの                                                                                                    | 使用目的                                                                                                    |
|----------------------------------------------------------------------------------------------------|----------------------------------------------------------------------------------------------------|
| <ul> <li>USB</li> <li>長さ3メートル以下の USB (Universal Serial<br/>Bus) 2.0 full-speed 適合ケーブル。プリンタと<br/>USB ケーブルの接続方法については、37ページの「デジタル カメラからの印刷」または 40<br/>ページの「プリンタをコンピュータまたは<br/>Bluetooth ワイヤレス テクノロジー搭載デバイ<br/>スに接続する」を参照してください。</li> <li>インターネットに接続したコンピュータ (HP<br/>Instant Share を使用するため)。</li> </ul> | <ul> <li>コンピュータからプリンタに印刷する。</li> <li>プリンタに装着したメモリ カードの写真をコンピュータに保存する。</li> <li>45ページの「メモリカードの写真をコンピュータに保存する」を参照してください。</li> <li>HP Instant Share を使って写真を共有する。57ページの「HP Instant Share の使用」を参照してください。</li> </ul> |
| PictBridge<br>PictBridge                                                                                                    | PictBridge 対応デジタル カメラからプリンタにダ<br>イレクト印刷する。<br>詳細については、カメラ付属のマニュアルを参照<br>してください。                                                                                                    |
| PictBridge 対応デジタル カメラと USB ケーブル。<br>カメラをプリンタ前面のカメラ ポートに接続す<br>る。                                                                                                    |                                                                                                    |

印刷の準備

| 接続の種類と必要なもの                                          | 使用目的                                                                                                    |
|------------------------------------------------------|----------------------------------------------------------------------------------------------------|
| Bluetooth<br>オプションの HP Bluetooth ワイヤレス プリンタ<br>アダプタ。 | Bluetooth ワイヤレス テクノロジー搭載デバイス<br>からプリンタに印刷する。<br>オプションの HP Bluetooth ワイヤレス プリンタ<br>アダプタをプリンタのカメラ ポートに接続する<br>場合、必要に応じて Bluetooth プリンタ メニュー<br>オプションを設定してください。43ページの<br>「オプションの Bluetooth アクセサリで接続する」<br>を参照してください。<br>国または地域によってサポートされるデバイスが<br>違います。詳しくは web ページにてご確認くだ<br>さい。 |

# メモリ カードからの印刷

# メモリ カードから印刷するための簡単ステップ

お友達や家族または自分用に、高画質の写真を簡単に印刷することができます。 デジタル カメラで写し た写真をメモリ カードに保存した場合は、以下の簡単な操作を行うだけでメモリ カードから直接印刷 できます。

】 メモリカードを差し込みます。26ページの「メモリカー ドを差し込む」を参照してください。

**2** 印刷する写真を決めます。29ページの「印刷する写真を 決める」を参照してください。

**3** 用紙をセットします。10ページの「用紙をセットする」 を参照してください。

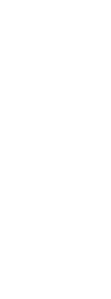

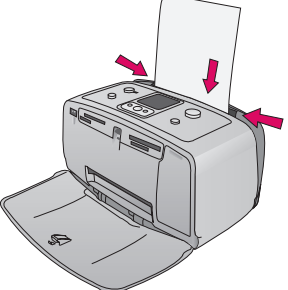

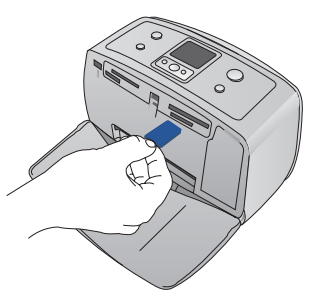

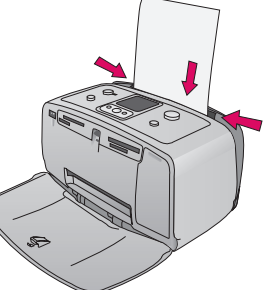

3

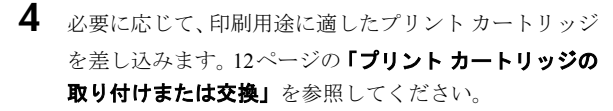

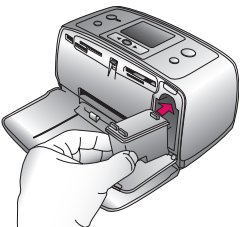

5 写真の画質を補正します。33ページの「フォト用紙の画 質を補正する」を参照してください。

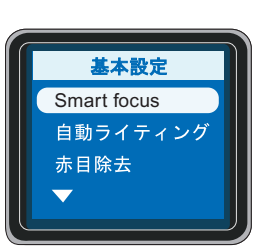

6 写真を選択して印刷します。30ページの「写真の選択と 印刷」を参照してください。

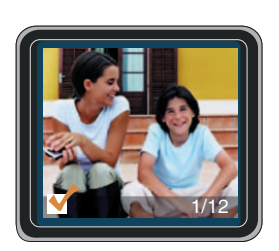

# メモリ カード情報

第3章

デジタル カメラで写真を撮ったら、メモリ カードをカメラから取り出してプリンタに差し込んで、写 真を表示したり、印刷したりできます。このプリンタは、以下のタイプのメモリ カードを読み取ること ができます。

- CompactFlash<sup>TM</sup>
- Memory Sticks
- MultiMediaCard<sup>TM</sup>
- Secure Digital<sup>TM</sup>
- SmartMedia<sup>TM</sup>
- xD-Picture Card<sup>TM</sup>

Microdriveはサポートされていません。

**注意!** 指定タイプ以外のメモリ カードを使用すると、メモリ カードやプリンタが損傷するおそれ があります。

#### サポートするファイル形式

このプリンタはメモリ カードの以下のファイル形式を直接認識し、印刷することができます。

- JPEG
- 非圧縮 TIFF
- Motion JPEG AVI
- Motion JPEG Quicktime
- MPEG-1

デジタルカメラで撮影した写真やビデオクリップがこの他のファイル形式で保存されている場合、いったんコンピュータに保存してから、対応するソフトウェアプログラムを使用して印刷してください。45 ページの「メモリカードの写真をコンピュータに保存する」を参照してください。

#### メモリ カードを差し込む

以下の表の中からお使いのメモリ カードを選択し、プリンタへの装着手順を確認してください。

注意事項:

- カードは1度に1枚だけ差し込んでください。
- スロットの奥まで、メモリカードをゆっくりと押し込みます。メモリカードは、頭の部分がスロットから少しはみ出した状態になります。無理に押し込まないでください。

注意!挿入方向を間違えるとメモリカードとプリンタが破損するおそれがあります。

メモリ カードが正しく差し込まれると、メモリ カード ランプが点滅を始め、続いて緑色に点灯した状態になります。

**注意!** メモリ カードのランプが点滅しているときは、メモリ カードを取り出さないでください。ア クセス中のメモリ カードを取り出すと、プリンタやメモリ カードが損傷したり、メモリ カードの 情報が破損したりするおそれがあります。

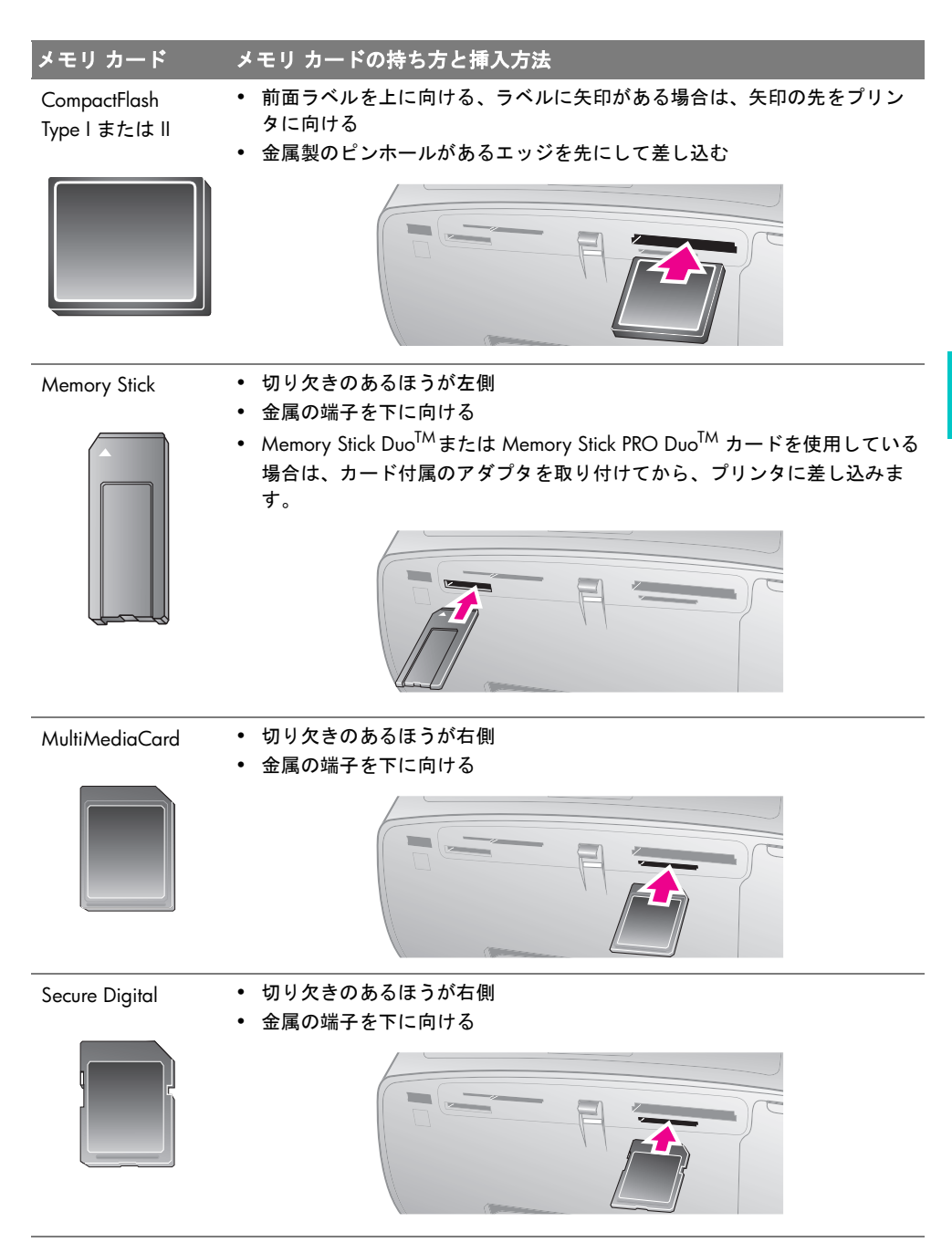

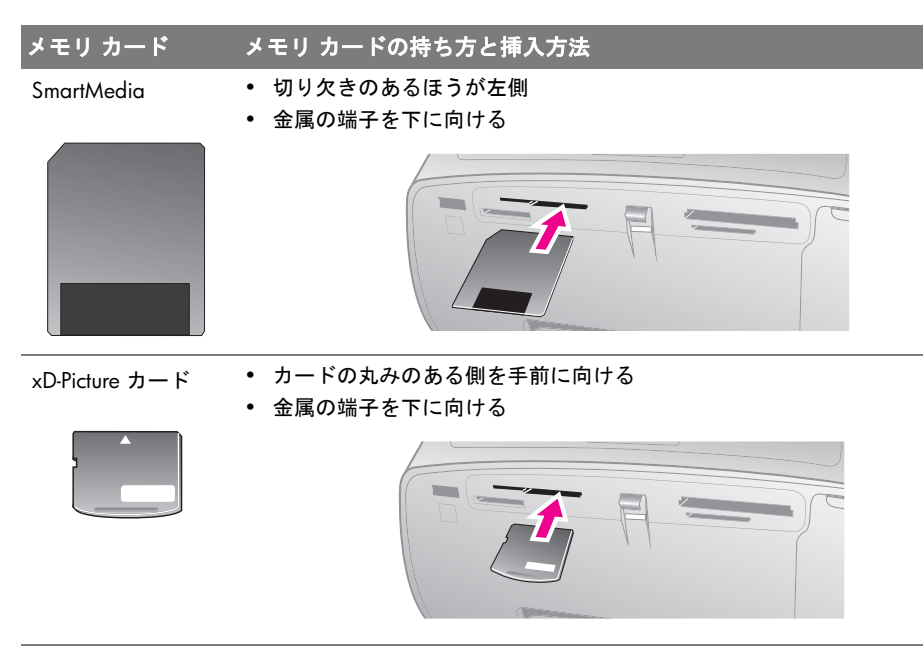

#### メモリ カードの取り出し

メモリ カード ランプの点滅が止まってから、プリンタのメモリ カード スロットからメモリ カードを ゆっくりと取り外します。

**注意!** メモリ カードのランプが点滅しているときは、メモリ カードを取り出さないでください。ラ ンプが点滅している間は、プリンタがメモリ カードにアクセス中です。アクセス中にメモリ カー ドを取り出すと、プリンタやメモリ カードが損傷したり、メモリ カードの情報が破損したりする おそれがあります。

### 印刷する写真を決める

プリンタの画面に写真を表示したり、インデックスを印刷して、印刷する写真を決めます。デジタルカ メラで DPOF (Digital Print Order Format) ファイル印刷用の写真を選択できる場合は、それらのカメラ指 定写真を選択して印刷することができます。メモリカードの写真を確認しながら、削除したい写真を決 めることができます。

### プリンタの画面で写真を確認する

- メモリ カードを差し込みます。
- 2 《または》を押して、写真を確認していきます。ボタンを押し続けると、すばやく写真を確認できます。どちらの方向でも最後の写真までくると、最初または最後の写真に戻ってまた表示されます。

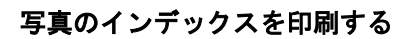

】 メモリ カードを差し込みます。

**2** [インデックスページの印刷] を選択し、[OK] を押します。

インデックスには、メモリカードに記録されている最大 2000 枚の写真のサムネイルとインデックス番号が表示されます。 インデックス番号を使用すると、プリンタ画面の写真を確認 しやすくなります。インデックスの印刷にはフォト用紙では なく、インデックスカードを使用すると用紙代を節約するこ とができます。

### カメラで指定した写真を印刷する

- 】 カメラ指定写真 (DPOF) が記録されたメモリ カードを差し込みます。
- 2 カメラ指定写真を印刷するかどうかをたずねるメッセージが表示されたら、[はい]を選択し、[OK] を押します。

#### メモリ カードから写真を削除する

- 】 メモリカードを差し込みます。
- 2 ∢ または ▶ を押して、写真を確認していきます。
- 3 [削除]を押して、表示されている写真を削除します。

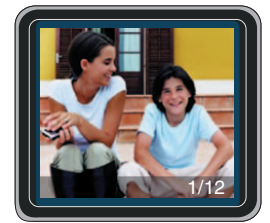

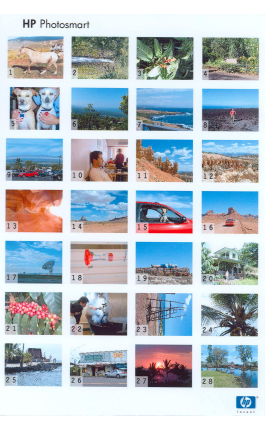

第3章

### 写真の選択と印刷

### 写真のレイアウトを選択する

プリンタにメモリ カードを差し込むと、[レイアウトの選択] が表示されます。

- 【 《 または 》 を押して、以下のいずれかのレイアウトを 強調表示します。
  - 1シートに1枚の写真を印刷
  - 1シートに2枚の写真を印刷
  - 1シートに4枚の写真を印刷
- **2** [OK]を押します。

選択したレイアウトに合わせて写真を回転することができます。

**メモ:**フチなし印刷をオフにすると、すべてのページで、用紙の周囲に白く細いフチが印刷されます。フチなし印刷をオンにするには、14ページの「プリンタメニュー 一覧」を参照してください。

### 写真を1枚印刷する

- ▶ メモリカードを差し込み、印刷レイアウトを選択します。
- **2** [プリント]を押して、選択した印刷レイアウトでプリン タの画面に表示されている写真を印刷します。

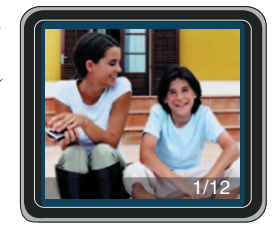

#### 1枚の写真を複数枚印刷する

- 1 メモリカードを差し込み、印刷レイアウトを選択します。
- 2 印刷したい写真の枚数を選択したら [OK]を押します。印刷する枚数がプリンタの画面の下部に表示されます。 印刷枚数を1枚ずつ減らしたり、写真の選択を取り消す には、[キャンセル]を押します。
- **3 [プリント]**を押します。

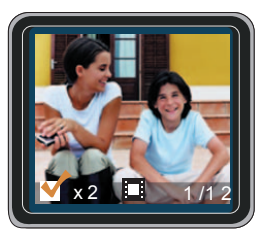

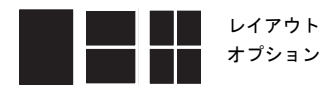

#### 複数の写真を印刷する

- ↓ メモリカードを差し込み、印刷レイアウトを選択します。
- 2 ∢ または ▶ を押して、写真を確認していきます。
- 3 印刷したい写真ごとに[OK]を押して写真を選択します。 選択されている写真は、プリンタの画面の左下隅に チェックマークが表示されます。
- 4 [プリント]を押します。

#### すべての写真を印刷する

- メモリカードを差し込み、印刷レイアウトを選択します。
- 2 カード上の写真がすべて選択されたことを示すメッセージが表示されるまで、[OK] を押し続けます。
- **3 [プリント]**を押します。

### ビデオ クリップの9個のフレームを印刷する

- ビデオ クリップが記録されたメモリ カードを差し込みます。
- 2 [OK] を押して、レイアウト オプションを選択します。ビデオ クリップの印刷で使用できるオプ ションは1つだけで、常に1ページに9個のフレームが印刷されます。
- **3** 《 または ▶ を押して、印刷したいビデオ クリップまでスクロールします (クリップの最初のフレームが表示されます)。ビデオ クリップ アイコンがプリンタの画面の下部に表示されます。
- **4** 印刷したいビデオ クリップを選択して [**OK**] を押し、[**印刷**] を押します。ビデオ クリップのフレー ムが 9 個ずつ自動的に選択され、1ページにまとめて印刷されます。

**メモ:** このプリンタは、一部のビデオファイル形式に対応していません。サポートするビデオファイル形式の一覧については、109ページの「プリンタの仕様」を参照してください。

★モ: このプリンタは高解像度(フル VGA)のビデオ クリップをサポートしません。高解像度のビデオ クリップをご覧になるには、お使いのデジタル カメラまたはコンピュータをご使用ください。

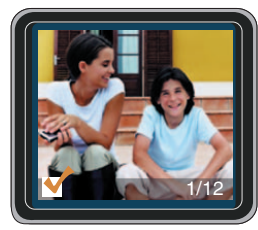
#### 第3章

# クリエイティブな印刷

このプリンタはクリエイティブな印刷を行うためのさまざまなツールと機能を備えています。設定を変 更しても元の写真には影響はなく、印刷結果だけが変わります。

プリンタ画面のメニューで編集・加工オプションを選択する前に、メモリカードを必ず取り外してください。編集・加工オプションを選択したら、メモリカードを再び差し込み、印刷したい写真を選択します。

### フチあり写真を作成する

デフォルトでは、本プリンタはフチなし写真印刷に設定されていますが、白いフチ付きの写真を印刷す ることができます。

- 】 メモリカードをすべて取り外します。
- **2** [OK]を押して、プリンタのメニューを表示します。
- 3 [基本設定]を選択し、[OK]を押します。
- **4** [**フチなし**]を選択し、[**OK**]を押します。
- 5 [オフ]を選択します。
- 6 [OK] を押します。

#### 印刷日時と時間を追加する

写真を撮影した日時のスタンプを写真の前面に印刷することができます。この設定はすべてのプリント に適用されます。

- 】 メモリカードをすべて取り外します。
- 2 [OK] を押して、プリンタのメニューを表示します。
- 3 [基本設定]を選択し、[OK]を押します。
- 4 [日付/日時]を選択し、[OK]を押します。
- 5 《または 》 を押して、日付/時間スタンプを強調表示 します。
  - 日付/時間
  - 日付のみ
  - オフ

6 [OK]を押します。

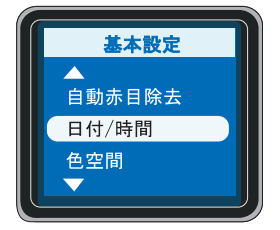

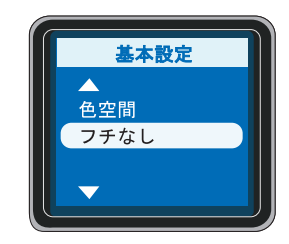

### フォト用紙の画質を補正する

このプリンタには、写真の印刷品質を改善するためのさまざまな基本設定と印刷効果が備わっていま す。設定を変更しても元の写真には影響はなく、印刷結果だけが変わります。

#### Smart focus を使用してぼやけた写真をクリアに印刷する

Smart focus はデフォルトでオンに設定されています。この設定はすべての写真に適用されます。

- メモリカードをすべて取り外します。
- 2 [OK] を押して、プリンタのメニューを表示します。
- 3 [基本設定]を選択し、[OK]を押します。
- 4 [Smart focus] を選択し、[OK] を押します。
- 5 (または) を押して[オン]または[オフ]を強調表示し、続いて[OK]ボタンを押します。

#### 自動ライティングを使用して写真のライティングとコントラストを補正する

自動ライティングはデフォルトでオフに設定されています。この設定はすべての写真に適用されます。

- メモリ カードをすべて取り外します。
- 2 [OK] を押して、プリンタのメニューを表示します。
- 3 [基本設定]を選択し、[OK]を押します。
- 4 [自動ライティング]を選択し、[OK]を押します。
- 5 《または ▶ を押して[オン]または[オフ]を強調表示し、続いて[OK]ボタンを押します。

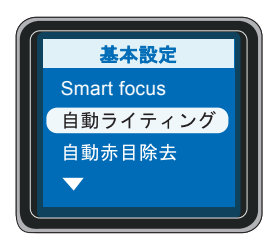

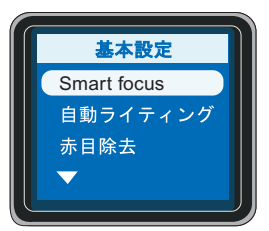

# 色空間の設定を変更する

色空間とは写真を印刷するときにプリンタが再現する色の範囲です。最も現実に近い色を印刷するため に、デジタルカメラの色空間と一致するようにプリンタの色空間を設定することができます。 たいてい のデジタル カメラは sRGB 色空間を使用します。お使いのデジタル カメラがより広範囲の Adobe<sup>®</sup> RGB 色空間をサポートしており、デジタル カメラの AdobeRGB 設定を使用して写真を撮った場合は、プリ ンタの色空間の設定をAdobeRGB に変更してから印刷してください。AdobeRGB 色空間の設定の詳細に ついては、カメラ付属のマニュアルを参照してください。

プリンタの出荷時のデフォルト設定では、色空間は [sRGB] です。デフォルト設定は以下の手順で変更で きます。

- 1 メモリカードをすべて取り外します。
- **2** [OK] を押して、プリンタのメニューを表示します。
- 3 [基本設定]を選択し、[OK]を押します。
- **4** [色空間]を選択し、[OK]を押します。
- 5 以下のオプションのいずれかを選択します。
- sRGB: sRGB 色空間を使用して撮った写真を印刷する場合
  - AdobeRGB: AdobeRGB 色空間を使用して撮った写真を印刷する場合
  - オートセレクト
- 6 [OK]を押します。

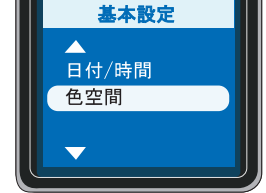

#### パノラマ写真を印刷する

本プリンタはパノラマ写真、またはレギュラーサイズの写真を縦横比 3:1 (通常の縦横比 3:2)のパノラマ サイズ で印刷することができます。

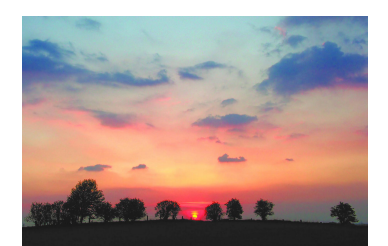

縦横比 3:2

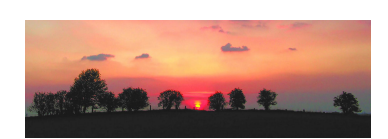

縦横比 3:1

パノラマ写真とは、複数の部分的に重なり合う写真をつなぎ合わせた写真のことです。HP Image Zone などの画像編集ソフトを使って、複数の写真をつなぎ合わせて1枚の写真にすることができます。一部 のデジタル カメラでは、メモリ カードに写真を保存する前に、複数のショットをつなぎ合わせて合成 することも可能です。

コンピュータで HP Image Zone ソフトウェアを使ってパノラマ写真を作成するには、プリンタ ソフト ウェアをインストールするときに、[フル (Full)]または[標準 (Typical)]インストール オプションを 選択してください。[エクスプレス (Express)]または[最小 (Minimum)]インストール オプションを 選択した場合は、プリンタ ソフトウェアを再インストールし、[フル (Full)]または[標準 (Typical)] オプションを選択しなおしてください。ソフトウェアのインストール手順については、40ページの **「Windows PC にソフトウェアをインストールする」**を参照してください。

どの写真もパノラマモードで印刷できますが、重なったショットをつなぎ合わせたものが最もきれいに 仕上がります。オンスクリーンの 3:1 縦横比のトリミング ボックスには、パノラマモードで印刷するパ ノラマ以外の写真の一部が表示されます。

**メモ:** プリンタ前面のカメラ ポートに USB ケーブルで接続したデジタル カメラから印刷する場合、パノラマ印刷モードはサポートされません。

- メモリカードをすべて取り外します。
- 2 [OK] を押して、プリンタのメニューを表示します。
- 3 [印刷オプション]を選択し、[OK]を押します。
- 4 [パノラマ写真の印刷]を選択し、[OK]を押します。
- 5 以下のオプションのいずれかを選択します。
  - **オン**:パノラマ写真モードをオンにします。
  - オフ:パノラマ写真モードをオフにします。
- 6 [OK]を押します。
- 7 10 x 30 cm の用紙を最大 10 枚セットします。
- **8** パノラマ写真の印刷が終わったら、パノラマ モードをオフにしてください。

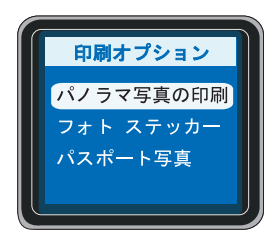

#### 第3章

#### ステッカーを印刷する

本プリンタは、1シート16面の長方形または楕円のラベルに印刷することができます。

- 】 メモリカードをすべて取り外します。
- 2 [OK] を押して、プリンタのメニューを表示します。
- **3 「印刷オプション**」を選択し、**[OK]** を押します。
- 4 [フォトステッカー]を選択し、[OK]を押します。
- 5 以下のオプションのいずれかを選択します。

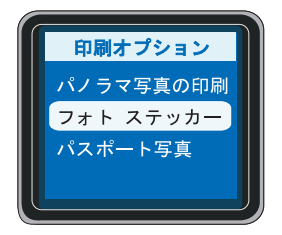

- オン:1シートに16面印刷します。長方形または楕円形のラベル紙に印刷します。
- オフ:この他のレイアウトで写真を印刷します。
- 6 [OK]を押します。
- 7 フォトステッカー用紙を1枚セットします。

★モ:フォトステッカーモードでは、プリンタ画面の写真の上にフォトステッカーバナーがかぶさります。別のレイアウトを選択したり、プリンタメニューの[印刷]オプションは使用できません。

**8** ステッカーの印刷が終わったら、フォトステッカーモードをオフにしてください。

#### パスポートサイズの写真を印刷する

このプリンタはパスポート写真サイズで写真を印刷できます。パスポート写真モードにプリンタを設定 すると、プリンタにメモリカードを差し込んで写真を選択するときに、パスポート写真サイズのレイア ウトを選択する画面が表示されます。

プリンタの出荷時のデフォルト設定では、パスポート写真モードは**[オフ]**です。デフォルト設定は以下の手順で変更できます。

- 】 メモリ カードをすべて取り外します。
- **2** [OK] を押して、プリンタのメニューを表示します。
- **3 [印刷オプション]**を選択し、**[OK]**を押します。
- 4 [パスポート写真]を選択し、[OK]を押します。
- 5 以下のオプションのいずれかを選択します。
  - オン: 必要なパスポート サイズを選択して写真を印刷します。
  - **オフ**: パスポート サイズ以外のレイアウトで写真を印刷します。
- 6 写真のサイズを選択します。
- 7 [OK] を押します。

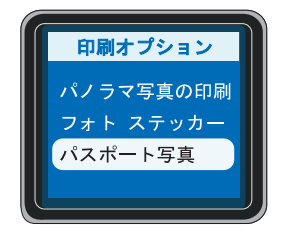

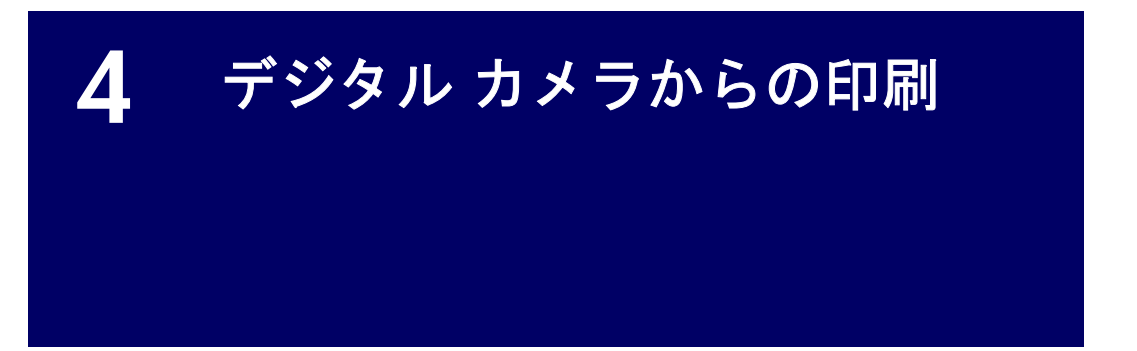

このプリンタは、コンピュータを使用しなくても、美しい写真をデジタルカメラから直接印刷できます。 デジタル カメラから直接印刷する場合は、カメラで選択した設定が使用されます。デジタル カメラで 指定した写真の使用方法またはデジタル カメラからの印刷方法については、カメラ付属のマニュアルを 参照してください。

メモ:デジタルカメラのサポートおよび販売状況は国や地域によって異なります。

# PictBridge デジタル カメラからの印刷

**メモ:** プリンタをコンピュータに接続している場合は、プリンタ背面の USB ポートからコンピュー タの USB ケーブルを外してから、デジタル カメラをカメラ ポートに接続します。

- PictBridge 対応デジタルカメラの電源をオンにして、印刷する写真を選択します。
- **2** カメラが PictBridge 対応モードに設定されていることを確認します。
- カメラ付属の USB ケーブルを使用して、 PictBridge 対応カメラをプリンタの前面 にあるカメラ ポートに接続します。

プリンタが PictBridge 対応カメラを認識 すれば、選択した写真が印刷されます。

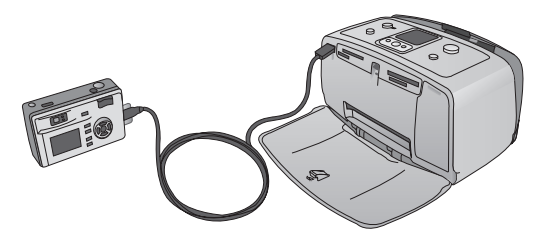

# クリエイティブな印刷

このプリンタはクリエイティブな印刷を行うためのさまざまなツールと機能を備えています。設定を変 更しても元の写真には影響はなく、印刷結果だけが変わります。これらの設定はデジタルカメラをプリ ンタに接続する前に行ってください。32ページの「クリエイティブな印刷」を参照してください。

# 5 コンピュータや他のデバイスか らの印刷

このプリンタには Windows PC または Macintosh にインストールできるオプションのソフトウェアが同 梱されています。コンピュータから写真を印刷するには、プリンタ ソフトウェアをインストールしてプ リンタとコンピュータを接続するか、ワイヤレス通信用の Bluetooth アクセサリ (別売)を使用して、プ リンタとお近くの携帯電話、PDA (ハンドヘルド コンピュータなどの携帯端末)、またはノートブック コンピュータなどのデバイスをワイヤレス接続する必要があります。

メモ:これらの製品のサポートおよび販売状況は国や地域によって異なります。

 プリンタ ソフトウェアをインストールしてプリンタと コンピュータを接続します。詳細については、40ページ の「Windows PC にソフトウェアをインストールする」 または42ページの「Macintosh にソフトウェアをインス トールする」を参照してください。

**メモ:** プリンタ ソフトウェアのインストール中に接続 を求める画面が表示されるまで、プリンタとコンピュー タを接続しないでください。

**ヒント:** プリンタを家の外に持ち運ぶ場合は、プリンタから USB ケーブルを取り外し、外出から 戻ったら、USB ケーブルを再接続してください。プリンタ ソフトウェアをわざわざ再インストー ルする必要はありません。

 Bluetooth アクセサリ (別売)を接続し、Bluetooth 用にプ リンタを設定します。詳細については、43ページの「オ プションの Bluetooth アクセサリで接続する」を参照し てください。

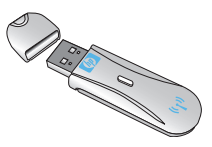

6

Ц

# コンピュータから印刷するための簡単なステップ

以下に説明する簡単な操作でコンピュータから美しい写真を印刷することができます。

プリンタ ソフトウェアがインストールされ、プリンタとコンピュータが USB ケーブルで接続されていることを確認します。40ページの「プリンタをコンピュータまたは Bluetooth ワイヤレス テクノロジー搭載デバイスに接続する」を参照してください。

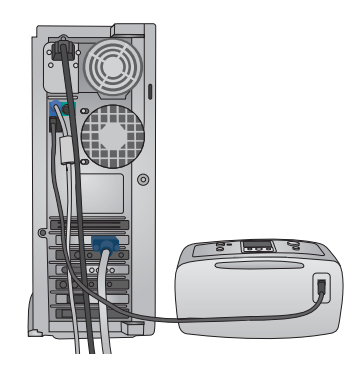

00

- 2 メモリカードの写真をコンピュータに保存します。45ページの「メモリカードの写真をコンピュータに保存する」を参照してください。
- 3 HP Image Zone または HP Image Zone Express などのソフトウェア プログラム を使用して写真を選択し、印刷します。46 ページの「Windows PC で写真を選択し、 印刷する」または 47ページの「Macintosh で写真を選択し、印刷する」を参照して

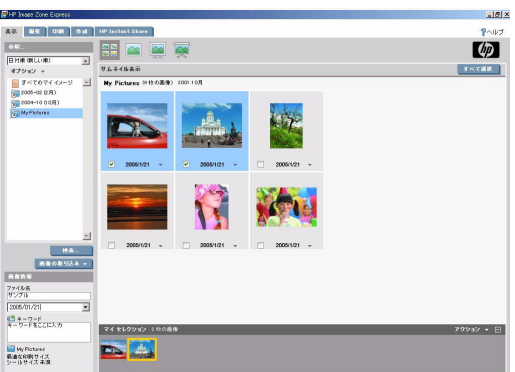

ください。

# プリンタをコンピュータまたは Bluetooth ワイヤレス テクノロジー搭載デバイスに接続する

本プリンタにはコンピュータにインストールするためのオプションのソフトウェアが付属しています。 プリンタに同梱のセットアップガイドの説明にしたがってプリンタをセットアップしたら、このセク ションの手順にしたがってソフトウェアをインストールし、プリンタとコンピュータを接続してください。

# Windows PC にソフトウェアをインストールする

**メモ:** プリンタ ソフトウェアのインストール中に接続 を求める画面が表示されるまで、USB ケーブルを接続し ないでください。

メモ:ソフトウェアのインストール中に、別のインストールオプションを選択するように指示されます。次のページの表を参照して、各オプションごとに用意されているソフトウェアと機能を確認してください。

- コンピュータの CD-ROM ドライブに HP Photosmart CD をセットします。インストール ウィザードが表示されな ければ、CD-ROM ドライブで setup.exe ファイルを探し、 ダブルクリックします。ファイルがロードされるまで数 分かかります。
- 2 指示にしたがって、USBケーブルの一端をプリンタ背面のUSBポートに差し込みます。
- 3 インストールが完了し、コンピュータが再起動するまで 画面の指示にしたがいます。

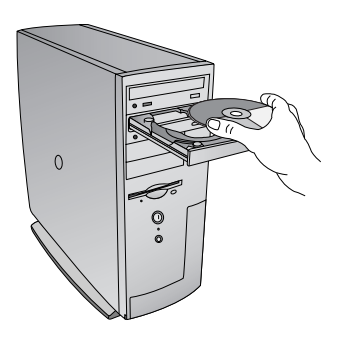

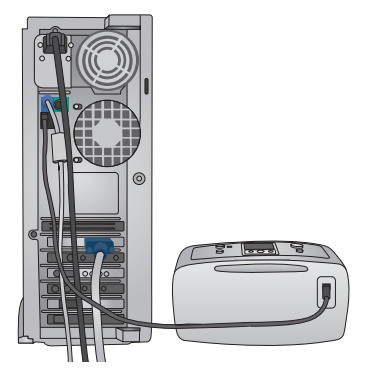

### Windows ユーザ:以下のいずれかのインストール オプションを選択します。

メモ:国または地域によってご利用になれるソフトウェアインストールオプションは異なります。 ご利用になれるオプションは、[Full]および [Express] または [Typical] および [Minimum] のどれか2つ です。

| オプションの種類        | ご利用になれる機能                                                                                                    |
|-----------------|----------------------------------------------------------------------------------------------------|
| フル (Full)       | <ul> <li>コンピュータが最小システム要件を満たしていない場合は、このオプションは<br/>グレー表示になります。プリンタの稼動用ソフトウェア、HP ソリューション<br/>センター、HP Image Zone、および写真を楽しく簡単に活用するための以下の<br/>ような機能を満載したソフトウェア プログラムをインストールします。</li> <li>表示・いろいろなサイズとレイアウトで写真を表示します。写真の整理と管<br/>理が簡単に行えます。</li> <li>編集・写真をトリミングしたり、写真の赤目を補正します。写真をさまざま<br/>なサイズとレイアウトに自動的に変更します。</li> <li>印刷・写真をさまざまなサイズとレイアウトで印刷します。</li> <li>作成・アルバム、カード、カレンダー、パノラマ写真、CD ラベル、その他<br/>いろいろなものが簡単に作成できます。</li> <li>共有・HP Instant Share を使って、大きな添付ファイルなしに、写真を電子<br/>メールでご家族やお友達に簡単に送ることができます。</li> <li>バックアップ・写真のバックアップを作成します。</li> </ul> |
| エクスプレス(Express) | <ul> <li>プリンタの稼動用ソフトウェア、HP ソリューション センター、HP Image<br/>Zone Express、および写真の基本的な編集機能と印刷機能を提供するソフト<br/>ウェアをインストールします。</li> <li>表示・いろいろなサイズとレイアウトで写真を表示します。写真の整理と管<br/>理が簡単に行えます。</li> <li>編集・写真をトリミングしたり、写真の赤目を補正します。写真を最適な状<br/>態になるまで自動的に補正します。</li> <li>印刷・写真をさまざまなサイズとレイアウトで印刷します。</li> <li>共有・HP Instant Share を使って、大きな添付ファイルなしに、写真を電子<br/>メールでご家族やお友達に送ることができます。</li> </ul>                                                                                                    |
| 標準 (Typical)    | <ul> <li>プリンタの稼動用ソフトウェア、HP ディレクタ、HP Image Zone、および写真<br/>を楽しく簡単に活用するための、以下のような機能を満載したソフトウェア プ<br/>ログラムをインストールします。</li> <li>表示・いろいろなサイズとレイアウトで写真を表示します。写真の整理と管<br/>理が簡単に行えます。</li> <li>編集・写真をトリミングしたり、写真の赤目を補正します。写真をさまざま<br/>なサイズとレイアウトに自動的に変更します。</li> <li>印刷・写真をさまざまなサイズとレイアウトで印刷します。</li> <li>作成・アルバム、カード、カレンダー、パノラマ写真、CD ラベル、その他<br/>いろいろなものが簡単に作成できます。</li> <li>共有・HP Instant Share を使って、大きな添付ファイルなしに、写真を電子<br/>メールでご家族やお友達に送ることができます。</li> <li>バックアップ・写真のバックアップを作成します。</li> </ul>                                                            |
| 最小(Minimum)     | プリンタの稼動用ソフトウェアと HP ディレクタをインストールします。最小<br>限のハードディスク容量しかない場合に選択してください。                                                                                                    |

#### 第5章

# Macintosh にソフトウェアをインストールする

**メモ:** プリンタ ソフトウェアのインストール中に接続を 求める画面が表示されるまで、USB ケーブルを接続しな いでください。

- コンピュータの CD-ROM ドライブに HP Photosmart CD をセットします。
- 2 HP Photosmart CD のアイコンをダブルクリックします。
- **3** HP Photosmart のインストール アイコンをダブルクリッ クします。画面に表示される指示にしたがって、プリン タ ソフトウェアをインストールします。
- 4 指示にしたがって、USB ケーブルの一端をプリンタ背面のUSBポートに差し込みます。USB ケーブルのもう一端をコンピュータのUSBポートに接続します。
- 5 [印刷]ダイアログボックスでプリンタを選択します。一
   覧内にプリンタが表示されなければ、[プリンター覧の編集]をクリックして、プリンタを追加します。

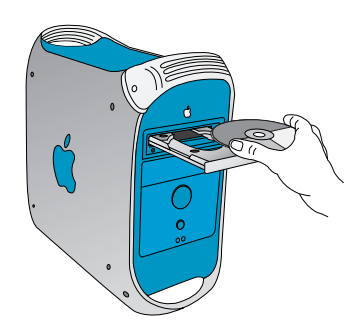

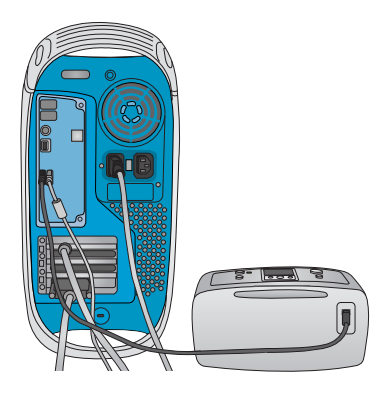

# オプションの Bluetooth アクセサリで接続する

このプリンタは Bluetooth 接続をサポートしています。プ リンタをワイヤレス接続用に設定すれば、お近くの携帯 電話、携帯端末、ノートブック コンピュータなどの機器 との間でワイヤレス接続を行うことができます。オプ ションの Bluetooth アクセサリの購入方法については、7 ページの「**アクセサリ」**を参照してください。

メモ: Bluetooth 接続を使用するには、すべての機器 に必要なハードウェアとソフトウェアがインストー ルされている必要があります。また、HP Bluetooth ワイヤレス プリンタ アダプタをプリンタ前面の カ メラ ポートに接続する必要があります。

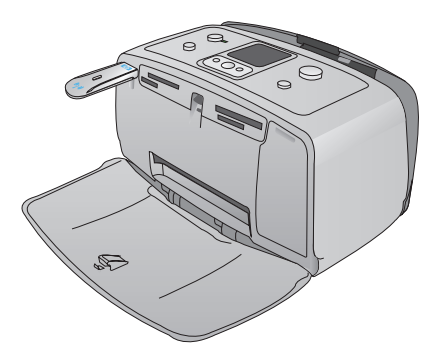

HP Bluetooth ソリューションに関する詳細は、www.hp.com/go/bluetooth を参照してください。

#### ワイヤレス設定を行う

- USB ケーブルをコンピュータとプリンタ背面の USB ポートに接続します。
- **2** プリンタの Toolbox を開きます。
- 3 [ワイヤレス接続の設定]タブをクリックし、以下のオプションを選択します。
  - デバイス名: Bluetooth 対応デバイスでは、通信範囲内にある他の Bluetooth 対応デバイスの検出 にディスカバリ プロセスを使用します。対応デバイスを検出すると、プリンタの Bluetooth デ バイス名が表示されます。ここで新しいプリンタ名を入力することもできます。
  - パスキーの変更:パスキーを変更する場合はこのボタンをクリックします。使用できるキーの 長さは最大 16 桁です。
  - 承認したデバイスの削除:このボタンをクリックすると、プリンタのメモリに格納されている 承認されたデバイスがすべてクリアされます。警告ダイアログボックスが表示されたら、[OK] をクリックします。
  - **ビジビリティ**:他の Bluetooth ワイヤレス テクノロジー搭載デバイスに対してプリンタを公開 する場合は、このチェックボックスをオンにします。
  - セキュリティ レベル:

[低]: 暗号化をオフにします。

[高]:暗号化をオンにします。このオプションを選択すると、パスキーの入力を求める画面が表示されます。

- a. パスキーを確認するには、プリンタのコントロール パネルにある [OK] を押します。
- b. [Bluetooth]を選択して、次に[パスキー]を選択します。パスキーがプリンタの画面に表示されます。
- [Bluetooth Pin Code](Bluetooth ピンコード)にパスキーを入力し、続いて [OK] をクリックします。

↓ [OK] をクリックします。

#### Bluetooth 接続用にプリンタを設定する

プリンタで Bluetooth 接続を設定する方法は、お使いの Bluetooth ソフトウェアによって異なります。以下に Widcomm などのソフトウェアを使用した Bluetooth インストール手順を説明します。

**メモ:** プリンタを設定する前に、通信相手のデバイスの Bluetooth 接続が正しく動作するかどうか 確認しておいてください。手順については、Bluetooth ワイヤレス テクノロジー搭載デバイスに付 属のマニュアルを参照してください。

#### Widcomm Bluetooth ソフトウェアを設定する

- Bluetooth トレイの Bluetooth アイコンを右クリックし、[Explore My Bluetooth Places](My Bluetooth Places の検索)を選択します。
- 2 [Bluetooth Tasks](Bluetooth タスク)で、[View devices in Range](通信範囲内のデバイスの表示)をクリックします。
- 3 デバイス一覧にお使いのプリンタが表示されていれば、プリンタアイコンをクリックし、次に[OK] をクリックします。

4 [はい]または[いいえ]を選択し、以下の手順で暗号化オプションを選択します。

セキュリティレベルを[高]に設定している場合、[はい]を選択し、[次へ]をクリックします。パスキーの入力を求める画面が表示されます。

- a. パスキーを確認するには、プリンタのコントロールパネルにある[OK]を押します。
- b. [Bluetooth]を選択して、次に[パスキー]を選択します。パスキーがプリンタの画面に表示されます。
- c. [Bluetooth Pin Code](Bluetooth ピンコード) にパスキーを入力し、続いて [OK] をクリックしま す。
- 5 Windows のコントロール パネルで、[プリンタと FAX]を選択し、次に [プリンタの追加] をクリック します。
- **6** [ローカル プリンタ]、[次へ] の順にクリックします。[プリンタのプロパティ] ダイアログボックス が表示されます。
- 7 [全般] タブをクリックし、プリンタの名前を入力します。
- **8** [OK] をクリックします。

# メモリ カードの写真をコンピュータに保存する

メモリカードの写真をコンピュータのハードディスクにすばやく簡単に保存して、コンピュータで写真 の表示、整理、印刷などを行えます。

### Windows PC に写真を保存する

- プリンタがコンピュータに接続され、プリンタ ソフト ウェアがインストールされていることを確認します。40 ページの「Windows PC にソフトウェアをインストール する」を参照してください。
- **2** メモリカードをプリンタに差し込みます。
- 3 HP Image Zone 転送ソフトウェアが起動し、コンピュー タ上で画像を保存する場所を指定する画面が表示され ます。詳細は、『HP Image Zone ヘルプ』を参照してくだ さい。

# Macintosh に写真を保存する

- プリンタがコンピュータに接続され、プリンタ ソフトウェアがインストールされていることを確認します。42ページの「Macintosh にソフトウェアをインストールする」を参照してください。
- メモリカードをプリンタに差し込みます。デスクトップにボリュームアイコンが表示され、iPhoto が起動して、メモリカード上の写真が表示されます。
- 3 iPhoto で、保存したい写真を選択し、選択したファイルをコンピュータの別の場所にドラッグします。 または

iPhoto を終了して、ボリューム アイコンをダブルクリックすると、その中味が表示されます。保存したい写真またはファイルを選択し、選択したファイルをコンピュータの別の場所にドラッグします。

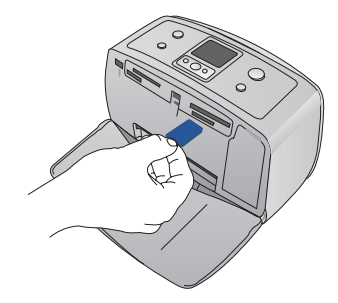

#### 第5章

# Windows PC で写真を選択し、印刷する

どの写真を印刷するかを決める前に、コンピュータに保存された写真を簡単に閲覧できます。

HP Image Zone または HP Image Zone Express を使用する。

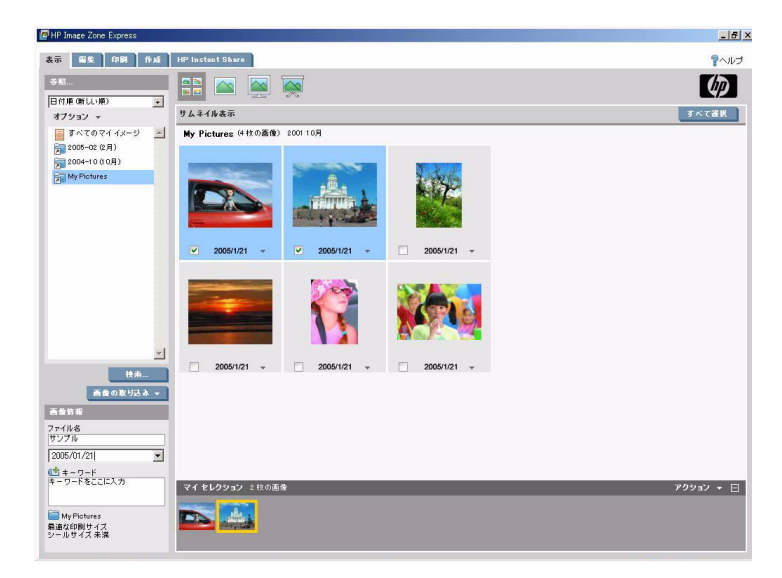

HP Image Zone ソフトウェアは、スキャナ、カメラ、プリンタ、オールインデバイスなどの HP イ メージング デバイスの持つさまざまな機能を調整する働きをします。インストールしているデバイ スとその機能に応じて、デジタル画像の整理、編集、共有などをすばやく簡単に行うことができます。

プリンタ ソフトウェアをインストールするときに Full または Typical インストールを実行すると、 HP Image Zone ソフトウェアも同時にインストールされます。HP Image Zone では以下のことが簡単 に行えます。

- 写真とデジタル画像の印刷
- カメラまたはメモリカードに記録されている画像の転送
- 画像のスライドショー表示
- 画像の編集
- フォトアルバムページとフライヤの作成
- お友達や家族と写真を共有する

Express インストールを実行すると、HP Image Zone Express ソフトウェアも自動的にインストール されます。このソフトウェアは基本的な表示および編集機能を持つデジタル写真専用のソフトウェ アです。

Windows エクスプローラまたはマイ コンピュータを使用する。

Windows エクスプローラまたはマイ コンピュータを使用して、写真が保存されているフォルダを 確認します。[表示]メニューから、[縮小版]を選択して写真の縮小版を表示します。

コンピュータにインストールされている他のイメージング ソフトウェアを使用する。

# Macintosh で写真を選択し、印刷する

どの写真を印刷するかを決める前に、コンピュータに保存された写真を簡単に閲覧できます。

HP Image Zone を使用する。

HP Image Zone ソフトウェアは、スキャナ、カメラ、プリンタ、オールインデバイスなどの HP イ メージング デバイスの持つさまざまな機能を調整する働きをします。インストールしているデバ イスとその機能に応じて、デジタル画像の整理、編集、共有などをすばやく簡単に行うことができ ます。

HP Image Zone では以下のことが簡単に行えます。

- 写真とデジタル画像の印刷
- カメラまたはメモリカードに記録されている画像の転送
- 画像のスライドショー表示
- 画像の編集
- お友達や家族と写真を共有する
- コンピュータに付属の iPhoto ソフトウェアを使用する。
   iPhoto に写真をコピーします。iPhoto では写真をプレビューすることができます。
- コンピュータにインストールされている他のイメージング ソフトウェアを使用する。

#### 第5章

# Windows PC でのクリエイティブな印刷

#### フチ無し写真の印刷

10 x 15 cmの用紙の端まで印刷するには、フチ無し印刷オプションを使用します。

- [プリンタのプロパティ]ダイアログ ボックスを開きます。
- 2 [印刷機能のショートカット]タブで、 [実行する機能] ドロップダウンリストの[写真印刷(フチ無し)]を選択して、以下のオプションを選択します。
  - 印刷品質: [きれい]、[高画質] または[最大 dpi]
  - **用紙の種類**: 適切なフォト用紙 の種類
  - **用紙サイズ**:適切なフチ無しフォ
     ト用紙のサイズ
  - 印刷の向き: [縦] または [横]
  - 部数:印刷部数
- 3 以下のオプションを必要に応じて設定します。
  - Real Life Digital Photography: 54ページの「HP Digital Photography Real Life テクノロジの使用」 を参照してください。
- 4 必要であればその他の印刷設定を選択し、[OK] をクリックします。

切り取りラベル付きのフォト用紙に印刷した場合は、ラベルを切り取ってフチ無しにしてください。

| 2          | ¥ l                            |   |  |
|------------|--------------------------------|---|--|
| <b>b</b> . | 印刷品質(0)                        |   |  |
| 1/         | ອາເທ                           | ~ |  |
| 2.         | 用紙の種類( <u>T</u> )              |   |  |
| 1          | フォト用紙                          | ~ |  |
|            | 用紙サイズ(S)                       |   |  |
| 21         | フチ無し写真4x6(切り取うペル付)             | ~ |  |
| -          | 印刷の向き(円)                       |   |  |
| *          | 機                              | ~ |  |
| 4          | C                              |   |  |
| Q).        | Real Life Digital Photographyl |   |  |
| 1          | 審款(C)                          |   |  |
| 1          | 1                              |   |  |
| - C        |                                |   |  |
|            |                                |   |  |
|            |                                |   |  |
|            |                                |   |  |

# フチあり写真の印刷

ソフトウェアに写真の印刷機能がある場合は、そのソフトウェアの説明にしたがってください。もしく は、以下の手順にしたがってください。

- [印刷設定]ダイアログボックスを開きます。
- 2 [印刷機能のショートカット]タブで、 [実行する機能] ドロップダウンリストから[写真印刷(フチ有り)]を選択し、以下のオプションを設定します。
  - **印刷品質**: [きれい]、[高画質]または[最大 dpi]
  - **用紙の種類**: 適切なフォト用紙 の種類
  - **用紙サイズ**: 適切なフォト用紙 のサイズ
  - 印刷の向き: [縦] または[横]
  - 部数:印刷部数
- 3 以下のオプションを必要に応じて設定します。
  - Real Life Digital Photography: 54ページの「HP Digital Photography Real Life テクノロジの使用」
     を参照してください。
- 4 必要であればその他の印刷設定を選択し、[OK] をクリックします。

| ● 印刷設定                            | 2 🛛        |
|-----------------------------------|------------|
|                                   |            |
| Direct Co                         |            |
| shu 🗸                             |            |
| 用紙の種類(工)                          |            |
| 77下用紙                             |            |
| 用紙サイズ(8)                          |            |
| 😂 406 fDF 🗸                       |            |
| 印刷の向き(円)                          |            |
| ₩                                 |            |
| Baul Life Diritial Photography(D) |            |
|                                   |            |
|                                   |            |
|                                   |            |
|                                   |            |
|                                   |            |
|                                   | A 11700    |
|                                   |            |
|                                   |            |
|                                   |            |
|                                   | OK ++>>tz1 |
|                                   |            |

#### 第5章

### パノラマ写真の印刷

本当のパノラマ印刷を行うには、実際にパノラマ写真を撮影してください。また、HP パノラマ用紙 (10 x 30 cm) をご使用ください。

- 【 「プリンタのプロパティ」ダイアログボックスを開きます。
- 2 [印刷機能のショートカット] タブで、[実行する機能] ドロップダウン リストから [写真印刷 (フチ無し)] または[写真印刷 (フチ有り)]を選択します。
  - 印刷品質:[きれい]、[高画質]または[最大 dpi]
  - 用紙の種類:適切なフォト用紙の種類
  - **用紙サイズ**:適切なパノラマフォト用紙のサイズ
  - 印刷の向き:[縦]または[横]
  - 部数:印刷部数
- 3 以下のオプションを必要に応じて設定します。
  - Real Life Digital Photography: 54ページの「HP Digital Photography Real Life テクノロジの使用」 を参照してください。
- 4 必要であればその他の印刷設定を選択し、[OK]をクリックします。

#### ポストカードの印刷

- 【 「プリンタのプロパティ」ダイアログボックスを開きます。
- 2 [用紙/品質]タブをクリックし、以下の印刷設定を指定します。
  - **用紙サイズ**: ポストカードと同じサイズのフチ無し用紙サイズ
  - 給紙方法:自動選択
  - 用紙の種類:適切な用紙の種類
- 3 必要であればその他の印刷設定を選択し、[OK]をクリックします。

#### インデックスカードおよびその他の小さな用紙の印刷

- [プリンタのプロパティ]ダイアログボックスを開きます。
- 2 [用紙/品質]タブをクリックし、以下の印刷設定を指定します。
  - **用紙サイズ**:適切な用紙サイズ
  - **給紙方法**:自動選択
  - 用紙の種類:適切な用紙の種類
- 3 必要であればその他の印刷設定を選択し、[OK]をクリックします。

# モノクロ写真またはグレースケール写真の印刷

- [プリンタのプロパティ]ダイアログ ボックスを開きます。
- **2** [**ヵ–**] タブをクリックします。
- **3** [グレースケールで印刷] チェック ボックスで、以下のいずれかのオプ ションを選択します。
  - HP カラー プリント カートリッジがプリンタにセットされている場合、[高品質]を選択します。
  - HP フォトグレー プリント カー トリッジがプリンタにセットさ れている場合、[黒]を選択しま す。
- 4 必要であればその他の印刷設定を選 択し、[OK]をクリックします。

| <b>4 印刷設定</b>                                             |               |
|-----------------------------------------------------------|---------------|
| 詳細設定 印刷機能のショートカット 用紙/品質 効果 し                              | イアウト カラー サービス |
| プリントタスクのクイック設定(型)                                         |               |
| 新しいりイック設定名を入力してください                                       | ● 保存(M) 副除(L) |
| カラーオプション<br>レーズケールでED第((G)                                |               |
| <ul> <li>高品質(U)</li> <li>()黒/グレイフォトカートリッジのみ(E)</li> </ul> |               |
| 为5~詳細設定(8).                                               |               |
|                                                           |               |
|                                                           |               |
|                                                           |               |
| (IP)                                                      | <u>^#70</u>   |
|                                                           | OK ++>>tz#    |

#### 第5章

#### カラー詳細設定の使用

印刷する色の表現を調整するには、[カラー詳細設定]ダイアログボックスを使用します。

**メモ:** これらの設定を調整すると、印刷される色がお使いのコンピュータの画面で表示される色と 異なる場合もあります。

カラー詳細設定を指定するには、以下の手順にしたがいます。

- [プリンタのプロパティ]ダイアログ ボックスを開きます。
- **2** [**カラー**]タブをクリックします。
- [カラー詳細設定] をクリックします。[カラー詳細設定]ダイアログボックスが表示されます。
- 以下の設定を必要に応じて調整します。
  - 色の表現を変更するには、[明度]、[彩度]および[色調]を調整します。
  - 印刷で使用される各色の量を指定するには、[シアン]、[マゼン タ]、[イエロー]、および[黒]ス ライダを調整します。
- 5 カラー設定を指定したら [OK] をク リックします。
- 6 必要であればその他の印刷設定を選 択し、[OK]をクリックします。

| U ANER JE                                                                                                    |                    |                                 |      |                                                                                                    |          |     |                                                                                                    |          |                   |                         |                   |          |        |             |          |
|----------------------------------------------------------------------------------------------------|--------------------|---------------------------------|------|----------------------------------------------------------------------------------------------------|----------|-----|----------------------------------------------------------------------------------------------------|----------|-------------------|-------------------------|-------------------|----------|--------|-------------|----------|
| 細致定「印刷機                                                                                                    | 能のショート             | カット 用編                          | 紙/品質 | t sh#                                                                                                    | ιV       | ተምウ | トカ                                                                                                    | <u>-</u> | +-                | ËZ                      |                   |          |        |             |          |
| プリントタスクのクイ                                                                                                    | (1)2設定(2)          |                                 |      |                                                                                                    |          |     |                                                                                                    |          | -                 |                         |                   |          |        |             |          |
| 新しいりイック設定名を入力してください                                                                                                    |                    |                                 |      |                                                                                                    |          | ~   |                                                                                                    | 保存(⊻     |                   | 削除(                     |                   |          |        |             |          |
| 1                                                                                                    |                    |                                 |      |                                                                                                    |          |     |                                                                                                    |          | _                 |                         |                   |          |        |             |          |
| カラーオブション                                                                                                    | 206020000          |                                 |      |                                                                                                    |          |     |                                                                                                    |          |                   |                         |                   |          |        |             |          |
| D90-X9-A                                                                                                    | 2 Cripheldy        |                                 |      |                                                                                                    |          |     |                                                                                                    |          |                   |                         |                   |          |        |             |          |
| *****                                                                                                    |                    |                                 |      |                                                                                                    |          |     |                                                                                                    |          |                   |                         |                   | _        |        |             |          |
| ○黒/グレイフォ                                                                                                    | 1トカートリッジの          | のみ(匠)                           |      |                                                                                                    |          |     |                                                                                                    |          |                   |                         |                   |          |        |             |          |
|                                                                                                    |                    |                                 |      |                                                                                                    |          |     |                                                                                                    |          |                   |                         |                   |          |        |             |          |
|                                                                                                    |                    |                                 |      |                                                                                                    |          |     |                                                                                                    |          |                   |                         |                   |          |        |             |          |
| 57                                                                                                    | ~詳細設定(             | <u>s).</u>                      |      |                                                                                                    |          |     |                                                                                                    |          |                   |                         |                   |          |        |             |          |
|                                                                                                    |                    |                                 |      |                                                                                                    |          |     |                                                                                                    |          |                   |                         |                   |          |        |             |          |
|                                                                                                    |                    |                                 |      |                                                                                                    |          |     |                                                                                                    |          |                   |                         |                   |          |        |             |          |
|                                                                                                    |                    |                                 |      |                                                                                                    |          |     |                                                                                                    |          |                   |                         |                   |          |        |             |          |
|                                                                                                    |                    |                                 |      |                                                                                                    |          |     |                                                                                                    |          |                   |                         |                   |          |        |             |          |
|                                                                                                    |                    |                                 |      |                                                                                                    |          |     |                                                                                                    |          |                   |                         |                   |          |        |             |          |
|                                                                                                    |                    |                                 |      |                                                                                                    |          |     |                                                                                                    |          |                   |                         |                   |          |        |             |          |
|                                                                                                    |                    |                                 |      |                                                                                                    |          |     |                                                                                                    |          |                   |                         |                   |          |        |             |          |
|                                                                                                    |                    |                                 |      |                                                                                                    |          |     |                                                                                                    |          |                   |                         |                   |          |        |             |          |
|                                                                                                    |                    |                                 |      |                                                                                                    |          |     |                                                                                                    |          |                   |                         |                   |          |        |             |          |
|                                                                                                    |                    |                                 |      |                                                                                                    |          |     |                                                                                                    |          |                   |                         |                   |          |        |             |          |
| the                                                                                                    |                    |                                 |      |                                                                                                    |          |     |                                                                                                    |          |                   |                         |                   |          | 157040 |             |          |
| 49                                                                                                    |                    |                                 |      |                                                                                                    |          |     |                                                                                                    |          |                   |                         |                   | <u> </u> |        |             |          |
|                                                                                                    |                    |                                 |      |                                                                                                    |          |     |                                                                                                    |          |                   |                         |                   |          |        |             |          |
|                                                                                                    |                    |                                 |      |                                                                                                    |          |     |                                                                                                    |          |                   |                         |                   |          |        |             |          |
|                                                                                                    |                    |                                 |      |                                                                                                    |          |     |                                                                                                    |          |                   |                         |                   |          |        |             |          |
|                                                                                                    |                    |                                 |      |                                                                                                    |          |     |                                                                                                    |          |                   |                         |                   |          | ок     | **          | · /t7    |
|                                                                                                    |                    |                                 |      |                                                                                                    |          |     |                                                                                                    |          |                   |                         |                   |          | OK     | <b>*</b> *  | ンセノ      |
| カラー詳細設<br>- カラー詳細設<br>明度(E)                                                                                                    | 定<br>2<br>】        | ·                               |      |                                                                                                    | J        |     |                                                                                                    |          |                   | - )                     | プレビュ<br>Before    | ,-:<br>  | OK     | **          | 575<br>X |
| <mark>カラー 詳細 読</mark><br>カラー詳細設:<br>明度( <u>B</u> )                                                                                                    | 定<br>定<br>IIIII    | ·<br>ー<br>ー                     | ~    |                                                                                                    | Ū,       |     |                                                                                                    |          | <sup>•</sup> өл а | - 561                   | 71K3<br>Before    | ,-:      | OK     | **          |          |
| カラー詳細読<br>- カラー詳細読<br>明度(B)<br>彩度(S)                                                                                                    | 定<br>定<br>[]<br>[] | #<br>()                         |      |                                                                                                    | D.D      |     |                                                                                                    |          | ° 89.2            |                         | -7µ23<br>Before   | ,-:<br>  | ок     | **          |          |
| カラー詳細設<br>カラー詳細設<br>明度(B)<br>彩度(S)                                                                                                    |                    | <b>暗</b> い<br>(すんだ              |      | <ul> <li>3.1</li> <li>3.1</li> <li>3.1</li> <li>3.1</li> <li>3.1</li> </ul>                                                                                                    | D.D.     |     |                                                                                                    |          | - 明 :             | -<br>561<br>-           | -7µ23<br>Before   | ,-:<br>; | ok     | (**<br>(*   |          |
| カラー詳細読<br>カラー詳細読<br>明度(B)<br>彩度(S)                                                                                                    | 定<br>定<br>         | 暗い<br>(すんだ                      | *    |                                                                                                    | D.D.D    |     |                                                                                                    | ÷ .      | 明。                |                         | 7LC3<br>Before    |          | ok     | (**)<br>(*) |          |
| カラー詳細論<br>- カラー詳細論<br>明度(B)<br>彩度(G)<br>色調(T)                                                                                                    | 定<br>定<br>0<br>0   | 暗い<br>(すんだ                      | *    |                                                                                                    |          |     |                                                                                                    |          | 明。                | -<br>56 1<br>-<br>570   | 71K3<br>Before    |          | ок     | **          |          |
| <mark>カラー 詳細読</mark><br>- カラー詳細読<br>明度(B)<br>彩度(B)<br>色調(T)                                                                                                    |                    | 暗<br>(すんだ<br>本色                 |      |                                                                                                    |          |     |                                                                                                    |          | 明。                | =<br>561<br>=<br>-<br>色 | 71K3<br>Before    |          | ок     | **          |          |
| カラー詳細設<br>カラー詳細設<br>明度(E)<br>彩度(S)<br>を調(C)                                                                                                    |                    | 暗い                              |      |                                                                                                    |          |     |                                                                                                    |          | · 明才<br>· 解Y      |                         | JUC:<br>Before    |          | ок     | **          |          |
| カラー詳細論<br>カラー詳細論<br>明度(E)<br>彩度(S)<br>色調(T)<br>シアン(A)                                                                                                    |                    | 暗()<br>(すんだ<br>奏色               |      | <ul> <li>(1)</li> <li>(1)</li></ul> |          |     |                                                                                                    |          | 明<br>解Y<br>顧      | =<br>=<br>-<br>全<br>=   | -712<br>Before    |          | ок     | **          |          |
| カラー詳細語<br>カラー詳細語<br>明度(E)<br>彩度(S)<br>色調(C)<br>シアン(A)                                                                                                    | 定<br>定<br>0<br>0   | 暗い<br>(すんだ<br>赤色<br>-50         |      |                                                                                                    | p.p.p.p. |     |                                                                                                    |          | 明初                |                         | - 7123<br>Before  |          | ок     | **          |          |
| カラー詳細論<br>カラー詳細論<br>朝度(2)<br>影度(3)<br>色調(3)<br>シアン(4)                                                                                                    |                    | 暗い<br>(すんだ<br>来色<br>-50         |      |                                                                                                    |          |     |                                                                                                    | *        | 明。                |                         | - 71423<br>Before |          | ок     | **          |          |
| カテー詳細論<br>- ガラー詳細論<br>明度(2)<br>彩度(3)<br>を調(1)<br>シアン(4)<br>マゼンタ(4)                                                                                                    |                    | 暗い<br>〈すんだ<br>木色<br>-50         |      | 1. 10 10 10 10 10 10 10 10 10 10 10 10 10                                                                                                    |          |     |                                                                                                    |          | 明初                |                         | After:            |          | ok     | **          |          |
| カラー詳細論<br>カラー詳細論<br>明度(3)<br>を調(3)<br>を調(3)<br>を調(3)                                                                                                    |                    | 暗い<br>くずんだ<br>赤色<br>-50         |      |                                                                                                    |          |     |                                                                                                    |          | 明初                |                         | After:            |          | ok     | **          |          |
| カラー 計計 100<br>・ガラー 詳細設<br>・<br>・<br>・<br>・<br>・<br>・<br>・<br>・<br>・<br>・<br>・<br>・<br>・                                                                                                    |                    | 暗()<br>(すんだ<br>来色<br>-50        |      |                                                                                                    |          |     | <ul> <li>(1)</li> <li>(2)</li> <li>(3)</li> <li>(3)</li> <li>(4)</li> <li>(5)</li> <li>(5)</li> <li>(5)</li> <li>(6)</li> <li>(7)</li> <li>(7)</li></ul> |          | 明初                |                         | - JLK3<br>Before  |          | ok     | ***<br>?    |          |
| <b>カラー計算</b><br>かっ 注理級<br>印度(型)<br>彩度(型)<br>彩度(型)<br>彩度(型)<br>シアン(ム)<br>マセンタル(ム)<br>マセンタル(ム)<br>マロー(ム)                                                                                                    |                    | 暗()<br>(すんだ<br>-50<br>-50       |      |                                                                                                    |          |     |                                                                                                    |          | 明初                |                         | After:            |          | ok     | **          |          |
| カテー 詳細論<br>- カラー詳細論<br>- シラー詳細論<br>- シッー<br>- ジアン(ム)<br>- ジアン(ム)<br>- マゼンタ ゆい<br>- イエー(ム)                                                                                                    |                    | 冊()<br>(すんだ<br>素色<br>-50<br>-50 |      |                                                                                                    |          |     |                                                                                                    |          | 明石                |                         | After:            |          | OK     |             |          |
| カラー詳細論<br>カラー詳細論<br>明度(5)<br>老調(5)<br>を調(7)<br>シアン(6)<br>マシン(6)<br>マシン(6)<br>ロシ) |                    | 暗()<br>(すんだ<br>-50<br>-50       |      |                                                                                                    |          |     |                                                                                                    |          | 明初                |                         | -7LK1<br>Before   |          | OK     | **          |          |

# PhotoREt の使用

PhotoREt は、画像に最適な組み合わせの印刷速度と品質を提供します。PhotoREt 技術を使用して印刷するには、以下の手順にしたがいます。

- [プリンタのプロパティ]ダイアログ ボックスを開きます。
- 2 [印刷機能のショートカット] タブまたは [用紙/品質] タブを選択します。
- [印刷品質] ドロップダウンリストで
   [高画質] を選択します。
- 4 必要であればその他の印刷設定を選 択し、[OK]をクリックします。

| プリントタスりのウイック設定(2)<br>新しいウイック設定名を入力してください                                                                                                    | ▼ 保存() 削除()                                                                                                    |
|----------------------------------------------------------------------------------------------------|----------------------------------------------------------------------------------------------------|
| 期は77322<br>目は97322<br>152 × 102 mm<br>4-6 -12-5<br>●<br>■<br>(1)15 m (4-6 10)8(0)<br>同様の理想(0)<br>211-月秋<br>●<br>●<br>●<br>●<br>●<br>●<br>●<br>●<br>●<br>●<br>●<br>●<br>● | FileSELTE(E)     FileSELTE(E)     FileSELTE(E)     FileSELTE(E)     FileSELTE(E)     FileSELTE(E)     FileSELTE(E)     FileSELTE(E)     FileSELTE(E) |
| ( <b>p</b> )                                                                                                    | <u>∧</u> #700                                                                                                    |

### HP Digital Photography Real Life テクノロジの使用

このプリンタには、デジタル写真の品質を向上させる機能がいくつかあります。印刷品質の設定で、[き れい]、[高画質]、[最大 dpi]を選択すると、これらの HP Digital Photography Real Life テクノロジは使用 可能になります。

**[**印刷設定] ダイアログボックスを開きます。

### **2** [印刷機能のショートカット] タブまたは [用紙/品質] タブをクリックし、[Real Life Digital Photography] ボタンをクリックします。

| HP Digital Photo     | graphy Real Life テ | りノロジ                         |           |       |                         |      | ? 🔀               |
|----------------------|--------------------|------------------------------|-----------|-------|-------------------------|------|-------------------|
| -赤目の自動除去(R)          |                    | 明35調整①<br>✓自動                |           |       | コントラスト調整                |      |                   |
| ●オン<br>SmertFocus(E) | <u>⊂</u> 8⊙        | オフ<br>鮮明度( <u>S</u> )<br>「全動 | · · · · · | 高<br> | オフ<br>スムージング(M)<br>「又自動 |      | ė                 |
| (آهن)<br>(آهن)       | 047                | 57                           |           | 商     | 77                      |      | 奋                 |
|                      |                    |                              |           |       |                         | ок@) | キャンセル( <u>C</u> ) |

- 赤目の自動除去:赤目を除去します。[オン]をクリックすると、写真の中の赤目を除去または 軽減できます。
- コントラスト調整:コントラストを調整します。[自動]を選択すると、コントラストを自動的 に調整できます。
- 明るさ調整:写真の濃い部分の露出を調整して細部をはっきりと印刷します。[自動]を選択すると、明るさと暗さのバランスをプリンタドライバで自動的に調整できます。
- SmartFocus: 画質の向上と輪郭のはっきりしたクリアな印刷を可能にします。[オン]をクリックすると、画像のピントを自動的に合わせます。
- 鮮明度:画像の鮮明度を調整します。[自動]を選択すると、自動的に画像の鮮明度レベルを設定できます。
- スムージング:画像をソフトなイメージにします。[自動]を選択すると、自動的にスムージングレベルを設定することができます。

# 最大 dpi の使用

dpi とは dots per inch の略称で画像の解像度を示します。1 インチあたりのドット数が多ければ多いほど、 解像度も高くなります。印刷品質を [最大 dpi] に設定すると、最高品質の解像度である 4800 x 1200 dpi の超高画質印刷が行えます。最大 dpi を選択すると、カラー プリント カートリッジは最大解像度の 4800 x 1200 dpi モード (最大カラー解像度 4800 x 1200 dpi/入力データ解像度 1200 dpi) で印刷します。

**メモ:**印刷品質を[最大 dpi]に設定して印刷するときは、写真のカラーマッチングを向上させ、細部まで細やかに表現できる HP プレミアムプラス フォト用紙をご使用ください。

最適化された 4800 x 1200 dpi モードで印刷するには、以下の手順にしたがいます。

- [プリンタのプロパティ]ダイアログ ボックスを開きます。
- **2** 次のいずれかの手順にしたがってく ださい。
  - [印刷機能のショートカット] タ ブの [実行する機能] ドロップダ ウン リストで [写真印刷(フチ 無し)] または [写真印刷(フチ有 り)] のどちらかを選択します。

[用紙の種類] ドロップダウンリ ストで適切なフォト用紙の種類 を選択します。

- [用紙/品質]タブを選択します。
   [用紙の種類]ドロップダウンリ ストで適切なフォト用紙の種類 を選択します。
- 3 [印刷品質] ドロップダウン リスト で、[最大 dpi]を選択します。
- 4 必要であればその他の印刷設定を選 択し、[OK]をクリックします。

| 🍐 印刷設定                                                                                                    |                                                                                                | ? 🛛             |
|----------------------------------------------------------------------------------------------------|------------------------------------------------------------------------------------------------|-----------------|
| EXAMPLE CONFERENCE     EXAMPLE CONFERENCE     EXAMPLE CONFER | ト 用紙(品質 150乗 レイアウト カラー サー<br>気行する相似(型)<br>(写真の例 05更し)<br>(マ<br>取った(約1) マ<br>(マ<br>Photesey(小型) |                 |
| Ø                                                                                                    |                                                                                                | <u>^&amp;7⊎</u> |
|                                                                                                    |                                                                                                | OK +v>セル        |
|                                                                                                    |                                                                                                |                 |
| 🍐 印刷設定                                                                                                    |                                                                                                | ? 🛛             |
| 「詳細設定」「印刷機能のシュートカ                                                                                                    | sk 用紙/品質 35里 しくつわし カラー (サー                                                                     | 27              |

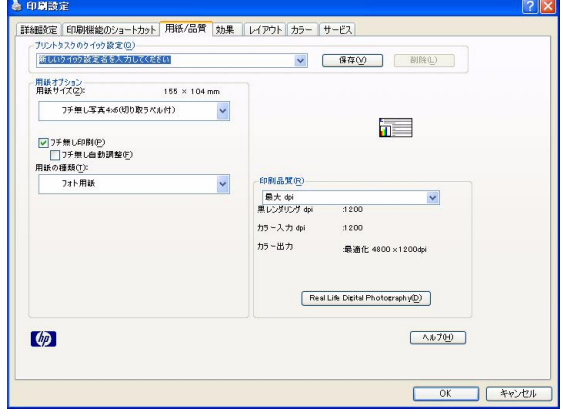

# Exif の使用

Exif (Exchangeable Image File format 2.2) は、デジタル写真の撮影を簡単にし、印刷される写真の品質を 高めるデジタル イメージングの国際規格です。Exif Print に対応したデジタル カメラで写真を撮影する と、露出時間、フラッシュのタイプ、色彩度などの情報が Exif Print によって取得され、画像ファイル内 に保存されます。プリンタ ソフトウェアでは、この情報を使用して画像の調整を行い、優れた画質の写 真を印刷します。

Exif Print 機能を使用して写真を印刷するには、以下の機器が必要です。

- Exif Print をサポートするデジタル カメラ
- Exif Print に対応した写真ソフトウェア

Exif Print 対応の写真を印刷するには、以下の手順にしたがいます。

- **1** HP Image Zone または Adobe Photoshop などの編集可能なソフトウェア プログラムで画像を開きます。
- **2** [プリンタのプロパティ]ダイアログボックスを開きます。

**3** 次のいずれかの手順にしたがってください。

- [印刷機能のショートカット] タブの [実行する機能] ドロップダウン リストで [写真印刷 (フチ 無し)] または [写真印刷 (フチ有り)] のどちらかを選択します。
- [用紙/品質]タブを選択します。
- **4** [印刷品質] ドロップダウン リストで、[きれい] または [高画質] を選択します。
- 5 必要であればその他の印刷設定を選択し、[OK] をクリックします。印刷される画像は、プリンタ ソフトウェアによって自動的に最適化されます。

### HP Instant Share の使用

HP Instant Share では、電子メール、オンラインアルバム、オンラインの写真仕上げサービスなどを使用 してお友達や親戚の方々と写真を共有することができます。ご利用いただくには、プリンタがインター ネットアクセスが可能なコンピュータに USB ケーブルで接続され、HP ソフトウェアがすべてインス トールされている必要があります。

HP Instant Share に必要なソフトウェアをまだインストールまたは設定していない場合は、画面のメッ セージにしたがって操作してください。40ページの「プリンタをコンピュータまたは Bluetooth ワイヤ レス テクノロジー搭載デバイスに接続する」を参照してください。

- 共有したい写真が記録されたメモリ カードを選択します。
- コンピュータの画面に表示される指示に したがって、コンピュータに写真を保存 します。
- 3 HP Image Zone ソフトウェアの HP Instant Share 機能を使用すれば、お互いに写真を 共有できます。

HP Instant Share の使用方法については、 オンスクリーンの『HP Image Zone ヘル プ』を参照してください。

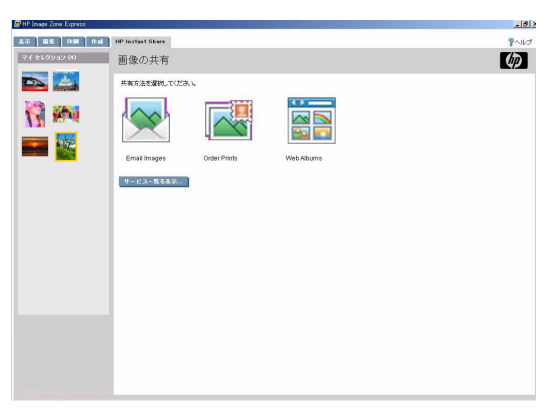

#### 第5章

# Macintosh でのクリエイティブな印刷

#### フチ無し写真の印刷

10 x 15 cm の用紙の端まで印刷するには、フチ無し印刷オプションを使用します。

- **1** Dock **c HP Image Zone** をクリックします。
- **2** HP Image Zone ウィンドウで [アプリケーション] タブをクリックします。
- **3** アプリケーション一覧で HP Image Print をクリックします。
- 4 [プリントウィンドウ]ウィンドウで、印刷したい写真の場所まで移動します。
- 5 印刷する写真を選択して、[開く]をクリックします。
- 6 [プリントスタイル] ポップアップメニューから、[フォトプリント]を選択します。
- 7 [プリンタ] ポップアップ メニューから、お使いの HP Photosmart プリンタを選択します。
- 8 [用紙サイズ]メニューで適切なフチ無し用紙のサイズを選択します。
- 9 [フチなしプリント]オプションが選択されていることを確認します。
- 10[今すぐプリントする]をクリックします。

**メモ:**切り取りラベル付きのフォト用紙に印刷した場合は、ラベルを切り取り文書を完全にフチ無しにしてください。

#### フチあり写真の印刷

コンピュータから写真をすばやく簡単に印刷するには HP Image Zone ソフトウェアの使用が最適です。 このセクションでは、HP Image Zone ソフトウェアからフチ有り写真を印刷する方法について説明しま す。他のイメージング ソフトウェアからも同様に印刷することができます。

- **1** Dock **c HP Image Zone**  $e^{-y}$
- **2** HP Image Zone ウィンドウで [アプリケーション] タブをクリックします。
- **3** アプリケーション一覧で HP Image Print をクリックします。
- 4 [プリントウィンドウ]ウィンドウで、印刷したい写真の場所まで移動します。
- 5 印刷する写真を選択して、[開く]をクリックします。
- 6 [プリントスタイル] ポップアップ メニューから、[フォト プリント]を選択します。
- 7 [プリンタ]ポップアップメニューから、お使いの HP Photosmart プリンタを選択します。
- 8 [用紙サイズ]メニューで適切なフチ無し以外の用紙サイズを選択します。
- 9 [フチなしプリント] オプションが選択されていないことを確認します。

- 10[用紙に合わせてトリミングする]および[フォトをページの中央に配置する]チェックボックスを 選択し、フチの部分を均一になるようにして、ページの中央に画像を配置します。
- **11 [今すぐプリントする]** をクリックします。

#### パノラマ写真の印刷

本当のパノラマ印刷を行うには、パノラマ写真を撮影してください。また、HP パノラマ フォト用紙 10 x 30 cm をご使用ください。

**メモ:** コンピュータから写真をすばやく簡単に印刷するには HP Image Zone ソフトウェアの使用が 最適です。このセクションでは、HP Image Zone ソフトウェアからフチ有り写真を印刷する方法に ついて説明します。他のイメージング ソフトウェアからも同様に印刷することができます。

- **1** Dock **C** HP Image Zone をクリックします。
- **2** HP Image Zone ウィンドウで [アプリケーション] タブをクリックします。
- **3** アプリケーション一覧で HP Image Print をクリックします。
- 4 [プリントウィンドウ]ウィンドウで、印刷したい写真の場所まで移動します。
- 5 印刷する写真を選択して、[開く]をクリックします。
- 6 [プリントスタイル] ポップアップメニューから、[フォトプリント]を選択します。
- 7 [プリンタ] ポップアップ メニューから、お使いの HP Photosmart プリンタを選択します。
- **8** [用紙サイズ] メニューで [フチ無しパノラマ写真 10x30cm (panorama-4x12-10x30-borderless)] を選択します。
- **9** フチ無し印刷の場合、[**フチなしプリント**]オプションを選択し、フチ有り印刷の場合、このオプションはオフにしておきます。
- 10 必要であればその他の印刷設定を選択し、[今すぐプリントする]をクリックします。

#### ポストカードの印刷

- ┃ [ページ設定]ダイアログボックスを開き、以下の設定内容を選択します。
  - **用紙サイズ**:ポストカードと同じサイズのフチ無し用紙サイズ
  - 方向: 適切な印刷の向き
- 2 [OK] をクリックします。
- 3 [プリント]ダイアログボックスを開きます。
- 4 [用紙の種類/品質]パネルを選択します。
- 5 [用紙]タブをクリックし、以下の設定を選択します。
  - 用紙の種類:適切なハガキの種類
  - 印刷品質:[きれい]、[高画質]または[最大 dpi]
- **6** [Real Life Digital Photography] パネルからオプションの Real Life Digital Photography 設定を選択しま す。
- 7 必要であればその他の印刷設定を選択し、[プリント]をクリックします。

**メモ:**用紙切れを知らせるメッセージが表示された場合、カードが給紙トレイに正しくセットされているかどうか確認してください。

#### インデックスカードおよびその他の小さな用紙の印刷

- [ページ設定]ダイアログボックスを開き、以下の設定内容を選択します。
  - 用紙サイズ:適切な用紙のサイズ

★モ:フチ無しのカードを印刷するには、カードのサイズと同じのフチ無し写真のサイズを選択してください。

- 方向:適切な印刷の向き
- **2** [OK] をクリックします。
- 3 [印刷]ダイアログボックスを開きます。
- 4 [用紙の種類/品質]パネルを選択します。
- 5 [用紙]タブをクリックし、以下の設定を選択します。
  - 用紙の種類:適切な用紙の種類
  - 印刷品質:[きれい]、[高画質]または[最大 dpi]
- 6 [Real Life Digital Photography] パネルからオプションの Real Life Digital Photography 設定を選択します。
- 7 必要であればその他の印刷設定を選択し、[プリント]をクリックします。

メモ:用紙切れを知らせるメッセージが表示された場合、カードが給紙トレイに正しくセットされているかどうか確認してください。

#### モノクロ写真の印刷

モノクロ写真 (オプション)の印刷には別売のフォトグレー プリント カートリッジをご使用ください。 11ページの「プリント カートリッジについて」を参照してください。

- [印刷]ダイアログボックスを開きます。
- **2 [用紙の種類/品質]**パネルを選択します。
- 3 [用紙]タブをクリックします。
- **4** [**カラー**] プルダウンメニューで、[グレースケール] を選択します。
- 5 必要であればその他の印刷設定を選択し、「プリント」をクリックします。

#### カラー写真の印刷

#### カラー設定の使用

カラーオプションを調整すると、印刷される色がお使いのコンピュータの画面に表示される色と異なる 場合があります。カラーオプションを設定するには、以下の手順にしたがいます。

- [印刷]ダイアログボックスを開きます。
- **2 [用紙の種類/品質]**パネルを選択します。
- **3** [**カラーオプション**]タブをクリックします。
- 4 色の全体的な表現を変更するには、[彩度]、[明度]、および[色調]を調整します。
- 5 印刷時の各色のレベルを指定するには、[シアン]、[マゼンタ]、[イエロー]、および[モノクロ(黒)] スライダを調整します。
- **6** 必要であればその他の印刷設定を選択し、[**プリント**]をクリックします。

#### 高度なカラーマネジメントの使用

カラー マネージメントは、印刷できる色の範囲を指定します。文書で使用されている色は、プリンタ ソ フトウェアによって現在のカラー設定から選択されているカラー マネージメントのオプションに変換 されます。カラー マネージメントのオプションを選択するには、以下の手順にしたがいます。

- [プリント]ダイアログボックスを開きます。
- **2 [用紙の種類/品質]**パネルを選択します。
- 3 [用紙]タブをクリックします。
- **4** [**カラー**] プルダウンメニューで、以下のオプションのいずれかを選択します。
  - ColorSmart/sRGB: ColorSmart/sRGB は、ほとんどの印刷ジョブに適したオプションです。Web ベースの文書の印刷やイメージングデバイスでの印刷に使用します。
  - **グレースケール**: このオプションは、グレー階調を利用して画像を印刷する場合に使用します。
- 5 必要であればその他の印刷設定を選択し、[プリント]をクリックします。

#### HP Digital Photography Real Life オプションの使用

このプリンタには、デジタル写真の品質を高めるための機能がいくつかあります。これらの機能を使用 できるのは、印刷品質が [きれい]、[高画質]、[最大 dpi] に設定されている場合に限られます。

- **〕** [プリント]ダイアログ ボックスを開きます。
- **2** [Real Life Digital Photography] パネルを選択します。
- **3** ポップアップ メニューから、以下の [Real Life Digital Photography] オプションのいずれかを設定します。
  - 写真の明るさ調整:写真の濃い部分の露出を調整して細部をはっきりと印刷します。[自動]を クリックすると、明るさと暗さのバランスをプリンタドライバで自動的に調整します。
  - コントラスト調整:コントラストを調整します。[自動]をクリックすると、コントラストを自動的に調整できます。
  - SmartFocus:画質の向上と輪郭のはっきりしたクリアな印刷を可能にします。[オン]をクリックすると、画像の細部まで自動的に鮮明に表現することができます。
  - スムージング:画像をソフトなイメージにします。[自動]をクリックすると、自動的にスムージングレベルを設定することができます。
  - 鮮明度:画像の鮮明度を調整します。[自動]をクリックすると、自動的に画像の鮮明度レベル を設定できます。
  - 自動赤目除去:[オン]をクリックすると、写真の赤目を除去または軽減できます。

#### HP Image Edit の使用

メモ: HP Image Edit は OS X v10.2 以降にのみインストールされます。

HP Digital Photography オプションとともに HP Image Edit の高度な写真編集ツールを使用することで、デジ タル写真をより美しく仕上げることができます。HP Image Edit を開くには以下の手順に従ってください。

**Dock C HP Image Zone** をクリックします。

**2** [アプリケーション]タブをクリックします。

**3** アプリケーション一覧で HP Image Edit をダブルクリックします。

HP Image Edit の詳細については、『HP Image Edit ヘルプ』を参照してください。

#### HP Image Print の使用

HP Image Print では、画像やビデオ クリップのフレームをさまざまなスタイルで印刷することができま す。HP Image Print を開くには以下の手順に従ってください。

**Dock** で **HP Image Zone** をクリックします。

**2 [アプリケーション]**タブをクリックします。

**3** アプリケーション一覧で HP Image Print をクリックします。

HP Image Print については、『HP Image Print ヘルプ』を参照してください。

# 最大 dpi の使用

dpi とは dots per inch の略称で画像の解像度を示します。1 インチあたりのドット数が多ければ多いほど、 解像度も高くなります。印刷品質を [最大 dpi] に設定すると、このプリンタの最高品質の解像度である 4800 x 1200 dpi の超高画質印刷が行えます。最大 dpi を選択すると、カラー プリント カートリッジは最 大解像度の 4800 x 1200dpi モード (最大カラー解像度 4800 x 1200 dpi/入力データ解像度 1200 dpi) で印刷 します。

最適化された 4800 x 1200dpi モードで印刷するには、以下の手順にしたがいます。

- 【 [印刷] ダイアログ ボックスを開きます。
- **2 [用紙の種類/品質]**パネルを選択します。
- 3 [用紙]タブをクリックします。
- **4** [**用紙の種類**] ポップアップ メニューで、[**フォト用紙**] を強調表示し、適切な種類のフォト用紙をク リックします。

★モ:最大 dpi モードで最高の印刷品質を得るためには、写真のカラーを向上させ、細部まで細やかに表現できる HP プレミアムプラス フォト用紙をご使用ください。

- 5 [品質] ポップアップ メニューで、[最大 dpi] をクリックします。
- **6** [カラー]ポップアップメニューで、[ColorSmart/sRGB] をクリックします。

# 第5章

7 必要であればその他の印刷設定を選択し、[プリント]をクリックします。

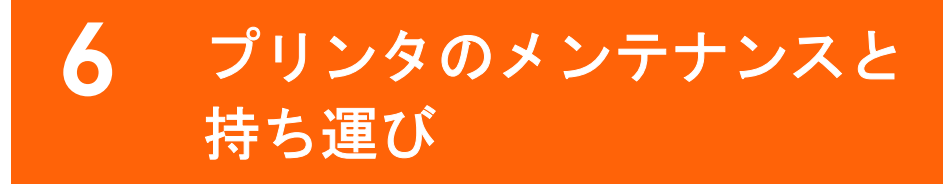

このプリンタは、メンテナンスの必要がほとんどありません。プリンタと印刷サプライ品の寿命をでき るだけ長くして、常に高画質写真を印刷できるようにするには、この章で説明するガイドラインにした がってください。

# プリンタのクリーニングとメンテナンス

ここで説明する簡単な手順にしたがい、プリンタとプリントカートリッジを常にきれいで保守の行き届 いた状態にしてください。

#### プリンタの外側をクリーニングする

- プリンタの電源をオフにして、電源コードをプリンタの背面から取り外し、排紙トレイを閉じます。
- 2 プリンタにオプションの HP Photosmart 内蔵バッテリを装着している場合、それを取り外し、バッ テリ コンパートメント ドアを閉じます。
- 3 軽く水で濡らした柔らかい布で、排紙トレイと プリントカートリッジドアも含めて、プリンタ の外側を拭きます。

**注意**! どのタイプの洗剤も使用しないでください。家庭用クリーナや洗剤はプリンタの表面を 傷つけるおそれがあります。

プリンタの内部はクリーニングしないでくださ い。プリンタの内部を濡らさないでください。

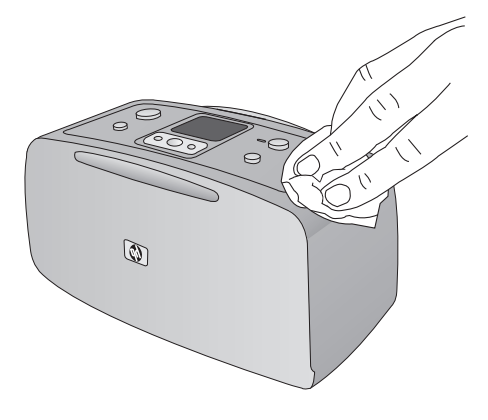

## プリント カートリッジのクリーニング

印刷した写真に白い線や単色の縞が現れた場合は、プリントカートリッジをクリーニングする必要があ ります。インクが大量に消費されてしまうので、必要以上にカートリッジのクリーニングを行わないで ください。

】 メモリ カードをすべて取り外します。

**注意!** メモリ カードのランプが点滅しているときは、メモリ カードを取り出さないでください。詳細については、28ページの「メモリカードの取り出し」を参照してください。

- 2 [OK]を押して、プリンタのメニューを表示します。
- **3** [ツール]を選択し、[OK]を押します。
- 4 [カートリッジのクリーニング]を選択し、[OK]を押します。
- 5 プリンタ画面の指示にしたがって、カートリッジのクリーニング後にテストページを印刷するときのために用紙をセットしておきます。フォト用紙を節約したい場合は、普通紙またはインデックスカードを使用してください。
- **6** [OK] を押して、カートリッジのクリーニングを開始します。
- 7 カートリッジのクリーニングが終了し、テスト ページが印刷されたら、テスト ページを確認し、 以下のいずれかの処置を行います。
  - テストページに白い縞や色抜けがある場合は、プリントカートリッジのクリーニングをもう 一回行う必要があります。[はい]を選択し、[OK]を押します。
  - テストページの印刷品質に問題がない場合は、[いいえ]を選択し、[OK]を押します。

カートリッジのクリーニングは3回まで行うことができます。連続してクリーニングするとよりき れいになりますが、使用されるインクの量は多くなります。

以上の3段階のクリーニングを行ってもまだテストページに縞や色抜けがある場合は、プリント カートリッジの端子をクリーニングする必要があるかもしれません。詳細については、以下の項目 を参照してください。

★モ:カートリッジまたはプリンタを最近落としたことがある場合、印刷物に白い縞や色抜けが現れる場合があります。このような現象は一時的で、24時間以内に解消します。

### プリント カートリッジの端子のクリーニング

埃の多い環境でプリンタを使用していると、銅色の端子に埃が積もってしまい、印刷時にエラーが発生 することがあります。

端子をクリーニングするには、以下のものを用います。

- 蒸留水(水道水にはプリントカートリッジに損傷を与える可能性がある汚染物質が含まれている場合があります)
- 綿棒、またはプリントカートリッジに糸くずのつかない柔らかい布

**2** プリントカートリッジドアを開きます。

3 プリント カートリッジを取り外し、ノズルプレート面を上向きにして紙の上に置きます。銅製の 端子またはインクノズルプレートに指で触れないで下さい。

**注意!** プリント カートリッジを 30 分以上プリンタの外に放置しないでください。インク ノズルを これ以上放置しておくと、ノズルが乾燥してしまい、印刷時に問題が発生するおそれがあります。

- 4 綿棒を蒸留水で少し湿らせ、綿棒の余分な水 分を絞ります。
- 5 カートリッジの銅製の端子を綿棒で注意して 拭きます。

**注意!** プリントカートリッジのインクノズル に手を触れないでください。インク詰まり、 損傷、電気の接触不良の原因となります。

- 6 綿棒にインクの残りが付着しなくなるまでス テップ4から5を繰り返します。
- プリンタにプリント カートリッジを取り付け、プリントカートリッジドアを閉じます。

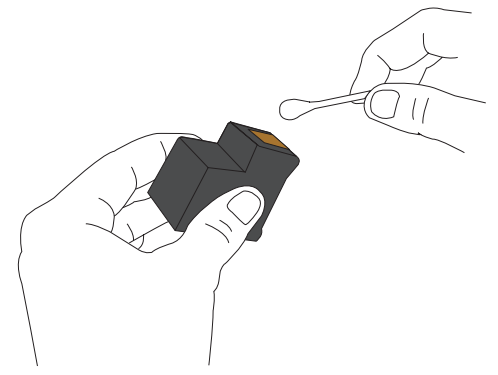
# テスト ページの印刷

HP カスタマケアに連絡する前に、テストページを印刷してください。このテストページには、HP カ スタマ ケアが印刷時の問題に対処する際に用いる診断情報が含まれています。テストページのインク ノズル パターンをよく見て、プリント カートリッジのインク残量や状況を確認してください。パター ンの線や色が欠けている場合は、プリント カートリッジをクリーニングしてください。詳細について は、66ページの「プリント カートリッジのクリーニング」を参照してください。

】 メモリカードをすべて取り外します。

**注意!** メモリ カードのランプが点滅しているときは、メモリ カードを取り出さないでください。詳細については、28ページの「メモリ カードの取り出し」を参照してください。

- **2** [OK]を押して、プリンタのメニューを表示します。
- **3** [ツール]を選択し、[OK]を押します。
- 4 [テストページの印刷]を選択し、[OK]を押します。
- 5 プリンタ画面の指示にしたがって、テストページの印刷用の用紙をセットしておきます。フォト用紙を節約したい場合は、普通紙またはインデックスカードを使用してください。
- **6** [OK] を押して、テスト ページの印刷を開始しま す。

| hp photosmart                                                                                                    |
|----------------------------------------------------------------------------------------------------|
| HP Photosmart 320 series                                                                                                    |
| 1. Berlal Number: CHIOO1100410<br>2. Bervice ID: 00218<br>3. WW Revisions ICLIS21A<br>4. Total Regime Fage Count: 27<br>5. Error Odes 18000057                                                    |
| <ol> <li>Pen Status Information<br/>6a. Ink Level: &lt;10%</li> <li>6b. Pen TD: 0x00804402027cce05 001000000100111100110011000000101</li> <li>Bluetcoch Information</li> </ol>                    |
| 7. Nameson Berlow Address: Blackockh Badlo Not Present<br>Th. Blackoch Berlow Hear<br>To. Accessibility Wode: Wishbe to all<br>14. Authoritication: Low<br>76. Raskfey: 0000<br>76. Raskfey: 0000 |
| 8. Power/Battery Information<br>88. Battery Support: Implemented<br>80. Battery Status: Not Installed<br>8c. Power Mode: Adapter                                                                  |
|                                                                                                    |
|                                                                                                    |
|                                                                                                    |
|                                                                                                    |
|                                                                                                    |

# プリント カートリッジの調整

プリント カートリッジをプリンタに初めて取り付けると、プリント カートリッジは自動的に調整され ます。印刷した色にまだズレがあったり、プリント カートリッジを取り付けたときに調整ページが正し く印刷されなかった場合、以下の手順でプリント カートリッジを調整します。

】 メモリカードをすべて取り外します。

**注意!** メモリ カードのランプが点滅しているときは、メモリ カードを取り出さないでください。詳細については、28ページの「メモリ カードの取り出し」を参照してください。

- **2** [OK]を押して、プリンタのメニューを表示します。
- **3** [ツール]を選択し、[OK]を押します。
- 4 [カートリッジの調整]を選択し、[OK]を押します。
- 5 プリンタ画面の指示にしたがって、調整ページの印刷用の用紙をセットしておきます。フォト用紙を節約したい場合は、普通紙またはインデックスカードを使用してください。
- 6 [OK] を押してプリント カートリッジの調整を開始 します。カートリッジの調整が完了すると、調整結 果を確認できる調整ページが自動的に印刷されま す。
  - 緑色のチェックマークは、プリントカートリッジが正しく取り付けられて機能していることを示します。
  - "√"のマークがパターンの左に表示されている 場合は、プリントカートリッジの調整をもう一 度行ってください。"√"がまだ消えない場合は。

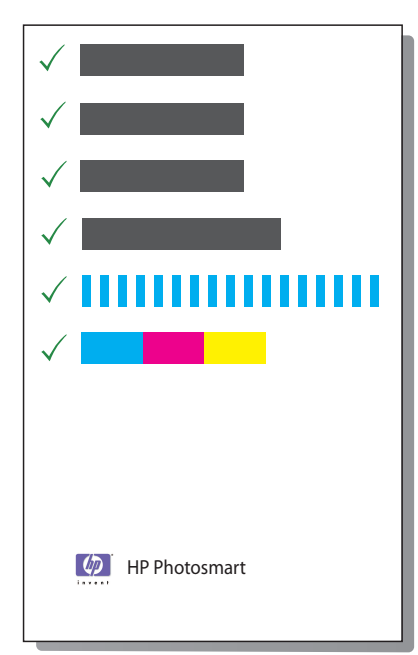

度行ってください。"√"がまだ消えない場合は、プリント カートリッジを交換します。

#### 第6章

# プリンタとプリントカートリッジの保管

プリンタやプリントカートリッジを使用していないときは、適切な方法で保管してください。

# プリンタを保管する

お使いのプリンタは、短期または長期間使用しなくても問題が生じないように設計されています。

- プリンタを使用していないときは、給紙トレイと排紙トレイを閉じておいてください。
- また、プリンタは高温、多湿を避け、直射日光が当たらない室内に保管してください。
- プリンタとプリントカートリッジを一ヶ月以上使用しなかった場合は、使用前にプリントカートリッジのクリーニングを行ってください。66ページの「プリントカートリッジのクリーニング」を 参照してください。

# プリント カートリッジを保管する

プリンタを保管または持ち運ぶときは、使用中のプリントカートリッジをプリンタ内にセットしたまま にしてください。プリンタ内のプリントカートリッジは、電源切断時に保護キャップを装着した状態で 保管されます。

**注意!** プリンタの電源切断が完全に行われたことを確認してから、電源コードを取り外します。これにより、プリントカートリッジを適切に保管することができます。

以下のヒントを、HP プリント カートリッジのメンテナンスと安定した印刷品質の確保に役立ててくだ さい。

- プリントカートリッジをプリンタから取り外すときは、インクの乾燥を防ぐためプリントカートリッジケースに保管してください。
- すべての未使用のプリント カートリッジは次に使用するまで、元の密封パッケージ内に保管して ください。プリントカートリッジは室温(15~35℃)で保管してください。
- プリントカートリッジをプリンタに取り付ける準備ができるまで、インクノズルを覆っているビニールテープをはがさないでください。プリントカートリッジからはがしたテープをもう一度カートリッジに貼り付けないでください。テープを再び貼り付けるとプリントカートリッジを損傷する原因となります。

# フォト用紙の品質を維持する

フォト用紙で最高の印刷結果を得るには、このセクションのガイドラインにしたがってください。

# フォト用紙の保管

- 未使用の用紙は、ご購入時のパッケージまたは開封式のビニール袋に入れてください。
- 平坦で涼しく乾燥した場所で保管してください。
- 印刷後、未使用のフォト用紙はビニール袋にすぐに戻してください。プリンタ内に残っていたり、
   空気にさらされた用紙はカールすることがあります。

#### フォト用紙の取り扱い

- 指紋などがつかないように、フォト用紙の端を持ってください。
- フォト用紙の端がカールしている場合は、保管用のビニール袋にフォト用紙を入れ、平らになるまで丸まっている反対の方向にやさしく折り曲げます。

# プリンタを携帯する

このプリンタは持ち運びが簡単で、どこでもセットアップすることができます。休暇や行事などに携帯 して、ご家族やお友達といっしょに、その場で手軽に写真を印刷してお楽しみください。

外出先での印刷に便利なアクセサリをご用意しています。これらのアクセサリは www.jpn.hp.com/ supply/inkjet でお買い求めになれます。

- HP Photosmart 内蔵バッテリ
- HP Photosmart 自動車用 DC アダプタ

7ページの「アクセサリ」を参照してください。

- プリンタの電源をオフにします。
- メモリカードをすべて取り外します。
- 3 給紙および排紙トレイから用紙をすべて取り除き、トレイのドアを閉じます。

**メモ:** プリンタの電源切断が完全に行われたことを確認してから、電源コードを取り外します。これにより、プリントカートリッジを適切に保管することができます。

- 4 電源コードを取り外します。
- 5 プリンタをコンピュータに接続していた場合は、USBケーブルをコンピュータから取り外します。

プリンタは必ず水平にして持ち運んでください。

**メモ:** プリンタを移送するときは、プリントカートリッジを取り出さないで下さい。 以下のものもいっしょにお持ち運びください。

- 用紙
- 電源コード
- デジタル カメラまたは写真を記録したメモリ カード
- スペアのプリントカートリッジ(写真の印刷枚数が多い場合)
- バッテリ、DC アダプタ、Bluetooth ワイヤレス プリンタ アダプタなど、使用予定のオプションの プリンタ アクセサリ
- プリンタをコンピュータに接続する予定がある場合は、USBケーブルとHP Photosmart プリンタソフトウェア CD も携帯してください。
- HP Photosmart 330 series ユーザーズ ガイド (今お読みになっているマニュアル)

**メモ:** プリンタのユーザーズ ガイドを携帯しない場合は、携帯する先の国または地域ごとの正しい ペン番号をメモしておくか、ご出発前に十分な数のプリント カートリッジを購入しておいてくだ さい。

#### 第6章

# プリンタ ソフトウェア アップデートのダウンロード

# Windows PC でプリンタ ソフトウェアを更新する

常に最新の機能を利用できるように、2、3ヶ月に1度は最新バージョンのプリンタ ソフトウェアをダ ウンロードしてください。

- 1 インターネットに接続していることを確認します。
- 2 [スタート]メニューから、[プログラム](Windows XP の場合 [すべてのプログラム])>[HP]>[HP ソフトウェア アップデート] の順に選択します。[HP ソフトウェア アップデート] ウィンドウが表示されます。
- **3** [次へ]をクリックします。HP ソフトウェア アップデートは、HP Web サイトのプリンタ ソフトウェ ア アップデートを検索します。
  - お使いのコンピュータに最新のプリンタ ソフトウェアがインストールされていれば、「現在、 システムで利用できるアップデートはありません」という意味のメッセージが [HP ソフトウェ ア アップデート] ウィンドウに表示されます。
  - お使いのコンピュータに最新のプリンタ ソフトウェアがインストールされていなければ、ソフトウェア アップデートが [HP ソフトウェア アップデート] ウィンドウに表示されます。
- 4 ソフトウェア アップデートが利用可能な場合、更新の横のチェックボックスをオンにします。
- **5** [インストール]をクリックします。
- 6 画面の指示にしたがいます。

#### HP Image Zone ソフトウェアをダウンロードする

HP Web サイトからプリンタ ソフトウェア アップデートをダウンロードしてコンピュータにインストー ルしても、コンピュータの HP Image Zone ソフトウェアは更新されません。HP Image Zone ソフトウェア を更新するには、HP Image Zone ヘルプを参照してください。

# Macintosh でプリンタ ソフトウェアを更新する

以下のいずれかの方法を使用して、プリンタ ソフトウェア アップデートを定期的にダウンロードし、最 新のソフトウェア機能と改良プログラムをインストールしておくようにしてください。

# HP Photosmart Updater を使用してプリンタ ソフトウェア アップデートを入手する

- **]** [Finder]の[移動] メニューから アプリケーションを選択します。
- **2** Hewlett Packard > Photosmart > Photosmart Updater の順に選択します。
- 3 画面上の指示にしたがって、ソフトウェア アップデートの有無を確認します。

HP プリンタ ユーティリティを使用してプリンタ ソフトウェア アップデートを入手する

- **HP** プリンタ ユーティリティを開きます。
- [サポート]を選択し、[サポート]をもう一度選択します。
   Web ブラウザに HP テクニカル サポート ページが表示されます。
- **3** 国または地域を選択します。[サポート&ドライバ]ページが表示されます。
- 4 タスクを選択し、製品名または製品番号を入力します。
- 5 [検索対象]一覧からお使いの製品を選択します。
- 6 [ドライバ& ソフトウェアをダウンロードする] から Mac OS X を選択します。

# HP カスタマ ケアからプリンタ ソフトウェア アップデートを入手する

- **www.hp.com/jp/hho-support** にアクセスします。
- **2** HP Photosmart フォト プリンタを選択します。
- 3 [検索対象]一覧からお使いの製品を選択します。
- 4 [ドライバ& ソフトウェアをダウンロードする]から Mac OS X を選択します。

トラブルシューティング

HP Photosmart プリンタは、故障しにくく、しかも使いやすく設計されています。この章では、よく寄せられる質問と以下の項目に関する情報について説明します。

- プリンタのハードウェア関連の問題。74ページを参照してください。
- 印刷関連の問題。79ページを参照してください。
- Bluetooth の印刷関連の問題。83ページを参照してください。
- エラーメッセージ。85ページを参照してください。
- Windows PC のソフトウェア関連の問題。88ページを参照してください。
- Macintosh のソフトウェア関連の問題。100ページを参照してください。

# プリンタのハードウェア関連の問題

HP カスタマ ケアにお問い合わせいただく前に、このセクションに記載されているトラブルへの対処方 法をお読みください。または、オンライン サポート サービス www.hp.com/jp/hho-support をご覧くだ さい。

**メモ:** プリンタとコンピュータを接続する場合、潜在的高磁場による放出ノイズを最小限に抑えるため、長さ3m以下のUSBケーブルをご使用ください。

# ON ランプが緑色に点滅しているが、プリンタは印刷していない

- プリンタの電源がオンの場合、プリンタはデータを処理中です。処理が終わるまでしばらくお待ち ください。
- プリンタの電源がオフで、オプションの HP Photosmart 内蔵バッテリが装着されている場合、バッ テリを充電中です。

# ON ランプが赤く点滅している

#### 原因

プリンタを点検する必要があります。以下の方法を試みてください。

#### 対処方法

- プリンタの画面の指示を確認します。デジタルカメラをプリンタに接続している場合は、カメラの画面の指示を確認します。プリンタがコンピュータに接続されている場合は、コンピュータのモニタの指示を確認します。
- プリンタの電源をオフにします。
  - プリンタにオプションの HP Photosmart 内蔵バッテリが装着されていない場合、プリンタの電源コードを取り外します。10 秒ほどしたら、電源コードを元のように接続して、プリンタの電源を入れます。
  - プリンタにオプションの HP Photosmart 内蔵バッテリが装着されている場合、プリンタの電源 コードを取り外します(電源コードが差し込まれている場合)。バッテリ コンパートメント カ バーを開き、バッテリを取り外します。10 秒ほどしたら、バッテリを元のように取り付けま す。必要ならば、電源コードを差し込みます。プリンタの電源をオンにします。

# プリンタの電源をオフにした後 ON ランプが黄色に短かく点滅した

#### 対処方法

これは、電源遮断プロセスの正常な動作です。プリンタの障害を示すものではありません。

# ON ランプが黄色に点滅している

#### 原因

プリンタエラーが発生しました。

- プリンタの画面の指示を確認します。デジタルカメラをプリンタに接続している場合は、カメラの画面の指示を確認します。プリンタがコンピュータに接続されている場合は、コンピュータのモニタの指示を確認します。
- プリンタの電源をオフにします。
  - プリンタにオプションの HP Photosmart 内蔵バッテリが装着されていない場合、プリンタの電源コードを取り外します。10 秒ほどしたら、電源コードを元のように接続して、プリンタの電源を入れます。
  - プリンタにオプションの HP Photosmart 内蔵バッテリが装着されている場合、プリンタの電源 コードを取り外します(電源コードが差し込まれている場合)。バッテリ コンパートメント カ バーを開き、バッテリを取り外します。10 秒ほどしたら、バッテリを元のように取り付けま す。必要ならば、電源コードを差し込みます。プリンタの電源をオンにします。
  - ON ランプが黄色に点滅し続ける場合は、www.hp.com/jp/hho-support にアクセスするか、HP カ スタマ ケアまでお問い合わせください。

# コントロール パネルのボタンを押しても反応しない

#### 原因

プリンタ エラーが発生しました。1 分ほどしてからもう一度やり直してください。ボタンを押してもま だ反応しない場合は、以下の方法を試みてください。

#### 対処方法

- プリンタの電源をオフにします。
  - プリンタにオプションの HP Photosmart 内蔵バッテリが装着されていない場合、プリンタの電源コードを取り外します。10 秒ほどしたら、電源コードを元のように接続して、プリンタの電源を入れます。
  - プリンタにオプションの HP Photosmart 内蔵バッテリが装着されている場合、プリンタの電源 コードを取り外します(電源コードが差し込まれている場合)。バッテリ コンパートメント カ バーを開き、バッテリを取り外します。10 秒ほどしたら、バッテリを元のように取り付けま す。必要ならば、電源コードを差し込みます。プリンタの電源をオンにします。
- プリンタがリセットされなかったり、コントロールパネルのボタンがまだ反応しない場合、 www.hp.com/jp/hho-supportまたはHP カスタマケアにご連絡ください。

# メモリ カードの写真が検出されず、表示もされない

- プリンタの電源をオフにします。
  - プリンタにオプションの HP Photosmart 内蔵バッテリが装着されていない場合、プリンタの電源コードを取り外します。10秒ほどしたら、電源コードを元のように接続して、プリンタの電源を入れます。
  - プリンタにオプションの HP Photosmart 内蔵バッテリが装着されている場合、プリンタの電源 コードを取り外します(電源コードが差し込まれている場合)。バッテリ コンパートメント カ バーを開き、バッテリを取り外します。10 秒ほどしたら、バッテリを元のように取り付けま す。必要ならば、電源コードを差し込みます。プリンタの電源をオンにします。
- メモリカードの写真はプリンタが直接読み込むことができないファイル形式です。
  - 写真をコンピュータに保存して、コンピュータから印刷します。詳細については、カメラに付属のマニュアルおよびオンスクリーンの『HP Photosmart プリンタ ヘルプ』を参照してください。
  - デジタルカメラで写真を撮影するときは、プリンタがメモリカードから直接読み込めるファイル形式で保存してください。サポートするファイル形式の一覧については、26ページの「サポートするファイル形式」を参照してください。デジタルカメラを特定のファイル形式で保存する手順については、カメラに付属のマニュアルを参照してください。

## プリンタの電源コードをコンセントに差し込んだのに電源がオンにならない

#### 対処方法

- プリンタの消費電力が大きすぎます。
  - プリンタにオプションの HP Photosmart 内蔵バッテリが装着されていない場合、プリンタの電源コードを取り外します。10 秒ほどしたら、電源コードを元のように接続して、プリンタの電源を入れます。
  - プリンタにオプションの HP Photosmart 内蔵バッテリが装着されている場合、プリンタの電源 コードを取り外します(電源コードが差し込まれている場合)。バッテリ コンパートメント カ バーを開き、バッテリを取り外します。10 秒ほどしたら、バッテリを元のように取り付けま す。必要ならば、電源コードを差し込みます。プリンタの電源をオンにします。
- プリンタを差し込んでいる電源タップがオフになっています。電源タップをオンにして、プリンタの電源をオンにします。

# オプションの HP Photosmart 内蔵バッテリがプリンタに装着されているのに、 プリンタの電源がオンにならない

#### 対処方法

- バッテリの充電が必要です。プリンタの電源コードを電源に差し込み、バッテリを充電します。 バッテリの充電中はON ランプが緑に点滅します。
- プリンタの画面にバッテリアイコンが表示されれば、バッテリが充電されていることを示します。
   バッテリをいったん取り外し、再度取り付けてください。

# オプションの HP Photosmart 内蔵バッテリがプリンタに装着されているのに、 充電されない

- バッテリコンパートメントカバーを開けます。バッテリを取り外し、もう一度取り付けます。バッ テリの取り付け方法の詳細については、バッテリ付属のマニュアルを参照してください。
- プリンタの電源コードがプリンタと電源の両方に正しく接続されていることを確認します。プリン タの電源がオフの場合、バッテリの充電中はON ランプが緑色に点滅します。
- プリンタの電源をオンにします。プリンタ画面のバッテリ充電アイコン(バッテリアイコン上で稲 妻が点滅)は、バッテリが充電中であることを示します。
- 空のバッテリをフル充電するには、プリンタを使用していない状態で約4時間かかります。それで もバッテリが充電されない場合、バッテリを交換してください。

# オプションの HP Photosmart 内蔵バッテリの残量警告メッセージが 表示されたので、プリンタを自動車の HP Photosmart 自動車用 DC アダプタ (別売) に差し込んだが、プリンタが新しい電源を認識しない

### 対処方法

- 電源アダプタにプリンタを差し込む前にプリンタの電源をオフにします。
- プリンタを自動車のシガーソケットに取り付けた HP Photosmart 自動車用 DC アダプタに差し込み ます。
- プリンタの電源をオンにします。

# プリンタの電源をオンにするとノイズが聞こえる、または、久しぶりに プリンタの電源を入れたらプリンタからノイズが聞こえる

# 対処方法

へしぶりに(約2週間)電源を入れたり、電源供給の中断から回復するときにプリンタはノイズを発生す ることがあります。これは正常な動作で、高画質の出力を行うためにプリンタが自動メンテナンスを実 行しています。

# 排紙トレイとプリント カートリッジ ドアでインク汚れが目立つ

## 原因

排紙トレイとプリント カートリッジドアの内側にはインクが徐々に付着する場合があります。

# 対処方法

インクは少量の水で濡らした布で簡単に拭き取ることができます。

# 印刷関連の問題

HP カスタマ ケアにお問い合わせいただく前に、このセクションに記載されているトラブルへの対処方 法をお読みください。または、オンライン サポート サービス www.hp.com/jp/hho-support をご覧くだ さい。

# コントロール パネルを使って印刷するとき、フチ無し写真を印刷できない

### 原因

フチなし印刷オプションがオフになっています。

## 対処方法

フチなし印刷をオンにするには、以下の手順にしたがってください。

- 】 メモリカードをすべて取り外します。
- **2** [OK] を押して、プリンタのメニューを表示します。
- 3 [基本設定]を選択し、[OK]を押します。
- **4** [フチ無し]を選択し、[OK]を押します。
- 5 [オン] を選択し、[OK] を押します。

# 用紙がプリンタに正しく給紙されない

- 横方向用紙ガイドを、用紙を曲げないように用紙の端にぴったりと合わせます。
- 給紙トレイにセットされている用紙が多すぎます。用紙を数枚取り除き、印刷をやり直します。
- フォト用紙が互いにくっついている場合は、1度に1枚ずつセットしてください。
- 湿度が極端に高いまたは低い状態でプリンタを使用している場合は、用紙を給紙トレイの奥まで しっかりと差し入れ、1度に1枚ずつセットしてください。
- フォト用紙が丸まっている場合は、ビニール袋にフォト用紙を置き、用紙が平坦になるまで丸まっている反対の方向にやさしく折り曲げます。それでも問題が解決しない場合は、カールしていないフォト用紙を使用します。フォト用紙の保管と取り扱い方法については、10ページの「正しい用紙の選択」を参照してください。
- 用紙が厚すぎ (または薄すぎ)ます。HP 専用紙をご使用ください。詳細については、10ページの 「正しい用紙の選択」を参照してください。

# 写真が斜めまたは左右にずれて印刷される

# 対処方法

- 用紙が正しくセットされていません。用紙をセットし直します。給紙トレイに用紙が正しい方向で セットされており、横方向ガイドが用紙の端にぴったりと合わさっていることを確認します。用紙 をセットする手順については、10ページの「用紙をセットする」を参照してください。
- プリントカートリッジの位置調整が必要です。詳細については、69ページの「プリントカートリッジの調整」を参照してください。

# プリンタから何も印刷されない

- プリンタを点検する必要があります。プリンタの画面の指示をお読みください。
- 電源が入っていないか、電源コードのコネクタが緩んでいます。電源がオンであり、電源コードがしっかり接続されていることを確認します。バッテリ電源の使用中は、バッテリが正しく装着されていることを確認します。
- 給紙トレイに用紙がセットされていません。給紙トレイに用紙が正しくセットされていることを確認します。用紙をセットする手順については、10ページの「用紙をセットする」を参照してください。
- 印刷中に紙詰まりが発生しました。紙詰まりを解消する手順については以下のセクションを参照してください。

# 印刷中に紙詰まりが発生した

#### 対処方法

プリンタの画面の指示を確認します。紙詰まりを解消するには、以下の方法を試みてください。

- プリンタの排出口から用紙が見えている場合は、詰まっている用紙を手前にゆっくりと引き出します。
- 用紙がプリンタの排出口から見えていない場合は、プリンタの背面から詰まっている用紙を取り除きます。
  - - 給紙トレイの用紙を取り除き、給紙トレイが水平になるまで下に押して、給紙トレイを開きます。
  - 詰まっている用紙をプリンタの背面からゆっくりと引き出します。
  - 元の位置にカチッとはまるまで給紙トレイを持ち上げます。
- 詰まっている用紙の端が掴めなくて取り除けない場合は、以下を試みます。
  - プリンタの電源をオフにします。
  - プリンタにオプションの HP Photosmart 内蔵バッテリが装着されていない場合、プリンタの電源コードを取り外します。10 秒ほどしたら、電源コードを元のように接続します。
  - プリンタにオプションの HP Photosmart 内蔵バッテリが装着されている場合、プリンタの電源 コードを取り外します(電源コードが差し込まれている場合)。バッテリ コンパートメント カ バーを開き、バッテリを取り外します。10 秒ほどしたら、バッテリを元のように取り付けま す。必要ならば、電源コードを差し込みます。
  - プリンタの電源をオンにします。プリンタは用紙の排出経路に用紙がないかどうかをチェックし、詰まっている用紙があれば自動的に排出します。

[OK] を押して操作を続けます。

**ヒント:**印刷中に紙詰まりが発生した場合は、1度にフォト用紙を1枚ずつセットしてください。 用紙を給紙トレイの奥までしっかりと差し込みます。

## 用紙が白紙のまま排出される

- プリンタ画面のインク残量アイコンを確認します。プリントカートリッジのインクがない場合は、 プリントカートリッジを交換します。詳細については、12ページの「プリントカートリッジの取 り付けまたは交換」を参照してください。
- 印刷を開始してすぐにジョブをキャンセルしました。印刷前にジョブをキャンセルしても、プリン タにはすでに用紙がセットされ、印刷準備ができている場合があります。このようなときは、用紙 は白紙のまま排出されてから、次の印刷が開始します。

## 写真が選択したデフォルトの印刷設定で印刷されない

## 対処方法

選択した写真の印刷設定を変更しました。プリンタのデフォルトの印刷設定よりも、個々の写真に適用 する印刷設定が優先的に使用されます。個々の写真に適用されている印刷設定をすべて取り消すには、 写真の選択を解除します。詳細については、30ページの「**写真の選択と印刷」**を参照してください。

# プリンタが印刷準備の途中で、用紙を排出してしまう

#### 対処方法

直射日光に当たると自動用紙認識センサが正常に動作しなくなることがあります。直射日光の当たらな い場所にプリンタを移動します。

### 印刷品質がよくない

### 対処方法

- プリントカートリッジのインクが切れています。プリンタ画面のインク残量アイコンを確認し、必要ならばカートリッジを交換します。詳細については、12ページの「プリントカートリッジの取り付けまたは交換」を参照してください。
- デジタル カメラで写真を撮ったときに、低解像度の設定を選択しました。印刷品質を上げるために、今後はデジタルカメラの解像度を高く設定してください。
- 用途に応じた種類のフォト用紙を使用していることを確認してください。最高の印刷品質を得るには、HP専用紙を使用してください。詳細については、10ページの「正しい用紙の選択」を参照してください。
- 用紙の裏面に印刷している。印刷面を下にして用紙をセットしていることを確認します。
- プリントカートリッジのクリーニングが必要です。詳細については、66ページの「プリントカートリッジのクリーニング」を参照してください。
- プリントカートリッジの位置調整が必要です。詳細については、69ページの「プリントカートリッジの調整」を参照してください。

# デジタル カメラで印刷指定しておいた写真が印刷されない

#### 対処方法

デジタルカメラによっては、カメラの内蔵メモリとメモリカードの両方で、印刷用の写真を指定しなければならないものがあります。内蔵メモリで写真を指定してから、カメラの内蔵メモリからメモリカードに写真を転送した場合、指定情報までは保持されません。デジタルカメラの内蔵メモリからメモリカードに写真を転送したあとで、もう一度印刷用写真にマークを付けてください。

# Bluetooth の印刷関連の問題

HP カスタマ ケアにお問い合わせいただく前に、このセクションに記載されているトラブルへの対処方 法をお読みください。または、オンライン サポート サービス www.hp.com/jp/hho-support をご覧くだ さい。HP Bluetooth ワイヤレス アダプタと HP Bluetooth ワイヤレス テクノロジー搭載デバイスに付属の マニュアルも合わせてお読みください。

# Bluetooth ワイヤレス テクノロジー搭載デバイスがプリンタを検出できない

#### 対処方法

- HP Bluetooth ワイヤレス プリンタ アダプタがプリンタ前面のカメラ ポートに差し込まれていることを確認します。アダプタがデータを受信できる状態になると、アダプタのランプが点滅します。
- Bluetooth の[ビジビリティ]が[非公開]に設定されています。以下の手順でこの設定を[すべてに 公開]に変更してください。
  - a. メモリカードをすべて取り外します。

注意!メモリカードのランプが点滅しているときは、メモリカードを取り出さないでください。

- b. [OK] を押して、プリンタのメニューを表示します。
- c. [Bluetooth] を選択して、[OK] を押します。
- d. [ビジビリティ]を選択し、[OK]を押します。
- e. [すべてに公開]を選択し、[OK]を押します。
- Bluetooth の **[セキュリティ レベル]** が **[高]** に設定されています。以下の手順でこの設定を **[低]** に 変更してください。
  - a. メモリカードをすべて取り外します。

注意! メモリ カードのランプが点滅しているときは、メモリ カードを取り出さないでください。

- b. [OK] を押して、プリンタのメニューを表示します。
- c. [Bluetooth] を選択して、[OK] を押します。
- d. [セキュリティ レベル]を選択し、[OK] を押します。
- e. [低]を選択し、[OK]を押します。
- Bluetooth ワイヤレス テクノロジー搭載デバイスが使用するプリンタのパスキー (PIN) が間違って います。Bluetooth ワイヤレス テクノロジー搭載デバイスにプリンタの正しいパスキーが入力され ていることを確認してください。
- Bluetooth デバイスとプリンタとの距離が遠すぎます。Bluetooth ワイヤレス テクノロジー搭載デバ イスをもっとプリンタの近くに移動させてください。Bluetooth ワイヤレス テクノロジー搭載デバ イスとプリンタとの推奨距離は 10 m 以内です。

# プリンタから何も印刷されない

# 対処方法

プリンタが Bluetooth ワイヤレス テクノロジー搭載デバイスから送られたファイル形式を認識できません。プリンタがサポートするファイル形式の一覧については、109ページの「プリンタの仕様」を参照 してください。

# 印刷品質がよくない

## 対処方法

印刷した写真の解像度が低すぎます。印刷品質を上げるために、今後はデジタルカメラの解像度を高く 設定してください。携帯電話に付属のカメラなど、VGA モードで撮影した写真は、高画質印刷を行うの に十分な解像度がありません。

# 写真がフチありで印刷される

## 対処方法

Bluetooth ワイヤレス テクノロジー搭載デバイスにインストールされている印刷用のプログラムがフチ なし写真をサポートしていません。デバイスの製造元に問い合わせるか、そのサポート Web サイトにア クセスして、印刷用プログラムの最新アップデートを入手してください。

# エラー メッセージ

HP カスタマ ケアにお問い合わせいただく前に、このセクションに記載されているトラブルへの対処方 法をお読みください。または、オンライン サポート サービス www.hp.com/jp/hho-support をご覧くだ さい。

以下のエラーメッセージがプリンタの画面に表示されている場合は、以下の手順にしたがって問題を解 決してください。

## エラー メッセージ: 紙詰まりを解消して [OK] を押してください

#### 対処方法

紙詰まりを解消するには、以下を試みてください。

- プリンタの排出口から用紙が見えている場合は、詰まっている用紙を手前にゆっくりと引き出します。
- 用紙がプリンタの排出口から見えていない場合は、プリンタの背面から詰まっている用紙を取り除 きます。
  - a. 給紙トレイの用紙を取り除き、給紙トレイが水平になるまで下に押して、給紙トレイを開きま す。
  - b. 詰まっている用紙をプリンタの背面からゆっくりと引き出します。
  - c. 元の位置にカチッとはまるまで給紙トレイを持ち上げます。
  - 詰まっている用紙の端が掴めなくて取り除けない場合は、以下を試みます。
    - a. プリンタの電源をオフにします。
    - b. プリンタにオプションの HP Photosmart 内蔵バッテリが装着されていない場合、プリンタの電源コードを取り外します。10 秒ほどしたら、電源コードを元のように接続します。
    - c. プリンタにオプションの HP Photosmart 内蔵バッテリが装着されている場合、プリンタの電源 コードを取り外します(電源コードが差し込まれている場合)。バッテリ コンパートメント カ バーを開き、バッテリを取り外します。10 秒ほどしたら、バッテリを元のように取り付けま す。必要ならば、電源コードを差し込みます。
    - d. プリンタの電源をオンにします。プリンタは用紙の排出経路に用紙がないかどうかをチェック し、詰まっている用紙があれば自動的に排出します。

• [OK]を押して操作を続けます。

# エラーメッセージ: 用紙を認識できません

#### 原因

自動用紙認識センサーが遮断されているか、損傷しています。

#### 対処方法

直射日光の当たらない場所にプリンタを移動し、[OK] を押して印刷をやり直してください。以上の手順 で問題が解決しない場合は、www.hp.com/jp/hho-support にアクセスするか、HP カスタマ ケアにお問 い合わせください。 ーラブドシューティング

#### 第7章

# エラー メッセージ: カートリッジが正しくありません 正しいカートリッジを使ってください

## 対処方法

プリント カートリッジをプリンタと互換性のあるものと交換します。詳細については、12ページの「プ リント カートリッジの取り付けまたは交換」を参照してください。

# エラー メッセージ: プリント カートリッジ ホルダが動きません 紙づまりを解消して [OK] を押してください

#### 対処方法

以下の手順でプリントカートリッジホルダの周囲から障害物を取り除きます。

- **プリント カートリッジ ドアを開きます。**
- 2 ホルダの周りにある障害物を取り除きます。
- 3 プリントカートリッジドアを閉じ、[OK] を押して操作を続けます。

# エラー メッセージ: カートリッジのサービス ステーションが動きません

#### 対処方法

プリント カートリッジ サービス ステーションはプリント カートリッジ ホルダの下に位置し、保管時の プリント カートリッジを清掃したり、保管中はノズル部分をカバーしています。以下の手順にしたがっ て、プリント カートリッジ サービス ステーションをブロックしている障害物を取り除いてください。

- **プリント**カートリッジドアを開きます。
- プリント カートリッジ サービス ステーションに手が届くようにプリント カートリッジとプリン トカートリッジホルダを左側にゆっくりと押します。
- 3 障害物をすべて取り除きます。
- 4 プリントカートリッジドアを閉じ、[OK]を押して操作を続けます。

# エラーメッセージ:写真が破損しています

### 原因

メモリ カードから印刷途中に、別のメモリ カードが差し込まれたか、USB デバイスがプリンタ前面の カメラ ポートに接続されました。

#### 対処方法

カードは1度に1枚だけ差し込んでください。メモリカードから印刷中に USB デバイスを差し込まないでください。写真は破損していません。

#### 原因

メモリカード上の選択した写真が壊れています。

#### 対処方法

別の写真を選択して印刷するか、別のメモリカードを差し込みます。

# エラー メッセージ: カード アクセス エラー

# ユーザー マニュアルを参照してください

#### 原因

xD-Picture Card が書込み保護状態です。xD-Picture Card には画像を確実に保存するための特殊な保護機能が使用されています。

**メモ:** この状態でも、プリンタは印刷することも xD-Picture Card の写真をコンピュータのハード ディスクなどの安全な場所に保存することもできます。

- xD-Picture Card をもう一度カメラに差し込んで、カメラの電源をオンにします。たいていの場合、 カメラは必要な設定を自動的に行います。
- xD-Picture Card をフォーマットし直します。メモリカードの再フォーマット方法については、カメ ラに付属のマニュアルを参照してください。再フォーマットするとメモリカードに保存されてい る画像はすべて消去されますのでご注意ください。これらの画像を保存するには、メモリカード を再フォーマットする前にコンピュータに画像を移してください(45ページの「メモリカードの写 真をコンピュータに保存する」を参照)。メモリカードを再フォーマットしたら、コンピュータを 使ってコンピュータに移しておいた写真をメモリカードに戻します。

#### 第7章

# Windows PC のソフトウェア関連の問題

HP カスタマ ケアにお問い合わせいただく前に、このセクションに記載されているトラブルへの対処方法 をお読みください。または、オンライン サポート サービス www.hp.com/jp/hho-support をご覧ください。

# プリンタ ソフトウェアが正しくインストールされなかった

#### 原因

バックグラウンドで実行中のアンチウィルス プログラムや別のソフトウェア プログラムと競合してい るため、ソフトウェアを正常にインストールできませんでした。

## 対処方法

- プリンタ ソフトウェアをアンインストールします。
  - a. [スタート]メニューから、[プログラム](Windows XP の場合、[すべてのプログラム])>[HP]> [HP Photosmart 330, 380 Series]>[デバイスのアンインストール]の順に選択します。
  - b. 画面の指示にしたがいます。
- 2 現在アクティブなアンチウィルス プログラムを一時停止するか、無効にします。
- **3** ソフトウェアプログラムをすべて終了します。
- 4 プリンタ ソフトウェアを再インストールします。40ページの「Windows PC にソフトウェアをイン ストールする」を参照してください。

# コンピュータとプリンタとの接続が切断された

#### 原因

- プリンタにコンピュータが正しく接続されていません。
- プリンタの電源が入っていません。
- プリンタが電源に接続されていません。
- プリンタとコンピュータを複数のデバイスが接続する USB ハブやドッキング ステーション経由で 接続していると、他のデバイスのアクセス中に、プリンタへの接続が一時的に切断される場合があ ります。

- 他のデバイスのアクセスが終了するまで待つか、プリンタを直接コンピュータに接続します。
- 接続が切断されると、HP デジタル イメージング モニタ アイコン上に小さな赤い丸が現れます。再接続するには、以下を試みます。
  - USB ケーブルがコンピュータとプリンタ背面の USB ポートの両方にしっかりと接続されていることを確認します。
  - プリンタの電源がオンであり、電源コードがしっかり接続されていることを確認します。
  - HP Photosmart ダイアログボックスが表示されたら、[再試行]をクリックして接続を再確立してください。

# プリンタとコンピュータに接続しても [新しいハードウェアの検出ウィザード] で プリンタが認識されない

## 原因

プリンタ ソフトウェアをインストールする前、または接続の指示が表示される前に、プリンタをコン ピュータに接続しました。

- **1** USB ケーブルをプリンタから取り外し、[新しいハードウェアの検出ウィザード]を閉じます。
- 2 プリンタに付属の HP Photosmart CD をセットします。インストール ウィザードが表示されたら、[キャンセル]をクリックします。
- **3 [スタート]**メニューで、[ファイル名を指定して実行]をクリックします。
- 4 [参照]をクリックし、CD-ROM ドライブに移動します。
- 5 Uninstaller.bat ファイルを選択し、[開く]をクリックします。
- 6 [OK] をクリックして、アンインストーラを起動します。
- **7** [続行] をクリックして、プリンタをコンピュータに接続したときに作成された一連のファイルをア ンインストールします。
- 8 [再起動] をクリックします。コンピュータが再起動したら、HP Photosmart CD を取り出し、インス トール手順にしたがってください。40ページの「Windows PC にソフトウェアをインストールする」 を参照してください。

# システム コンポーネントの1 つまたは複数が最小システム要件を満たしていない

#### 原因

コンピュータのシステムコンポーネントの1つが最小または推奨システム要件を満たしていません。詳細については、108ページの「システム要件」を参照してください。

#### 対処方法

- [システム要件] ダイアログ ボックスの赤い丸は、そのシステム パーツがソフトウェアをインストールするための最小要件を満たしていないことを示します。[詳細] をクリックすると、そのコンポーネントの最小システム要件に関する情報が表示されます。指定されたコンポーネントを変更するか、アップグレードしてください。
- [システム要件]ダイアログボックスの黄色い三角は、そのコンポーネントが推奨システム要件を 満たしていないことを示します。最適なパフォーマンスを確保するためには、推奨システム要件に したがうことをお勧めします。ソフトウェアのインストールを続ける場合は、[続行]をクリックし ます。

コンピュータのモニタの画面解像度がシステム要件に合わなかったり、それ以下に設定されている場合 は、そのコンピュータのモニタの画面解像度を上げてください。

- 】 [システム要件チェック] ダイアログ ボックスの[**キャンセル]**をクリックします。
- 2 [デスクトップ]を右クリックして、[プロパティ]を選択します。
- 3 [設定]タブを選択します。
- 4 [画面解像度]を800 x 600 またはそれ以上に設定します。
- 5 [適用]をクリックします。[モニタの設定]メッセージが表示されます。
- **6** [はい]をクリックして、変更を確定します。
- 7 [再試行]をクリックして、インストールを続けます。インストールが続行されない場合は、[キャン セル]をクリックし、プリンタ ソフトウェアを再インストールしてください。40ページの「Windows PC にソフトウェアをインストールする」を参照してください。

#### ソフトウェアのインストール中に、「Spool32」 エラー メッセージが表示された

#### 原因

コンピュータで Via Tech 3038 チップセットをご使用の場合は、ソフトウェア パッチが必要です (Windows 98、Me、および 2000)。

- Via Tech Web サイト (http://www.viatech.com/en/index/index.jsp) から usbf108.zip という名前の プリンタ ソフトウェア パッチをダウンロードして、コンピュータにインストールします。
- HP ソフトウェア アップデートを使用して、お使いのプリンタ ソフトウェアのバージョンを更新します。詳細については、72ページの「プリンタ ソフトウェア アップデートのダウンロード」を参照してください。

# プリンタとコンピュータを USB ケーブルで接続したが、[新しいハードウェアの 追加ウィザード] が表示されない

### 原因

Windows 98、2000、ME または XP を使用していないか、USB ケーブル自体または USB ケーブルの接続 に問題があります。

#### 対処方法

コンピュータのオペレーティング システムが Windows 98、2000、ME、または XP のいずれかであるこ と、また、コンピュータが、USB ケーブルでプリンタ背面の USB ポートに正しく接続されていること を確認します。

それでも接続できない場合は、以下を試してください。

USB ケーブルと電源コードをプリンタの背面から取り外します。

**2** プリンタ ソフトウェアをアンインストールします。

- a. [スタート]メニューから、[プログラム](Windows XP の場合、[すべてのプログラム])>[HP]> [HP Photosmart 330, 380 Series ]>[デバイスのアンインストール]の順に選択します。
- b. 画面の指示にしたがいます。
- 3 アンインストールが完了したら、コンピュータを再起動します。
- 4 プリンタ ソフトウェアを再インストールします。画面のインストール手順にしたがってください。
- 5 電源コードをプリンタ背面に再度接続し、プリンタの電源をオンにします。
- 6 画面に指示が表示されたら、USBケーブルをプリンタ背面の USB ポートに接続します。

# コンピュータが HP Photosmart CD を読み込めない

## 原因

- CD プレーヤまたはシステムが [自動再生]に設定されていません。
- CD が正しくセットされていません。
- CD または CD-ROM ドライブが損傷しています。

# 対処方法

- CD に傷や汚れがないか確認します。CD の表面に汚れが付着している場合は、柔らかく乾燥した 布で拭き取ります。
- CD をもう一度セットし、以下のステップにしたがいます。
  - a. CD-ROM ドライブに移動します。
  - b. HP Photosmart CD をダブルクリックし、CD の中味を開きます。
  - c. setup.exe をダブルクリックします。
  - d. 画面の指示にしたがいます。
- 自動再生ができることを確認した CD をドライブにセットします。この CD でも再生しない場合は、 CD-ROM ドライブを修理する必要があります。
- HP Photosmart CD 以外の CD なら動作する場合は、CD が破損している可能性があります。www.hp.com/ jp/hho-support からプリンタ ソフトウェアをダウンロードしてください。

# HP デジタル イメージング モニタ アイコンが Windows タスクバーに表示されない

# 原因

Windows タスクバーの HP デジタル イメージング モニタ アイコンを右クリックしたときに、メニュー から [HP デジタル イメージング モニタの終了] を選択しました。

# 対処方法

コンピュータを再起動します。

# 別の USB デバイスを経由してコンピュータとプリンタとを USB ケーブルで 接続すると、印刷できない

## 原因

プリンタとコンピュータ間の双方向通信が、ハブに接続されている他のデバイスによって妨げられてい ます。

# 対処方法

- ] コンピュータの電源をオフにします。
- コンピュータの USB ポートに直接プリンタを接続してください。
- 3 ケーブルがコンピュータとプリンタ背面の USB ポートにしっかりと接続されていることを確認します。
- **4** すべての USB デバイス (ハブも含む) とコンピュータとの接続を切断します。
- **5** コンピュータをオンにします。
- 6 印刷をやり直します。問題が解決しない場合、コンピュータの別の USB ポートを使用して、ステップ1から5をもう一度実行してください。

# 小さな赤い丸が Windows タスクバーの HP デジタル イメージング モニタ アイコン上に現われる

#### 原因

プリンタとコンピュータ間の接続または通信でエラーが発生しています。

- コンピュータの USB ポートに直接プリンタを接続してください。
- USB ケーブルをコンピュータから取り外し、もう一度接続します。
- **3** すべての USB デバイス (ハブも含む) とコンピュータとの接続を切断します。
- **4** USB ハブを使用してプリンタとコンピュータとを接続している場合は、プリンタ ケーブルを USB ハブから抜いて、コンピュータに直接つないで通信状態を確認します。
- 5 印刷をやり直します。問題が解決しない場合、コンピュータの別の USB ポートを使用して、ステップ1から5をもう一度実行してください。

#### 第7章

# 「Dot4 への書き込みエラーが発生しました」というエラーメッセージが 表示される

### 原因

プリンタ ソフトウェアが正常にインストールされていません。

#### 対処方法

- USB ケーブルをコンピュータから取り外し、もう一度接続します。
- ケーブルがコンピュータとプリンタ背面の USB ポートにしっかりと接続されていることを確認します。
- コンピュータを再起動します。

問題が解決しない場合は、以下の手順にしたがってください。

- **USB**ケーブルをプリンタから取り外します。
- 2 プリンタ ソフトウェアをアンインストールします。
  - a. [スタート] メニューから、[プログラム](Windows XP の場合、[すべてのプログラム])>[HP]> [HP Photosmart 330, 380 Series ]>[デバイスのアンインストール]の順に選択します。
  - b. 画面の指示にしたがいます。
- **3** アンインストールが完了したら、コンピュータを再起動します。
- 4 プリンタ ソフトウェアを再インストールします。画面のインストール手順にしたがってください。
- 5 電源コードをプリンタ背面に再度接続し、プリンタの電源をオンにします。
- 6 画面に指示が表示されたら、USB ケーブルをプリンタ背面の USB ポートに接続します。

# 「不明なデバイス」というメッセージが表示される

### 原因

- コンピュータとプリンタ間のケーブル内に静電気が発生している。
- プリンタの USB 接続に問題があるため、ソフトウェアがプリンタを識別できない。

# 対処方法

- **USB**ケーブルをプリンタから取り外します。
- **2** 電源コードをプリンタから取り外します。
- 3 10秒ほど待ちます。
- 4 電源コードをプリンタに接続します。
- 5 USB ケーブルをプリンタ背面の USB ポートに差し込みます。
- 6 問題が解決しない場合は、電源コードと USB ケーブルを抜いて、以下の手順でプリンタ ソフト ウェアをアンインスト-ルします。
  - a. [スタート]メニューから、[プログラム](Windows XP の場合、[すべてのプログラム])>[HP]> [HP Photosmart 330, 380 Series ]>[デバイスのアンインストール] の順に選択します。
  - b. 画面の指示にしたがいます。
- 7 コンピュータを再起動します。
- **8** プリンタ ソフトウェアを再インストールして、画面の指示にしたがいます。指示があるまで、USB ケーブルをプリンタに接続しないでください。

引き続き「不明なデバイス」と表示される場合は、詳細を www.hp.com/jp/hho-support で確認するか、 または HP カスタマ ケアまでお問い合わせください。

# 文書または写真が、選択したデフォルトの印刷設定で印刷されない

#### 原因

プリンタのデフォルトの印刷設定が、ソフトウェアプログラムの印刷設定と異なっています。ソフト ウェアプログラムの設定は、プリンタ側の設定より優先的に使用されます。

#### 対処方法

ソフトウェア プログラムの[ファイル]メニューから、[印刷]、[プロパティ]の順に選択し、必要な印刷設定を選択します。

## 第7章

# フチなし写真を印刷できない

### 原因

用紙サイズによってはフチなし写真を印刷できないものがあります。

#### 対処方法

フチなし写真に対応している用紙サイズを選択してください。

- **〕** [プリンタのプロパティ]ダイアログボックスを開きます。
- **2** [用紙/品質]タブを選択します。
- 3 [フチ無し印刷] チェックボックスをクリックします。

# コンピュータからメモリ カードに写真を保存できない

# 対処方法

メモリ カードにロックスイッチがある場合、ロックが解除されていることを確認します。

# 印刷が極端に遅い

### 原因

- 高解像度の画像を印刷しているかどうか確認します。高解像度の画像ほど印刷に時間がかかります。
- [最大 dpi] を選択しています。
- バックグラウンドでチャットに参加しているか、音楽をダウンロードしているか、ウィルスソフト ウェアを実行中のため、システムリソースが不足しています。
- 古いバージョンのプリンタ ソフトウェアを使用しています。
- 排紙トレイの中でページを乾燥中です。

# 対処方法

- [プリンタのプロパティ]ダイアログボックスの[用紙/品質]タブで、[印刷品質]を[最大 dpi] で はなくて[高画質]、または[きれい]に設定し、印刷をやり直します。
- ツールボックスの[推定インクレベル] タブで、プリントカートリッジのインク残量を確認します。
   必要に応じてカートリッジを交換します。
- プリンタ ソフトウェアを更新します。ソフトウェアのバージョンを確認するには、Windows タス クバーの HP デジタル イメージング モニタ アイコンから [パージョン情報] を選択します。
- 湿ったページを取り出し、そのままの状態で待ちます。ページが乾燥すると印刷が続行されます。

システム リソースを改善するには、以下の手順で Windows エクスプローラと Systray 以外の開いている すべてのプログラムを閉じて、印刷をやり直します。

- **]** [CTRL]+[ALT]+[DELETE]を押します。
- **2 [タスク マネージャ]**をクリックし、**[アプリケーション]** タブを選択します。
- **3** Windows エクスプローラおよび Systray 以外のプログラムをすべて選択します。複数のアプリケーションを選択する場合は、CTRL または SHIFT を押し続けます。
- **4** [タスクの終了]をクリックします。次のメッセージが表示された場合は、[タスクの終了]をもう一度クリックします。
- 5 Windows エクスプローラまたは Systray 以外のプログラムがすべて終了するまでステップ1から3 を繰り返します。
- **6** 印刷をやり直します。

# 印刷後の用紙が波打ったり、カールしている

## 原因

通常よりもインクを大量に使う印刷を行っています。

#### 対処方法

[プリンタのプロパティ]ダイアログボックスでインク濃度を低く設定します。

- **〕** [プリンタのプロパティ]ダイアログボックスを開きます。
- **2** [**カラー**] タブをクリックします。
- **3** [**カラー詳細設定**]をクリックします。
- 4 [彩度] スライダを [くすんだ] の方向に動かして、インク属性を設定しなおします。
- 5 印刷をやり直します。

### 用紙が白紙のまま排出される

### 原因

プリント カートリッジのインクが切れています。

### 対処方法

テストページを印刷し、必要に応じてプリントカートリッジを交換します。68ページの「テストページの印刷」を参照してください。

# プリンタが印刷準備の途中で、用紙を排出してしまう

#### 原因

プリンタが直射日光の当たる場所に設置されているので、自動用紙認識センサーが正常に作動していま せん。

# 対処方法

• 直射日光の当たらない場所にプリンタを移動します。

# 文書の一部が印刷されない、または印刷位置が間違っている

### 原因

- 間違った用紙の向きを選択しました。
- 間違った用紙サイズを選択しました。

#### 対処方法

以下を試みてください。

- [プリンタのプロパティ]ダイアログボックスの[基本設定]タブ(Windows 2000 または XP では、[レ イアウト]タブ)で正しい用紙の向きが選択されていることを確認します。
- [プリンタのプロパティ]ダイアログボックスの[**用紙/品質**]タブで正しい用紙サイズが選択されていることを確認します。

# 印刷品質がよくない

#### 原因

- 写真を拡大しすぎています。
- プリントカートリッジのインクが切れています。
- 最適な用紙の種類を使用していません。
- 用紙の裏面に印刷しています。
- デジタルカメラで低解像度の設定を選択しています。
- プリントカートリッジのクリーニングが必要です。

- 拡大率を下げます。
- テストページを印刷します。インク残量が少ない場合は、プリントカートリッジを交換します。
   68ページの「テストページの印刷」を参照してください。
- プリンタの ツールボックスの [推定インクレベル] タブで、プリント カートリッジのインク残量を 確認します。
- プリンタに適した用紙を使用していることを確認します。写真の印刷時に最高の品質を得るには、
   HP専用フォト用紙をご使用ください。
- 普通紙ではなく、印刷目的に適した専用の用紙を選択します。
- 印刷面を下にして用紙をセットしていることを確認します。
- 画像のサイズを軽くして、印刷を再試行します。印刷品質を上げるために、今後はデジタル カメ ラの解像度を高く設定してください。
- プリンタのツールボックスの[プリンタ サービス] タブで、[プリント カートリッジのクリーニング] をクリックします。

#### 第7章

# 印刷された写真の端が切れている

### 原因

ソフトウェア プログラムの [ページ設定] ダイアログ ボックスを使用して、用紙サイズまたは種類を選 択しました。

## 対処方法

• [プリンタのプロパティ]ダイアログボックスの[**用紙/品質**]タブで用紙のサイズと種類を選択します。

# プリントアウトがうまく印刷されない

## 原因

用紙の表面に染み、傷、またはしわがあったり、濃い色の用紙や金属繊維を含む用紙が使用されています。

### 対処方法

 用紙に傷があったり、色が濃かったり、金属繊維を含んでいると、センサが用紙の種類やサイズを 正確に検出できない場合があります。用紙に染み、傷、またはしわがないこと、用紙の色が薄いこと、金属繊維を含んでいないことを確認してください。[プリンタのプロパティ]ダイアログボックスの[用紙/品質]タブで、適切な用紙の種類を選択します。

# Macintosh のソフトウェア関連の問題

HP カスタマ ケアにお問い合わせいただく前に、このセクションに記載されているトラブルへの対処方 法をお読みください。または、オンライン サポート サービス www.hp.com/jp/hho-support をご覧くだ さい。

# プリンタとコンピュータ間の通信が切断された

#### 原因

- プリンタの電源が入っていません。
- プリンタに電源コードが正しく接続されていません。
- コンピュータとプリンタ間の USB 接続が切断されています。
- プリンタとコンピュータを複数のデバイスが接続する USB ハブやドッキング ステーション経由で 接続していると、他のデバイスのアクセス中に、プリンタへの接続が一時的に切断される場合があ ります。

- プリンタが電源コンセントに接続され、プリンタの電源が入っていることを確認します。
- プリンタの電源コードがしっかりと接続されていることを確認します。
- USB ケーブルがコンピュータとプリンタ背面の USB ポートの両方にしっかりと接続されていることを確認します。
- 複数のデバイスが接続している USB ハブやドッキング ステーションを使用している場合は、その 他のデバイスのアクセスが終わるまで待つか、プリンタをコンピュータに直接接続します。

# コンピュータの一部のコンポーネントが最小システム要件を満たしていない

#### 原因

コンピュータのシステム コンポーネントの1つが最小または推奨システム要件を満たしていません。 108ページの「システム要件」を参照してください。

#### 対処方法

 最小システム要件を満たしていないシステムコンポーネントは変更するか、アップグレードしてく ださい。

# プリンタ ソフトウェアが正しくインストールされなかった

#### 原因

バックグラウンドで実行中のアンチウィルス プログラムや別のソフトウェア プログラムと競合してい るため、ソフトウェアを正常にインストールできませんでした。

# 対処方法

┃ 以下のいずれかの方法を選択してプリンタ ソフトウェアをアンインストールしてください。

- HP Photosmart CD をコンピュータにセットし、インストーラから [アンインストール] を選択 して、画面に表示される指示にしたがいます。
- [Finder] の [移動] メニューから[アプリケーション]を選択し、次に [HP] > [Photosmart] > [Photosmart Updater] をクリックします。
- 2 現在アクティブなアンチウィルス プログラムを一時停止するか、無効にします。
- **3** ソフトウェアプログラムをすべて終了します。
- 4 プリンタ ソフトウェアを再インストールします。42ページの「Macintosh にソフトウェアをインストールする」を参照してください。

# コンピュータが HP Photosmart CD を読み込めない

#### 原因

CD が正しくセットされていないか、CD または CD-ROM ドライブが破損しています。

- **CD**のディスク面に傷や汚れがないか確認します。汚れがある場合は、柔らかく乾燥した布で拭き 取ります。CDをセットしなおし、インストールを試行します。
- 2 正常に動作する別の CD をドライブにセットします。この CD でも動作しない場合は、CD-ROM ド ライブを修理する必要があります。
- **3** HP Photosmart CD 以外の CD なら動作する場合は、CD が破損しています。www.hp.com/jp/hhosupport からプリンタ ソフトウェアをダウンロードしてください。

# 印刷しようとするとエラーメッセージが表示される

#### 原因

プリンタとコンピュータ間の双方向通信が、ハブに接続されている他のデバイスによって妨げられています。

## 対処方法

- コンピュータの電源をオフにします。
- **2** コンピュータの USB ポートに直接プリンタを接続してください。
- 3 ケーブルがコンピュータとプリンタ背面の USB ポートにしっかりと接続されていることを確認します。
- 4 すべての USB デバイス (ハブも含む) とコンピュータとの接続を切断し、コンピュータの電源をオンにします。
- 5 文書を再度印刷します。問題が解決しない場合、コンピュータの別の USB ポートを使用して上記 の手順をもう一度実行してください。

★モ:ケーブルが長すぎないか確認します。最高の性能を得るためには、USBケーブルは長さが3メートル以下のものをご使用ください。

# プリント センターまたはプリンタ設定ユーティリティにプリンタの名前が 表示されない

#### 原因

[プリンタの追加] をクリックしても プリント センター (OS X v10.2 以前) または プリンタ設定ユーティ リティ (OS X v10.3 以上) にプリンタの名前が表示されない場合は、プリンタの USB 接続が切断されて いる可能性があります。

- **USB**ケーブルの接続が正しいか確認してください。
- **2** プリンタの電源をいったんオフにして、再度オンにします。
- 3 印刷をやり直します。

# プリンタから何も印刷されない

#### 原因

**プリント センター** (OS X v10.2 以前) または **プリンタ設定ユーティリティ** (OS X v10.3 以上) にプリンタ の名前が表示されても印刷できない場合は、セットアップ時にプリンタの USB 接続が切断された可能 性があります。

# 対処方法

- **】 プリント センター** または **プリンタ設定ユーティリティ** を開きます。
- **2** プリンタリストからプリンタ名を選択します。
- 3 [削除] をクリックして、プリント センター または プリンタ設定ユーティリティ からプリンタを削除します。
- **4** USB ハブを取り外し、プリンタを直接 Macintosh の USB ポートに接続します。
- 5 プリントセンターまたはプリンタ設定ユーティリティをもう一度開き、[プリンタの追加] をクリックします。
- **6** ポップアップメニューから、[HP Photosmart] を選択します。
- 7 プリンター覧からプリンタ名を選択します。
- 8 [追加]をクリックして、プリント センター または プリンタ設定ユーティリティ を閉じます。

# フチなし写真を印刷できない

### 原因

用紙サイズによってはフチなし写真を印刷できないものがあります。

#### 対処方法

フチなし写真に対応している用紙サイズを選択してください。

- 【 [ページ設定] ダイアログ ボックスを開きます。
- **2 [用紙サイズ]**メニューから、対応する [フチなし写真]の用紙サイズを選択します。

トラブルシューティング
### 印刷が極端に遅い

### 原因

- コンピュータが推奨システム要件を満たしていません。
- プリントカートリッジの調整が必要です。
- バックグラウンドでチャットに参加していたり、音楽をダウンロードしていたり、ウィルスソフト ウェアを実行中のため、システムリソースが不足しています。
- 古いバージョンのプリンタ ソフトウェアを使用しています。
- 高解像度の画像を印刷しているかどうか確認します。高解像度の画像ほど印刷に時間がかかります。
- プリントカートリッジのインク残量が低下しています。
- 排紙トレイの中でページを乾燥中です。

### 対処方法

- コンピュータのプロセッサ速度、RAM (システムメモリ)の容量、ハードディスクの空き容量が最 小システム要件を満たしていることを確認してください。108ページの「システム要件」を参照し てください。
- HP プリンタ ユーティリティを使用してプリント カートリッジを調整してください。
- 必要なソフトウェアプログラム以外はすべて終了して、印刷をやり直してください。
- プリンタ ソフトウェアを更新してください。72ページの「プリンタ ソフトウェア アップデートの ダウンロード」を参照してください。
- ・ 高解像度で印刷している場合、[印刷] ダイアログボックスの[**用紙/品質**]パネルで[**きれい**] または [高画質] を選択し、印刷をやり直します。
- HP プリンタ ユーティリティを使用してインク残量を確認します。必要に応じてプリント カート リッジを交換します。
- 排紙トレイで乾燥中のページがある場合、それを取り除き [OK] を押すか、そのままの状態で待ちます。ページが乾燥すると印刷が続行されます。

# 印刷後の用紙が波打ったり、カールしている

### 原因

通常よりもインクを大量に使う印刷を行っています。

### 対処方法

[印刷]ダイアログボックスで、インク濃度を低く設定します。

- ┃ [印刷] ダイアログ ボックスを開きます。
- **2 [用紙/品質]**パネルを選択します。
- 3 [インク]をクリックし、[インク濃度] スライダを [少ない] の方向に動かして、インク属性を設定 し直します。
- 4 印刷をやり直します。

# 用紙が白紙のまま排出される

### 原因

- プリントカートリッジのインクが切れています。
- 印刷を開始してすぐにジョブをキャンセルしました。

### 対処方法

- テストページを印刷し、必要に応じてプリントカートリッジを交換します。
- 印刷前にジョブをキャンセルしても、プリンタにはすでに用紙がセットされ、印刷準備ができている場合があります。このようなときは、用紙は白紙のまま排出されてから、次の印刷が開始します。

# コンピュータからメモリ カードに写真を保存できない

### 対処方法

メモリ カードにロックスイッチがある場合、ロックが解除されていることを確認します。

# プリンタが印刷準備の途中で、用紙を排出してしまう

#### 原因

プリンタが直射日光の当たる場所に設置されているので、自動用紙認識センサーが正常に作動していま せん。

### 対処方法

直射日光の当たらない場所にプリンタを移動します。

### 文書の一部が印刷されない、または印刷位置が間違っている

### 原因

- 間違った用紙の向きを選択しました。
- 間違った用紙サイズを選択しました。
- アプリケーションで間違った余白を選択しました。
- [タイル印刷] がオンのままです。

### 対処方法

- [ページ設定]ダイアログボックスで正しい用紙の向き(縦または横)が選択されていることを確認 します。
- [ページ設定]ダイアログボックスで正しい用紙のサイズが選択されていることを確認します。
- 余白が用紙サイズに合わせて正しく設定されていることを確認します。
- [印刷] ダイアログ ボックスの [レイアウト] パネルで、[用紙あたりのページ数] を1 に設定します。

### ユーザーズ ガイド

# 文書が斜めまたは左右にずれて印刷される

### 原因

用紙が正しくセットされていません。

### 対処方法

- 用紙が正しい向きで給紙トレイにセットされていることを確認します。
- 横方向用紙ガイドと縦方向用紙ガイドを用紙の端にぴったりと合わせます。

10ページの「**用紙をセットする」**を参照してください。

### 印刷品質が予想していたものと違う

### 原因

- 用紙の種類を[自動]に設定すると、印刷品質は自動的に[きれい]に設定されます。特定の用紙の 種類を選択することにより、デフォルトの印刷品質が変わる場合があります。
- プリントカートリッジのインクが切れています。
- 最適な用紙の種類を使用していません。
- 用紙の裏面に印刷しています。
- デジタルカメラで低解像度の設定を選択しています。
- プリントカートリッジのクリーニングが必要です。
- 用紙に傷があったり、色が濃かったり、金属繊維を含んでいると、センサが用紙の種類やサイズを 正確に検出できない場合があります。

### 対処方法

以下を試みてください。

- [印刷]ダイアログボックスで正しい用紙の種類が選択されていることを確認します。
- テストページを印刷するか、HP プリンタ ユーティリティでインク残量を確認してください。イン ク残量が少ない場合は、プリントカートリッジを交換します。
- プリンタおよび出力形式に適した用紙を使用していることを確認します。最高の印刷結果を得るには、HP インクジェット専用紙を使用してください。
- 印刷面を下にして用紙をセットしていることを確認します。
- 低解像度の画像の場合、画像のサイズを軽くして、印刷をやり直します。印刷品質を上げるために、今後はデジタルカメラの解像度を高く設定してください。
- プリントカートリッジをクリーニングしてください。HP プリンタユーティリティの[クリーニング]パネルで、[クリーニング]を選択します。
- 用紙に染み、傷、またはしわがないこと、用紙の色が薄いこと、金属繊維を含んでいないことを確認してください。[印刷] ダイアログボックスの [用紙/品質] タブで、適切な用紙の種類を選択します。

# 用紙がプリンタに正しく給紙されない

### 原因

- 給紙トレイの用紙が多すぎます。
- 用紙ガイドが正しくセットされていません。
- 用紙が厚すぎ(または薄すぎ)ます。
- プリンタを湿度が極端に低い(または高い)環境で使用しています。
- 用紙にしわがあるか、折れ曲がっています。
- 用紙どうしがくっついています。

### 対処方法

- 給紙トレイから用紙を数枚取り除き、印刷をやり直します。
- 用紙を曲げないように、横方向および縦方向用紙ガイドを用紙の端にぴったりと合わせます。
- ・ 対応する重量の用紙かどうかを確認します。109ページの「プリンタの仕様」を参照してください。
- フォト用紙を1度に1枚ずつセットします。用紙を給紙トレイの奥までしっかりと差し込みます。
- フォト用紙が丸まっている場合は、ビニール袋にフォト用紙を置き、用紙が平坦になるまで丸まっている反対の方向にやさしく折り曲げます。問題が解決しない場合は、以下の手順にしたがってください。
- 給紙トレイから用紙を取り出し、用紙がくっついていないかどうか確認します。

# きれいな色合いで印刷されない

### 原因

印刷内容に最適なプリントカートリッジを使用していません。

### 対処方法

最高の印刷結果を得るために、カラー写真の印刷には HP カラー プリント カートリッジ、モノクロ写真 の印刷には HP フォトグレー プリント カートリッジをご使用ください。11ページの「プリント カート リッジについて」を参照してください。

# システム要件

ここでは、HP Photosmart プリンタ ソフトウェアのインストールに最小限必要なシステム環境の一覧と プリンタの仕様について説明します。

| コンポーネント          | Windows PC 最小要件                                                                                                    | Macintosh 最小要件                                                                                 |
|------------------|----------------------------------------------------------------------------------------------------|------------------------------------------------------------------------------------------------|
| オペレーティング<br>システム | Microsoff <sup>®</sup> Windows 98、2000<br>Professional、Me、XP Home および XP<br>Professional                                                                                               | Mac <sup>®</sup> OS X 10.2.3および 10.3.x                                                         |
| プロセッサ            | Intel <sup>®</sup> Pentium <sup>®</sup> II (または同等) 以上                                                                                                    | G3 またはそれ以上                                                                                     |
| RAM              | 64 MB (128 MB 推奨)                                                                                                    | 128 MB                                                                                         |
| 空きディスク容量         | 500 MB                                                                                                    | 150 MB                                                                                         |
| ビデオ<br>ディスプレイ    | 800x600、16 ビット以上                                                                                                    | 800x600、16 ビット以上                                                                               |
| CD-ROM ドライブ      | 4 倍速                                                                                                    | 4 倍速                                                                                           |
| 接続方式             | USB 2.0 Full-Speed: Microsoft Windows 98、<br>2000 Professional、Me、XP Home<br>および XP Professional<br>PictBridge: 前面のカメラ ポートを使用<br>Bluetooth: オプションの HP Bluetooth ワイ<br>ヤレス プリンタ アダプタを使用 | <b>USB 2.0 Full-Speed</b> : Mac OS X 10.2.3<br>および 10.3.x<br><b>PictBridge</b> : 前面のカメラ ポートを使用 |
| ブラウザ             | Microsoft Internet Explorer 5.5 以上                                                                                                    | _                                                                                              |

# プリンタの仕様

| 仕様                    | 説明                                                                                                    |
|-----------------------|----------------------------------------------------------------------------------------------------|
| 接続方式                  | USB 2.0 Full-Speed: Microsoft Windows 98、2000 Professional、Me、<br>XP Home、および XP Professional; Mac OS X 10.2.3 および 10.3.x<br>PictBridge: Microsoft Windows 98、2000 Professional、Me、XP Home、<br>および XP Professional、Mac OS X 10.2.3 および 10.3.x<br>Bluetooth: Microsoft Windows 98、2000 Professional、Me、XP Home、<br>および XP Professional |
| USB 2.0 Full-Speed 対応 | Microsoft Windows 98、2000 Professional、Me、XP Home、および<br>XP Professional<br>Mac OS X 10.2.3 および 10.3.x<br>USB ケーブルは、長さが 3 メートル以下のものをご使用ください。                                                                                                    |
| 画像ファイル形式              | JPEG ベースライン<br>TIFF 24 ビット RGB 非圧縮インターリーブ<br>TIFF 24 ビット YCbCr 非圧縮インターリーブ<br>TIFF 24 ビット RGB パックビット インターリーブ<br>TIFF 8 ビット グレー 非圧縮/パックビット<br>TIFF 8 ビット パレット カラー非圧縮/パックビット<br>TIFF 1 ビット非圧縮/パックビット/1D Huffman                                                                                                    |
| ビデオ ファイル形式            | Motion JPEG AVI<br>Motion JPEG Quicktime<br>MPEG-1                                                                                                    |
| 余白                    | フチ無し印刷:上/下/左/右 0.0 mm<br>フチ有り印刷:上/下/左/右 3 mm                                                                                                    |
| 用紙サイズ                 | フォト用紙 (10 x 15 cm)<br>フォト用紙、切り取りラベル付き(10x15 cm、ラベルは 1.25 cm)<br>Avery C6611 および C6612 フォトステッカー用紙 (10 x 15 cm、<br>1 ページ16 面の長方形または楕円ステッカー )<br>パノラマ フォト用紙 (10 x 30 cm)<br>インデックス カード (10 x 15 cm)<br>はがき (100 x 148 mm)<br>A6 カード (105 x 148 mm)<br>L 判 カード (90x127 mm)<br>L 判 カード、切り取りラベル付き (90x127 mm、ラベルは 12.5 mm)                  |
| 用紙の種類                 | フォト用紙<br>カード : インデックス、はがき、A6、L 判<br>Avery C6611 および C6612 フォト ステッカー用紙                                                                                                    |
| メモリ カード               | CompactFlash Type I および II<br>Memory Stick<br>MultiMediaCard<br>Secure Digital<br>SmartMedia<br>xD-Picture カード                                                                                                    |

**本**甘

| 仕様              | 説明                                                                                                    |
|-----------------|----------------------------------------------------------------------------------------------------|
| メモリ カード対応ファイル形式 | 印刷 : サポートする画像形式およびビデオ ファイル形式<br>保存 : すべてのファイル形式                                                                              |
| 給紙トレイ           | 10 x 15 cm フォト用紙トレイ x 1                                                                                                    |
| 給紙トレイの容量        | 20 枚、最大厚 1 枚あたり約 0.3mm                                                                                                    |
| 電力消費            | 印刷時: 11.4 W<br>待機時: 5.67 W<br>電源オフ時: 4.08 W                                                                                  |
| 電源アダプタ          | HP パーツ番号 0957-2120                                                                                                    |
| 環境仕様            | 稼動時最大: 5 ~ 40℃、5 ~ 90% RH<br>稼動時推奨: 15 ~ 35℃、20 ~ 80% RH                                                                     |
| プリント カートリッジ     | HP カラー (7 ml)<br>HP カラー (14 ml)<br>HP フォトグレー<br>プリント カートリッジの番号については、『ユーザーズ ガイド』(印刷物)<br>の裏表紙を参照するか、プリンタの [ツールボックス] を開いてください。 |
| ディスプレイ          | 3.8 cm カラー液晶ディスプレイ                                                                                                    |

HP カスタマ ケアと保証規定

# HP カスタマ ケア

困ったときは、以下の手順にしたがってください。

- 本プリンタ付属のマニュアルを確認してください。
  - セットアップガイド: 『HP Photosmart 330 series セットアップガイド』はプリンタのセット アップと写真を最初に印刷する方法について説明します。
  - ユーザーズガイド: 『HP Photosmart 330 series ユーザーズガイド』は、今お読みになっているマニュアルです。メモリカード、デジタルカメラ、コンピュータをプリンタに接続して印刷する方法、ハードウェアとソフトウェア関連のトラブルの対処方法などについて説明しています。
  - HP Photosmart プリンタ ヘルプ:オンスクリーンの『HP Photosmart プリンタ ヘルプ』は、コンピュータにプリンタを接続して使用する方法、ソフトウェア関連のトラブルの対処方法などについて説明しています。
- **2** マニュアルの説明どおりに対処しても問題を解決できない場合は、www.hp.com/jp/hho-supportに アクセスして以下の手順を実行してください。
  - オンライン サポート ページを確認する
  - 電子メールで HP サポートに質問する
  - 最新のソフトウェアアップデートがないか確認する
- 3 オンスクリーンの『プリンタ ヘルプ』または HP Web サイトをご覧になっても問題を解決できない 場合は、HP カスタマ ケア 0570-000-511 (携帯電話または PHS の場合は 03-3335-9800)までお電話 ください。

# お電話での HP へのお問い合わせ

保証期間中は、無料電話サポートをご利用いただけます。詳細は、113ページの「限定保証規定」を参照 してください。無償サポート期間を確認するには、www.hp.com/jp/hho-support にアクセスしてくださ い。

無償電話サポート期間終了後は、追加料金にてサポートをご提供いたします。サポートの方法などについては、HP 製品取扱店または カスタマ ケア 0570-000-511 (携帯電話または PHS の場合は 03-3335-9800) までご連絡ください。通常の通話料金がかかりますのでご了承ください。

### 電話をおかけになる前に

HP カスタマ ケアにお電話いただくときは、コンピュータとプリンタに手が届く場所からおかけください。また、以下の情報をご用意ください。

- ・ プリンタのモデル番号(プリンタ前面に記載)
- ・ プリンタのシリアル番号(プリンタ底面に記載)
- コンピュータのオペレーティングシステム
- プリンタ ドライバのバージョン
  - Windows PC: プリンタ ドライバのバージョンを調べるには、Windows タスクバーの HP デジ タル イメージング モニタ アイコンを右クリックして、バージョン情報 を選択します。
  - Macintosh: プリンタ ドライバのバージョンを調べるには、[プリント]ダイアログ ボックスを 使用します。
- プリンタの画面またはコンピュータのモニタに表示されたメッセージ
- 以下の質問にお答えください。
  - 今回お問い合わせの状況はこれまでも発生しましたか?この状況を再現することはできますか?
  - 今回の状況が発生した時期の前後に、コンピュータにハードウェアかソフトウェアを新しくインストールしませんでしたか?

# 限定保証規定

| HP 製品                      | 限定保証期間                                                                                                    |
|----------------------------|----------------------------------------------------------------------------------------------------|
| ソフトウェア                     | 90日                                                                                                    |
| プリント カートリッジ                | HP インクが空になった時点か、カートリッジに記載されてい<br>る「保証期限」のいずれか早い時点まで。本保証は、インクの<br>詰め替え、改造、誤使用、または不正な改修が行われた HP イ<br>ンク製品には適用されません。 |
| アクセサリ                      | 90日                                                                                                    |
| プリンタ周辺ハードウェア(詳細については下記を参照) | 1 年                                                                                                    |
|                            |                                                                                                    |

#### A. 限定保証の有効範囲

- 1. Hewlett-Packard (以下 HP) は、ご購入日から上記の指定期間中、設計上および製造上の不具合のないことを保証い たします
- 2. HP のソフトウェア製品に関する保証は、プログラムの実行エラーのみに限定されています。HP は、製品操作によ って電磁波障害が引き起こされた場合は保証しません。
- 3. HP の限定保証は、製品の通常使用により発生した欠陥のみを対象とします。下記に起因する不具合を含むその他の 不具合には適用されません。
  - a. 不適切なメンテナンスや改修
  - b. 他社により提供またはサポートされているソフトウェア、部品、またはサプライ品の使用
  - c. 製品使用外の操作
  - d. 不正な改修や、誤使用
- 4. HP プリンタ製品に HP 製品以外のインク カートリッジやインクを詰め替えたカートリッジを使用した場合は、保証 の対象、または HP サポートの対象から外れます。ただし、プリンタの故障や損傷が HP 製以外の詰め替え用インク カートリッジの使用によって発生した場合は HP は標準時間と実費にて特定の故障または損傷を修理いたします。
- 5. HP は、保証期間中に HP の保証対象となる製品の不良通知を受け取った場合、HP の判断に従って製品を修理また は交換するものとします。
- 6. HP の保証対象となる欠陥製品の修理や交換が適用範囲で行えない場合、HP は、欠陥通知を受け取ってからしかる べき期間内に購入代金返還を行います。
- 7. HP は、お客様が欠陥製品を HP へ返却するまでは、修理、交換、返金を行う義務はないものとします。
   8. 交換製品は、新品、またはそれに類する製品で、機能的には少なくとも交換に出された製品と同等のものとします。 9. HP 製品は、パーツ、コンポーネントや素材を再利用して製造する場合がありますが、これらの性能は新しいものと
- 同等です 10. HP の限定保証は、HP 製品が販売されているすべての国と地域で有効とします。出張修理などの追加保証サービス 契約については、HP 製品販売国/地域における正規の HP サービス センタ、または正規輸入代理店までご相談くださ ĺ٨.
- B. 保証の限定

国/地域の法律によって認められる範囲内で、当社および第三者の納入業者のいずれも、保証条件、製品品質、およ び特定の目的に関して本保証以外に明示的または黙示的に保証をすることはありません。

- C. 限定責任
  - 1. 国/地域の法律によって認められる範囲内で、本保証に規定された救済が、お客様のみに限定された唯一の救済にな ります。
  - 2.本保証に規定された義務を除いて、HPまたは第三者は、損傷について、直接的、間接的、特別、偶発的、必然的であるかどうか、あるいは、契約、不法行為、その他の法的理論に基づくかどうかに関わらず、またそのような損傷の可能性を説明しているかどうかに関わらず、責任は負わないものとします。.
- D. 国/地域ごとの法律
  - 1. 本保証によって、お客様に特定の法的権利が付与されます。この権利は、米国およびカナダについては州ごとに、そ の他の国については国ごとに付与されることがあります
  - 2. この保証書の内容と国/地域の法律が整合しない場合、本保証書は地域の法律に合致するように修正されるものとし ます。このような国/地域の法律の下で、一部の警告文と限定保証はお客様に適用されない場合があります。たとえ ば、米国の複数の州、また米国以外の政府 (カナダの州を含む) などでは、以下のとおりとなります。 a. 本保証書の警告文と限定保証を、お客様の法廷権利の制限からあらかじめ除外する場合があります
    - (例:イギリス)。
    - b. その他に製造元が保証を認めないことや限定を設けることとについて規制すること c. お客様に追加の保証権利を提供すること、製造業者が責任を逃れられない暗黙の保証期間を規定すること、およ
  - び暗黙の保証期間に対する限定を認めないこと。 3. 本保証の条項は法律の及ぶ範囲内までとし、除外、制限、または修正などはしないものとします。また、義務づけら れた法的権利は、お客様への HP 製品の販売に適用されます。

득

# 索引

# B

Bluetooth **46** Bluetooth HP Photosmart Bluetooth ワイヤレス アダプタも参照 **7** ソフトウェアの インストール **47** トラブルシューティング **86** ワイヤレス設定を行う **46** Bluetooth アダプタ **7** 

# С

CMYK **54** CompactFlash メモリ カード スロット **28** 

# D

dpi 設定 57, 65 DPOF カメラで指定した写真 30

# E

Exif Print 58

### Н

HP Digital Photography Real Life テクノロジ 56,64 HP Image Print 65 HP Image Zone 49 HP Image Zone ソフトウェアの更新 74 HP Instant Share 59 HP Photosmart Bluetooth ワイヤレス アダプタ 7,46 HP PhotoSmart CD ソフトウェアの インストール 43, 45 HP Photosmart Updater 74 HP Photosmart 自動車用 DC アダプタ7 HP Photosmart 内蔵バッテリ7 HP カスタマ ケア 115

#### I iPhoto 50

L LCD 画面の設定 22

# Μ

Macintosh HP Photosmart プリンタ ヘルプ 2 iPhoto 50 クリエイティブな印刷 60 写真の印刷 50 写真の選択 50 ソフトウェアの更新 74 プリンタへの接続 45 Memory Stick メモリ カード スロット 28 Microdrive 27 MultiMediaCard メモリ カード スロット 28

# 0

ON ランプ 4

P PhotoREt **55** 

# S

Secure Digital メモリ カード スロット **28** Smart focus **56, 64** SmartMedia メモリ カード スロット **29** 

#### U USB

仕様 112 接続の種類 23 ポート 5

# W

Windows PC HP Image Zone **49**  HP Photosmart プリンタ ヘルプ 2 クリエイティブな印刷 50 写真の印刷 49 写真の選択 49 ソフトウェアの更新 74 プリンタへの接続 43 来

# Х

xD-Pictureカードメモリカード スロット **29** 

# あ

アイコン インク残量 6,13 インデックス番号6 選択ボックス6 バッテリ6 ビデオ クリップ 6 枚数 6 赤目の除去 56, 64 アクセサリ7 アニメーションプレビュー 20 色空間 35 インク カートリッジ プリント カートリッジも参照 印刷 Macintosh から 50 PictBridge デジタル カメラ 39 Windows PC から 49 インデックス カードおよび その他の小さな用紙 62 インデックスカードおよび その他の小さな用紙 52 インデックスページ30 カメラで指定した写真 30 コンピュータから 42 最大 dpi 57, 65 ステッカー **37** 選択した写真 **31** 調整ページ71 テストページ70

パスポートサイズの写真 37 パノラマ写真 36, 52, 61 日付と時間 33 複数の写真 **32** 複数枚 31 フチあり写真 51,60 フチなし写真 33, 50, 60 ポストカード 52,62 メモリカードから25 モノクロ写真 53.63 印刷品質 メニュー設定 20 インデックス カード 52,62 インデックス番号 30 インデックスページ30 エラーメッセージ88 か カメラ からの印刷 39 写真が印刷されない85 プリンタへの接続39 カメラで指定した写真 30, 39 カメラ ポート 位置 4 カラー 35 CMYK 設定 54 カラー詳細設定 54.63 カラーマネージメント 64 カラーマネージメント AdobeRGB 64 ColorSmart/sRGB 64 ColorSync 64 グレースケール 64 画面のアイコン アイコンを参照 画面の設定 LCD 画面の設定を参照 国/地域の設定 22 クリーニング プリンタ 67 プリント カートリッジ 68 プリント カートリッジの 端子 69 グレースケール写真 53 言語の設定 22 交換 プリント カートリッジ 13 コントラスト 補正 34, 56, 64 コントロール パネル 位置 4

```
からの印刷 41
 プリンタを Windows PC に
   接続する 43
さ
最大 dpi 57, 65
差し込む
  メモリカード27
サポートする
 HP プリント カートリッジ
   12, 113
 デジタルカメラから 39
  ファイル形式 27.112
  メモリカード27
 用紙サイズと種類11
サムネイル 30
システム要件 111
自動車用電源アダプタ
 HP Photosmart 自動車用 DC
   アダプタも参照
自動ライティング34
写真
  1ページ16枚37
```

コンピュータ

Macintosh にプリンタを

接続する 45

Macintosh で表示する 50 Windows PC で表示する 49 色空間の設定35 印刷、複数枚 31 印刷品質の設定 20 インデックス カードに印刷 する 52.62 インデックス番号 30 オンラインアルバム 59 カメラで指定した 30 グレースケール 53 コントラストの補正34 写真の印刷 52 ステッカー**37** すべてを印刷 32 選択 31 電子メール 59 パスポート サイズ 37 パノラマ 36 パノラマ印刷 52.61 日付と時間 33 ビデオ クリップから印刷 する 32 複数の写真を印刷する 32 フチあり写真の印刷 51.60 フチなし印刷 33, 50, 60 プリンタの画面で確認する 30 補正 56, 58, 64 ぼやけた34

ポストカードの印刷 62 メモリカードから印刷する 31 メモリカードから削除する 30 モノクロ 53.63 写真のインデックス 30 写真の表示 30 写真を電子メールで送信 59 写真を保存する メモリ カードから Macintosh 48 メモリ カードから Windows PC 48 仕様 112 時間 印刷 33 自動車用電源アダプタ7 ステッカー **37** Smart focus 34 セットする プリントカートリッジ13 用紙 11 ソフトウェア アップデート74 インストール 43, 45 た 小さな用紙 62 調整ページ71 テストページ70 点滅するランプ 77 デジタル カメラから サポートするカメラ 39 プリンタへの接続39 デフォルト設定 21 デフォルトに戻す21 デフォルトに戻す 21 トラブルシューティング 77,82, 85, 115 Bluetooth 86 Macintosh のソフトウェア 関連の問題 103 Windows PC のソフトウェア 関連の問題 91 印刷関連の問題82 エラーメッセージ88 オンライン サポート 115 ハードウェア関連の問題77 プリントカートリッジ70 ヘルプも参照 取り出す メモリカード29 取り付ける プリントカートリッジ13

### は

バッテリ7 HP Photosmart 内蔵バッテリも 参照 コンパートメント カバー5 パスポートサイズの写真 37 パノラマ写真 36, 52, 61 日付 印刷 33 品質の問題85 ビデオ アクション プリント ファイル形式 112 ビデオ クリップ からフレームを印刷する 32 サポートするファイル形式 27, 112 プリンタの画面のアイコン6 ファイル形式 写真 27.112 ビデオ クリップ 27, 112 フォーカス 補正 34 プリンタ Bluetooth 接続 46 Macintosh への接続 45 Windows PC への接続 43 アクセサリ7 エラーメッセージ88 基本設定 20 クリーニング 67 仕様 112 前面図4 背面図 5 保管 72 マニュアル2 メニュー14 持ち運ぶ 73 プリンタのメニュー14 印刷品質 20

言語 22 デフォルトに戻す 21 プリンタを持ち運ぶ73 プリントカートリッジ 12 インク残量13 インクノズル13 クリーニング 68 ケース 14 サポートするカートリッ ジ 113 調整 71 テープをはがす 13 取り付ける 13 銅製の端子 13 保管 14,72 問題 70 プリント カートリッジ ケース 14 プリント カートリッジ ドア 位置 4 プリント カートリッジの端子 クリーニング 69 プリントカートリッジの調整71 プリント カートリッジの銅製の 端子 13 ヘルプ 115 HP Photosmart プリンタ ヘルプ2 HP カスタマ ケア 115 オンライン サポート 115 トラブルシューティングも 参照 プリンタのメニュー 18 保管 プリンタ72 プリントカートリッジ 14,72 用紙 11 保証 117 ポストカード 52, 62

# ま

マニュアル2 メニュー プリンタのメニューを参照 メモリ カード 差し込む 27 サポートするカード 27 写真の印刷 25,31 写真のインデックス 30 写直の表示 30 スロット28 取り出す 29 ファイル形式 27 メモリ カードから写真を削除 する 30 メモリカードランプ4 メンテナンス 67 モノクロ写真 53, 63

# や

用紙 紙詰まり 84,88 購入と選択 11 サポートする用紙 11 セットする 11 トレイ 4 保管 11 メンテナンス 72 用紙トレイ 4 用紙の種類とサイズ 11 用紙の問題 82 横方向用紙ガイド 位置 4

ち ランプ ON ランプ 4 メモリ カード ランプ 4 レイアウト、選択 31 光

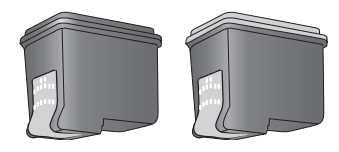

# プリント カートリッジ製品番号

| カラー     | #135 |
|---------|------|
|         | #134 |
| フォト グレー | #100 |

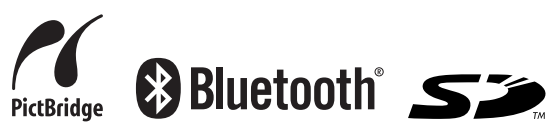

Printed in Singapore, 2/05 V1.1.1 ● この印刷物は再生紙を使用しています。
 © 2005 Copyright Hewlett-Packard Development Company, L.P.

www.hp.com/jp

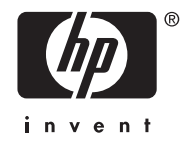

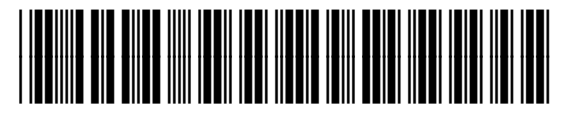

Q6377-90181